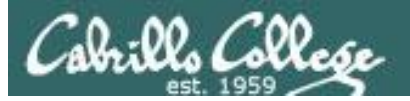

#### Lesson Module Checklist

- Slides
- WB converted
- Flash cards
- Page numbers
- 1<sup>st</sup> minute quiz
- Web Calendar summary
- Web book pages
- Commands
- Lab tested and uploaded
- Tech file email for Lab 9 ready
- at jobs: lab 8 turnin dir locked, lab 9 tech letter
- Apache config for student websites
- Materials uploaded
- Backup slides, CCC info, handouts on flash drive
- Spare 9v battery for mic

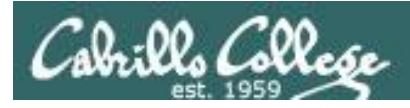

# Introductions and Credits

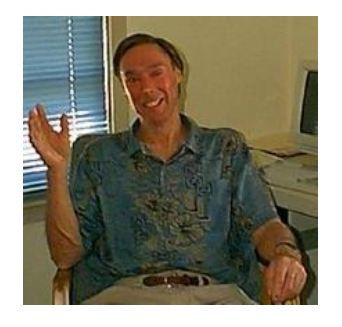

Jim Griffin

- Created this Linux course
- Created Opus and the CIS VLab
- Jim's site: http://cabrillo.edu/~jgriffin/

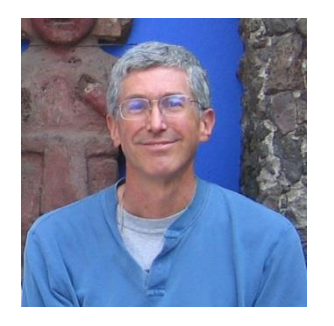

**Rich Simms** 

- HP Alumnus
- Started teaching this course in 2008 when Jim went on sabbatical
- Rich's site: http://simms-teach.com

And thanks to:

 John Govsky for many teaching best practices: e.g. the First Minute quizzes, the online forum, and the point grading system (http://teacherjohn.com/)

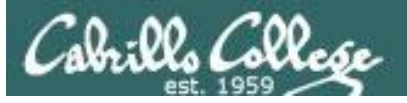

#### Student checklist

- 1) Browse to the CIS 90 website Calendar page
  - http://simms-teach.com
  - Click <u>CIS 90</u> link on left panel
  - Click <u>Calendar</u> link near top of content area
  - Locate today's lesson on the Calendar
- 2) Download the presentation slides for today's lesson for easier viewing
- 3) Click <u>Enter virtual classroom</u> to join CCC Confer session
- 4) Connect to Opus using Putty or ssh command

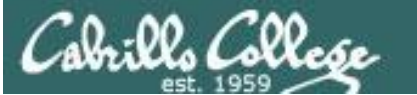

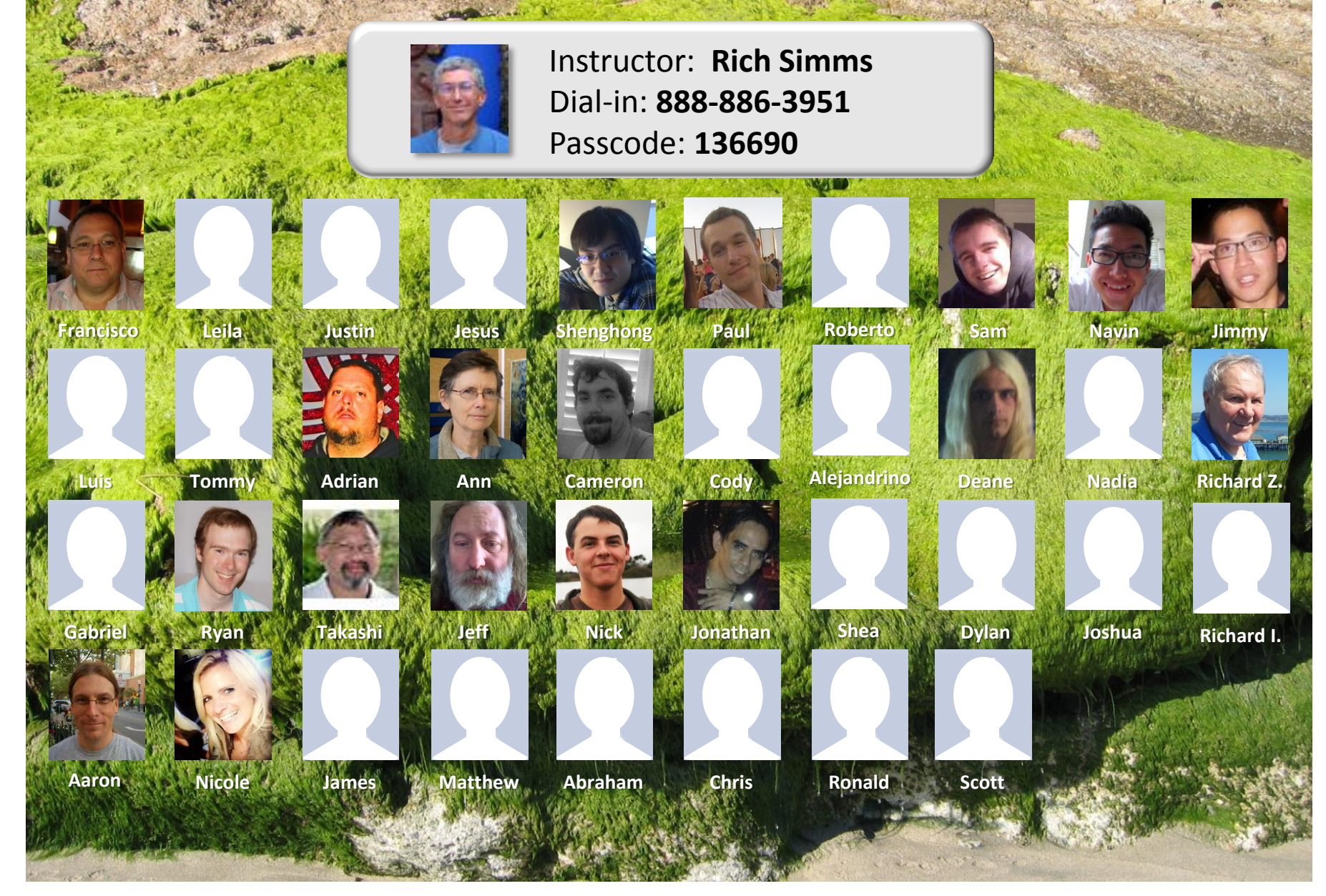

Email me (risimms@cabrillo.edu) a relatively current photo of your face for 3 points extra credit

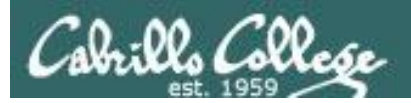

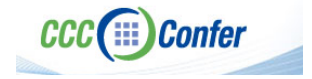

#### **Instructor CCC Confer checklist**

#### [] Preload White Board

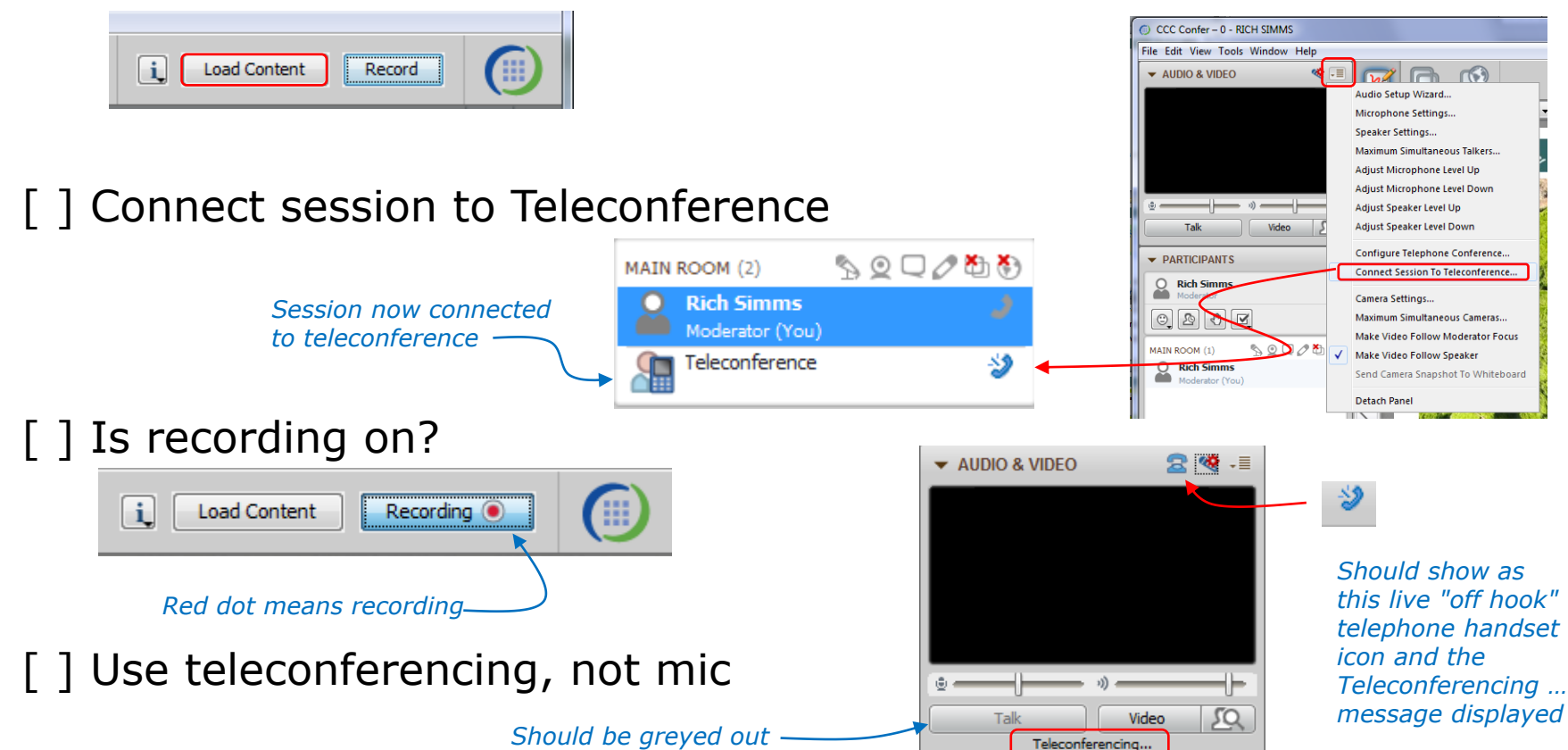

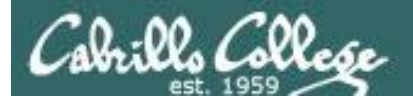

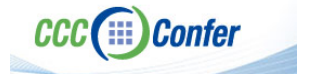

#### **Instructor CCC Confer checklist**

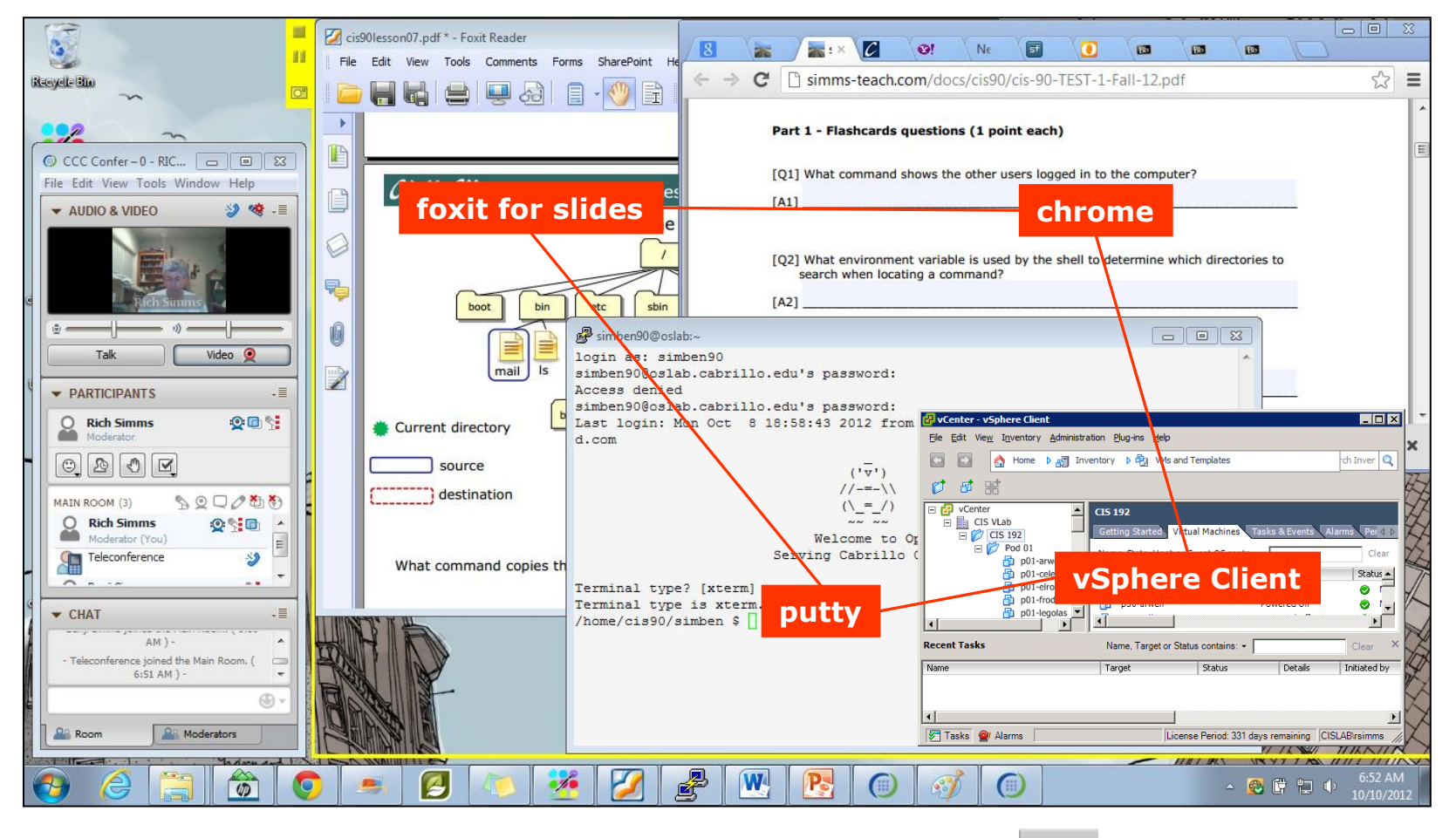

[] layout and share apps

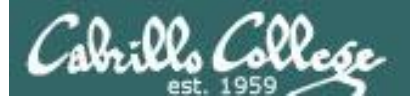

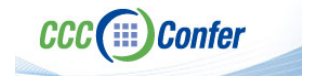

#### Instructor CCC Confer checklist

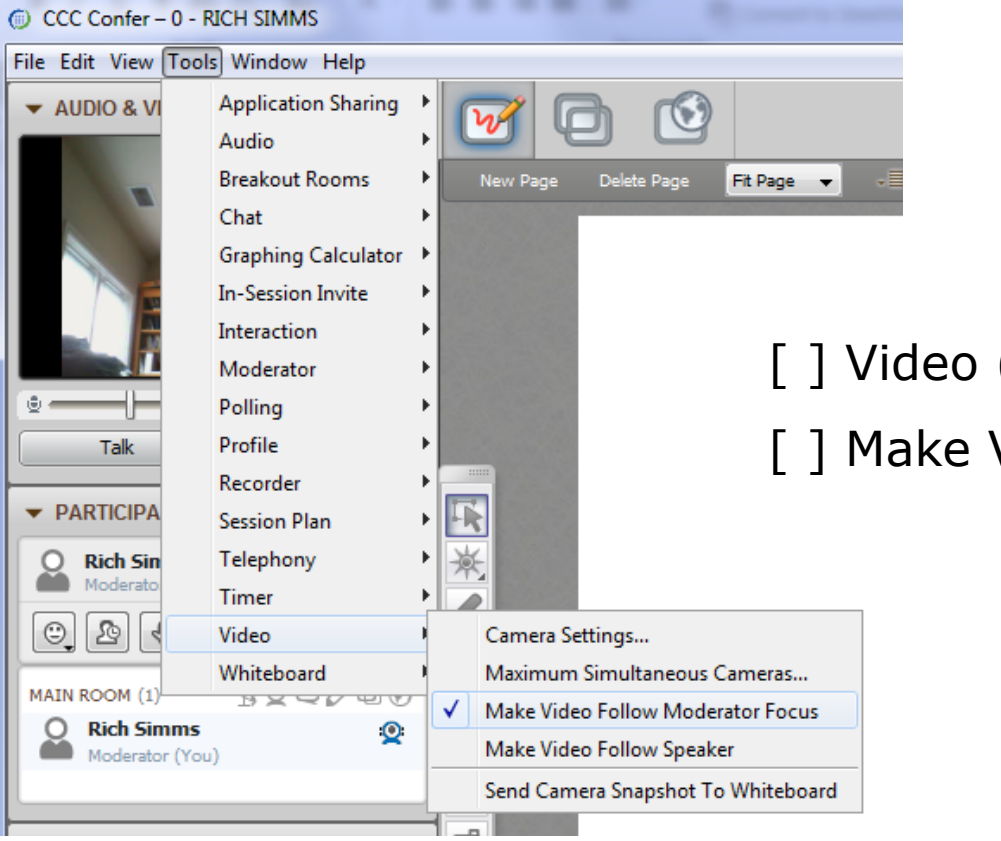

[] Video (webcam)

[] Make Video Follow Moderator Focus

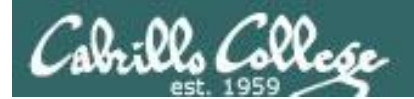

CCC (III) Confer

#### **Using Elmo with CCC Confer**

CIS 90 - Lesson 11

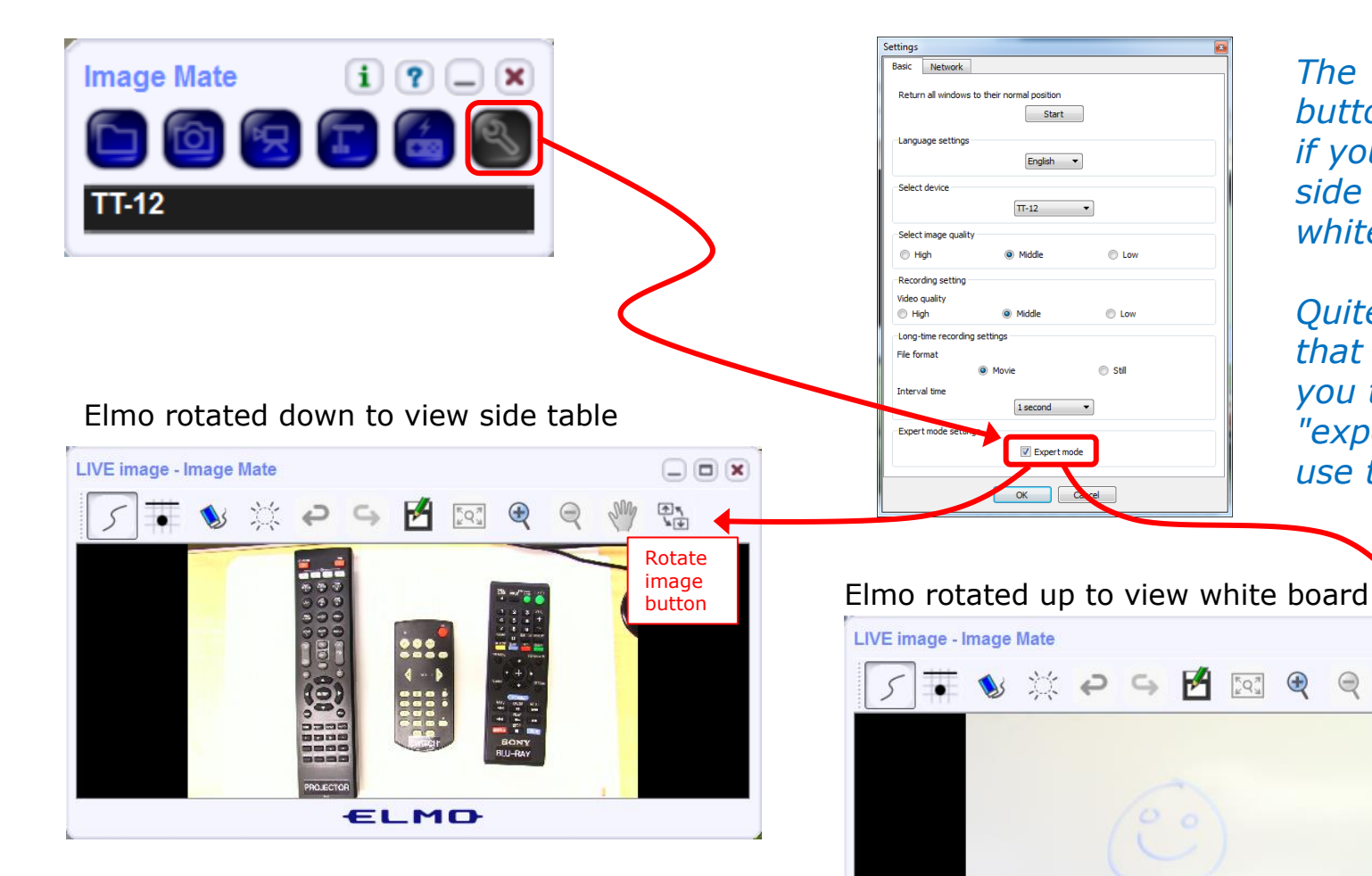

Run and share the Image Mate program just as you would any other app with CCC Confer

ELMO

 $\bigcirc$ 

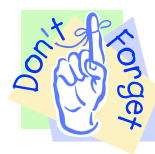

The "rotate image" button is necessary *if you use both the* side table and the white board.

Quite interesting that they consider you to be an "expert" in order to use this button!

A 4 14

Rotate

image

button

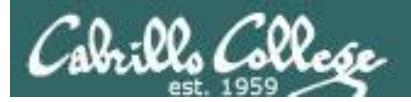

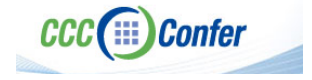

#### **Instructor CCC Confer checklist**

#### Universal Fix for CCC Confer: 1) Shrink (500 MB) and delete Java cache 2) Uninstall and reinstall latest Java runtime

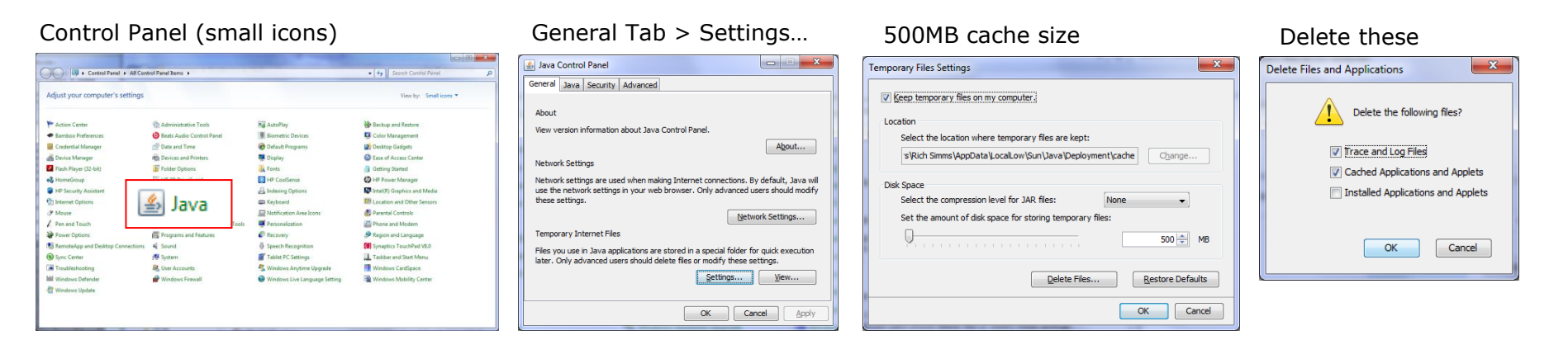

#### Google Java download

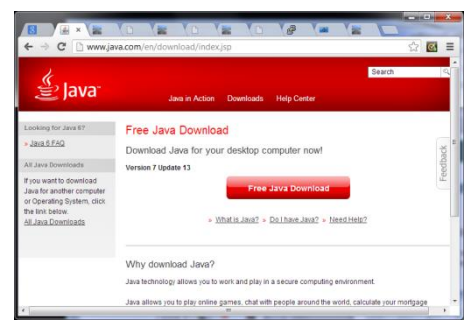

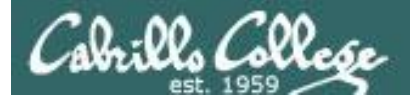

Quiz

# Please answer these questions **in the order** shown:

# See electronic white board

#### email answers to: risimms@cabrillo.edu

(answers must be emailed within the first few minutes of class for credit) 10

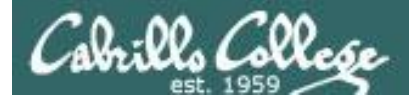

# vi editor

| Objectives                                       | Agenda                                       |  |  |  |  |  |
|--------------------------------------------------|----------------------------------------------|--|--|--|--|--|
| <ul> <li>Create and modify text files</li> </ul> | • Quiz                                       |  |  |  |  |  |
|                                                  | <ul> <li>Questions from last week</li> </ul> |  |  |  |  |  |
|                                                  | <ul> <li>more on grep</li> </ul>             |  |  |  |  |  |
|                                                  | <ul> <li>Review on processes</li> </ul>      |  |  |  |  |  |
|                                                  | • The vi editor                              |  |  |  |  |  |
|                                                  | • Wrap up                                    |  |  |  |  |  |
|                                                  |                                              |  |  |  |  |  |

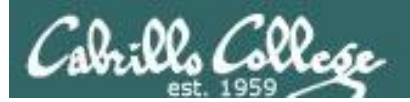

# Questions

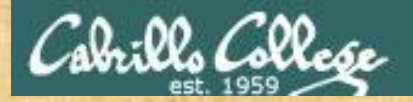

# . Graded Work in the started work in the started work in the start **Questions**?

# Lesson material?

Labs? Tests?

How this course works?

Who questions much, shall learn much, and retain much. - Francis Bacon

· Answers in cis90/answers

If you don't ask, you don't get. - Mahatma Gandhi

他問一個問題,五分鐘是個傻子,他不問一個問題仍然是一個 Chinese 傻瓜永遠。 Proverb He who asks a question is a fool for five minutes; he who does not ask a question remains a fool forever. 13

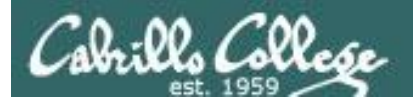

# Test 2 Post Mortem

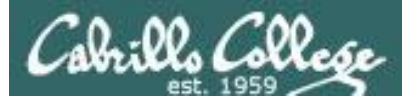

#### Test 2 – Results

Missed Q4 = 27Missed Q29 = 26Missed Q26 = 26 Missed Q25 = 23 Missed O30 = 22Missed Q2 = 21Missed Q21 = 19Missed Q28 = 18Missed Q24 = 18Missed Q17 = 18Missed Q23 = 17Missed Q20 = 17Missed Q19 = 17Missed Q27 = 16Missed Q18 = 16

Missed Q22 = 12Missed Q11 = 12Missed Q6 = 10Missed Q13 = 10Missed Q15 = 9 Missed Q12 = 9Extra Credit Missed Q14 = 8Missed Q31 = 25Missed Q10 = 8 Missed Q32 = 22 Missed Q9 = 7Missed Q33 = 27Missed Q3 = 6Missed Q8 = 5Missed Q7 = 5Missed Q5 = 4Missed Q16 = 4  $\checkmark$ Missed Q1 = 2

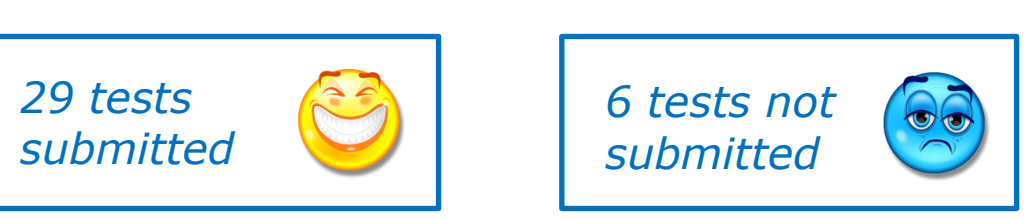

#### For correct answers see /home/cis90/answers on Opus

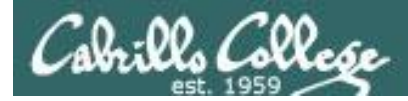

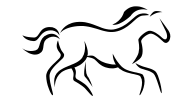

Q16) There is a file in the */etc* directory named *passwd*. This file has information on all user accounts including usernames, UIDs, first and last name, etc. What is the absolute pathname of this file?

Correct answer: /etc/passwd

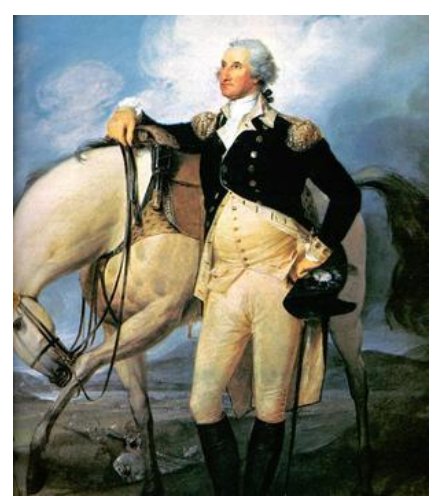

http://www.sodahead.com/unitedstates/what-color-was-george-washingtonswhite-horse/question-636725/

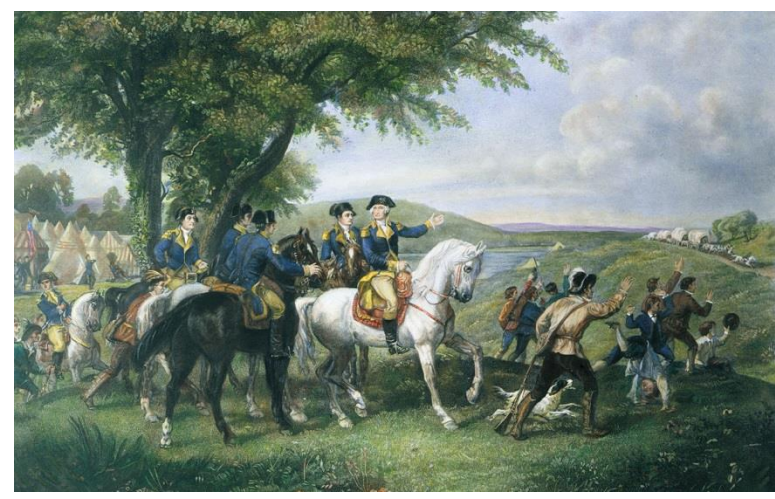

http://kids.britannica.com/comptons/art-55428/General-George-Washington-andhis-staff-welcoming-a-provision-train

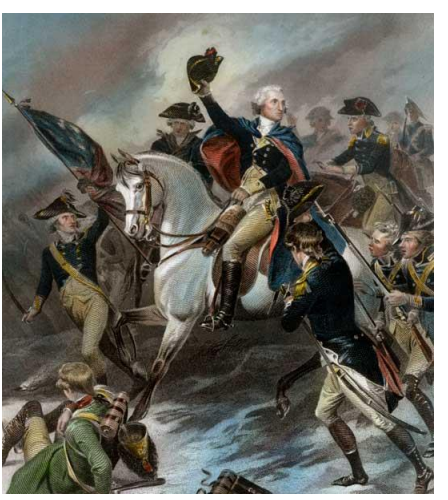

http://www.mountvernon.org/content/revol utionary-war-princeton-white-horse

#### Sunday afternoon 11/16 workshop

POSTREPLY 🖉

Search this topic... Search

#### Sunday afternoon 11/16 workshop

D by Rich Simms » Sun Nov 09, 2014 5:29 pm

I've reserved room 828 for Sunday afternoon on Nov 16 for an optional workshop on the last two tests. We will start at 1:00 PM and go as long as needed to cover any and all questions people have on how to do the questions on those tests. The goal is that you end up feeling very comfortable handling similar questions in the future. We will also look at ways to make personal quick-reference guides with command syntax and examples so you can do these operations long after the course is over.

RSVP by email or forum reply so I can get and idea of how many are likely to come.

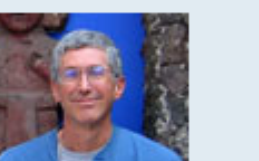

Rich Simms

Posts: 1526 Joined: Sat Jan 16, 2010 5:47 pm

3

- Rich

POSTREPLY 🖉

1 post • Page 1 of 1

1 post • Page 1 of 1

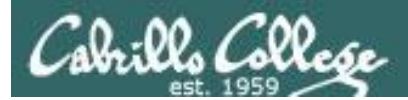

# Housekeeping

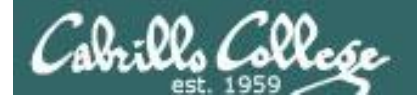

 Don't wait till midnight tonight to see if this worked! Submit with an earlier time.

1. Lab 8 due tonight

at 11:59pm 
at> cat files.out bigshell > lab08
at> cp lab08 /home/rsimms/turnin/cis90/lab08.\$LOGNAME
at> <Ctrl-D>

- 2. A check8 script is available for Lab 8
- 3. Note: Lab 9 and five posts due next week
- 4. You can still send me your photo for our class page if you want 3 points extra credit

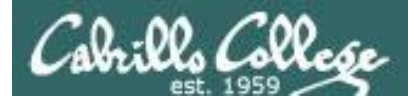

#### **CS/CIS Technology Career Workshop**

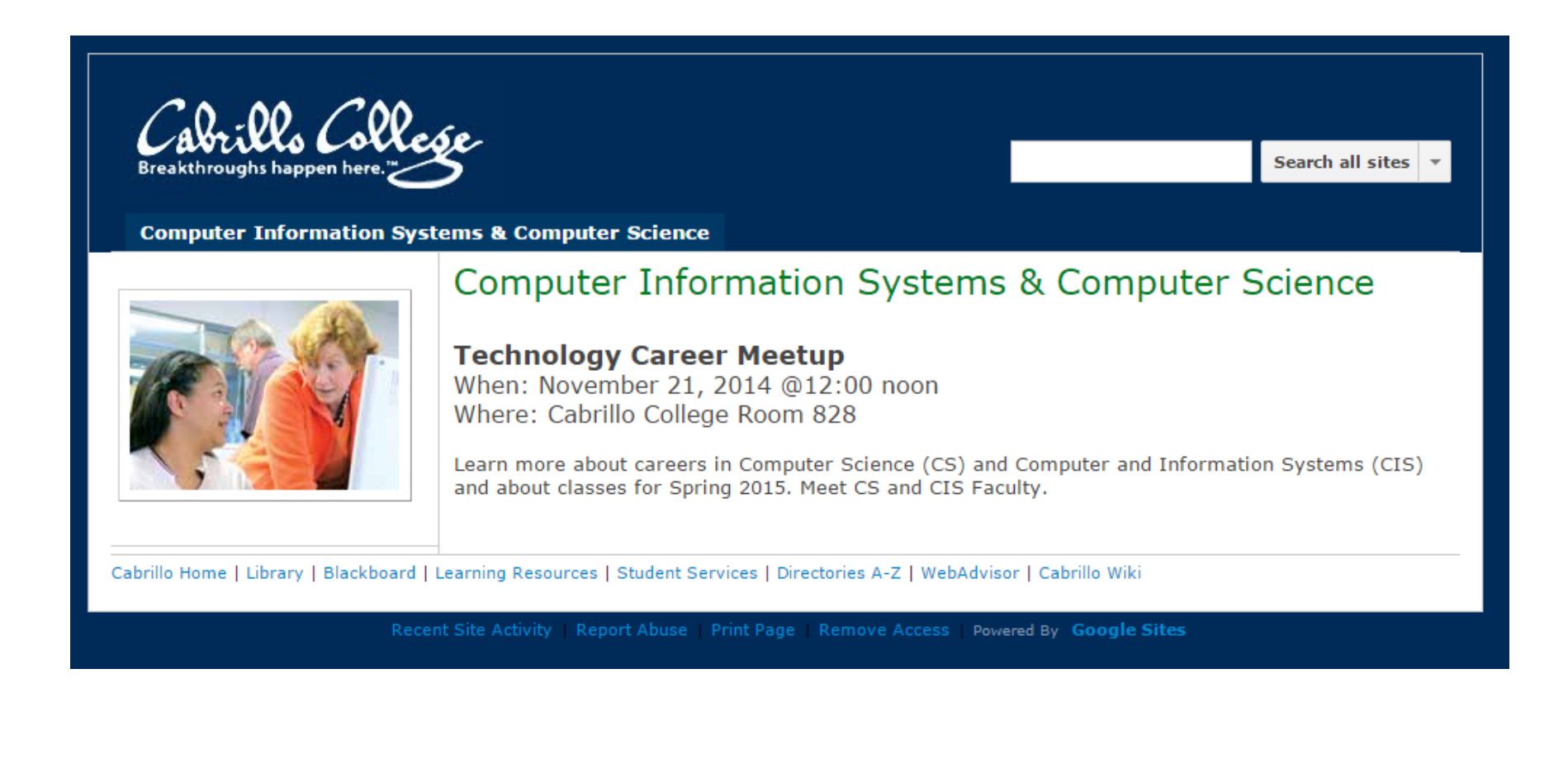

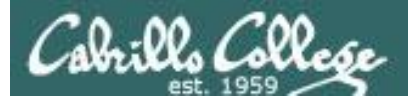

#### http://simms-teach.com/cis90grades.php

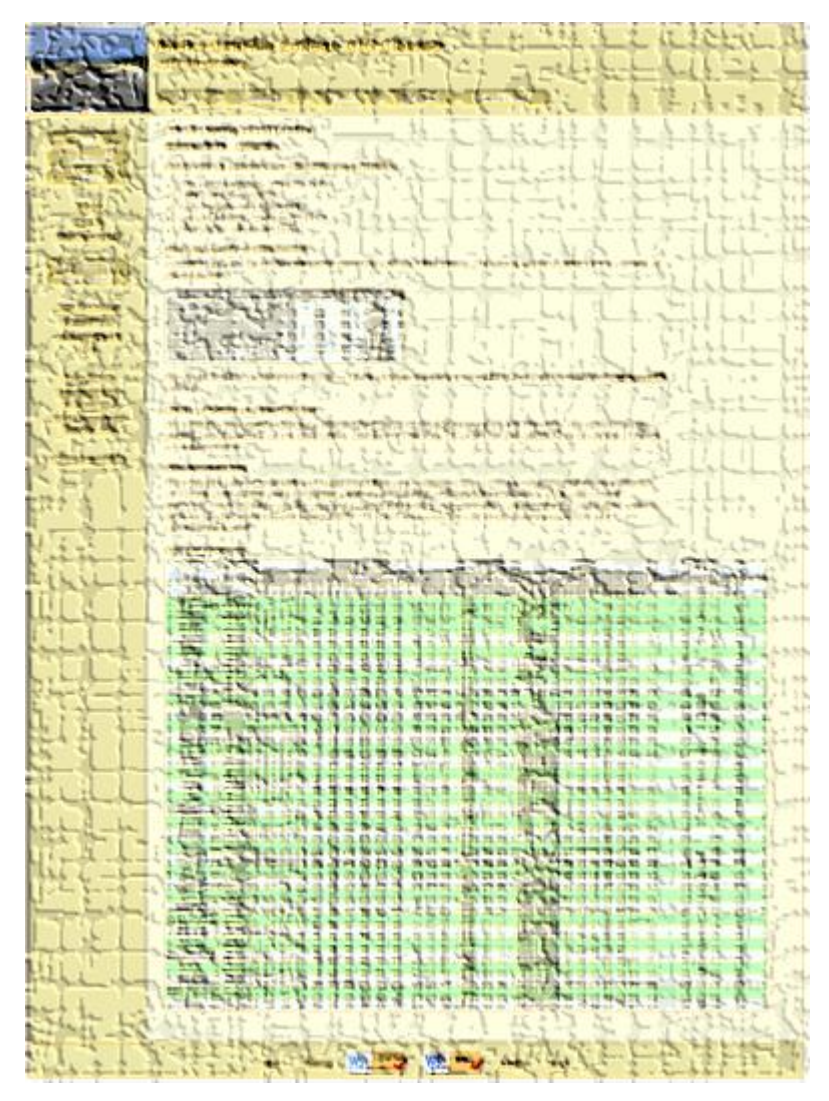

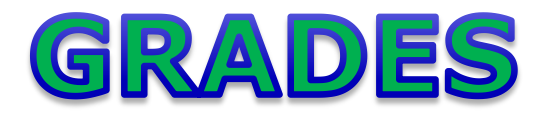

- Check your progress on the Grades page
- If you haven't already, send me a student survey to get your LOR secret code name
- Graded labs & tests are placed in your home directories on Opus
- Answers to labs, tests and quizzes are in the */home/cis90/answers* directory on Opus

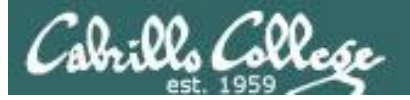

# **Current Point Tally**

As of 11/10/2014

| Points that could have been earned: |            |  |  |  |  |  |  |
|-------------------------------------|------------|--|--|--|--|--|--|
| 7 quizzes:                          | 21 points  |  |  |  |  |  |  |
| 7 labs:                             | 210 points |  |  |  |  |  |  |
| 2 tests:                            | 60 points  |  |  |  |  |  |  |
| 2 forum quarters:                   | 40 points  |  |  |  |  |  |  |
| Total:                              | 331 points |  |  |  |  |  |  |

| Percentage    | Total Points  | Letter Grade | Pass/No Pass |  |
|---------------|---------------|--------------|--------------|--|
| 90% or higher | 504 or higher | А            | Pass         |  |
| 80% to 89.9%  | 448 to 503    | В            | Pass         |  |
| 70% to 79.9%  | 392 to 447    | С            | Pass         |  |
| 60% to 69.9%  | 336 to 391    | D            | No pass      |  |
| 0% to 59.9%   | 0 to 335      | F            | No pass      |  |

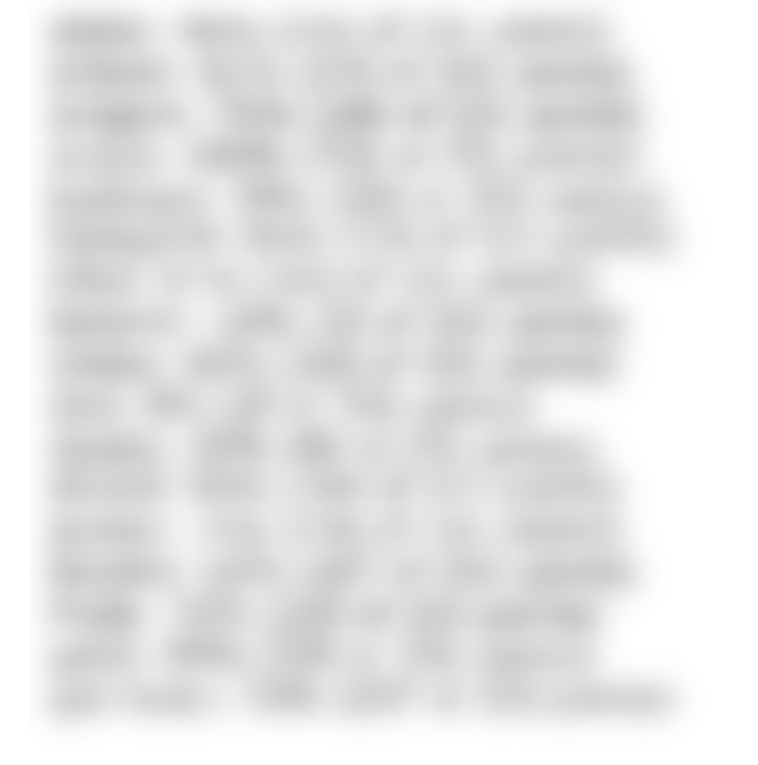

LAST WITHDRAW date is approaching fast!

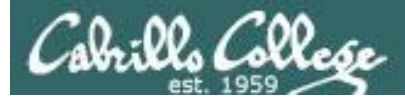

# Jesse's checkgrades python script

http://oslab.cabrillo.edu/forum/viewtopic.php?f=31&t=773&p=2966

```
/home/cis90/simben $ checkgrades smeagol <
Remember, your points may be zero simply because the
assignment has not been graded yet.
Quiz 1: You earned 3 points out of a possible 3.
Quiz 2: You earned 3 points out of a possible 3.
Quiz 3: You earned 3 points out of a possible 3.
Quiz 4: You earned 3 points out of a possible 3.
Forum Post 1: You earned 20 points out of a possible 20.
Lab 1: You earned 30 points out of a possible 30.
Lab 2: You earned 30 points out of a possible 30.
Lab 3: You earned 30 points out of a possible 30.
Lab 4: You earned 29 points out of a possible 30.
You've earned 15 points of extra credit.
You currently have a 109% grade in this class. (166 out of
152 possible points.)
```

*Use your LOR code name as an argument on the checkgrades command* 

Jesse is a CIS 90 Alumnus. He wrote this python script when taking the course. It mines data from the website to check how many of the available points have been earned so far.

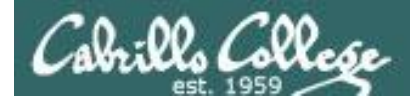

# **CIS Lab Schedule**

#### http://webhawks.org/~cislab/

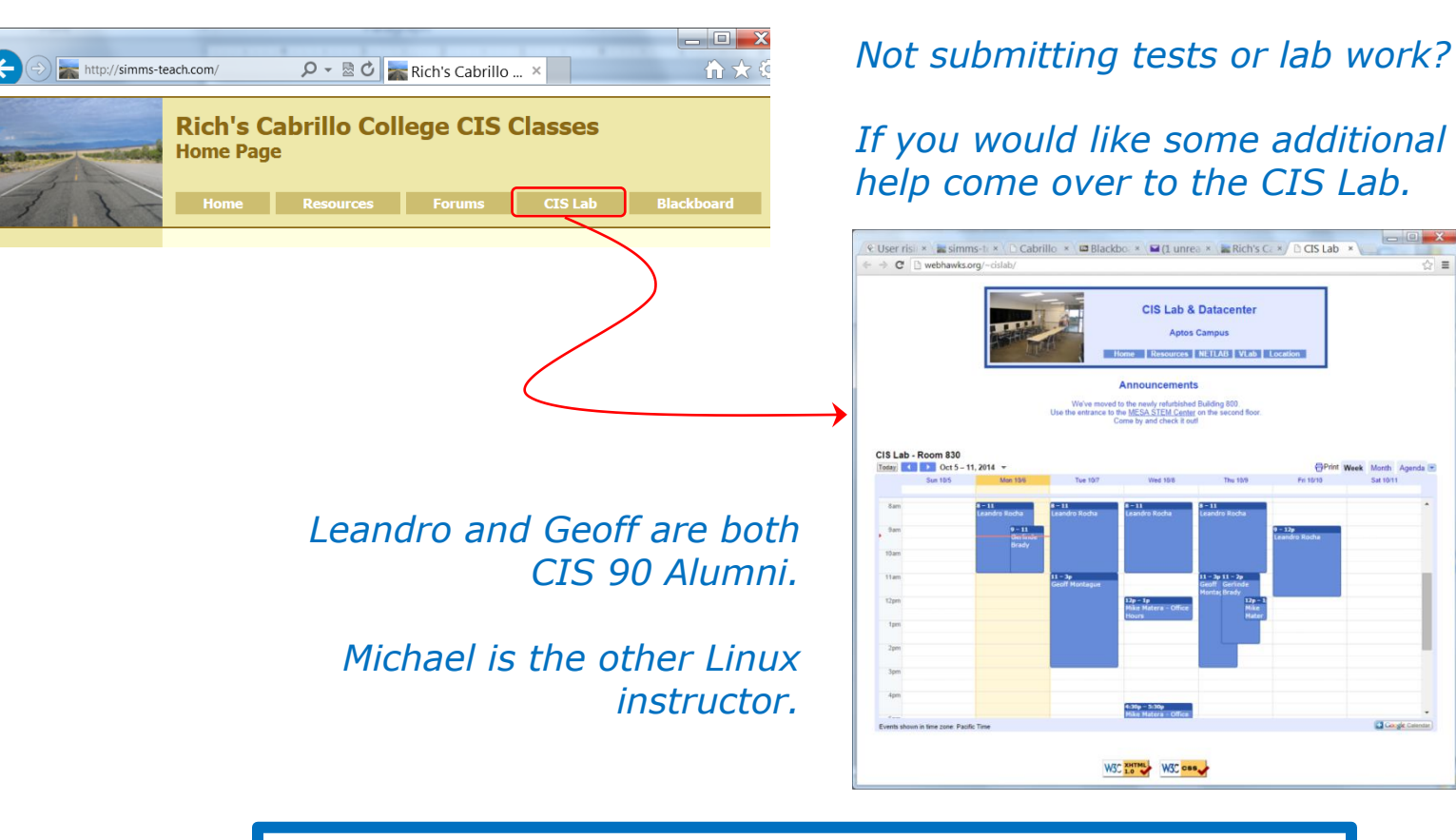

Or hang around after class. Rich has his office hours right after each class in Room 828.

☆ ≡

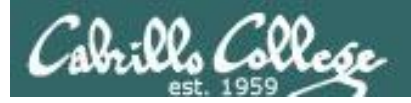

# CIS 90 Tutoring Available

#### http://www.cabrillo.edu/services/tutorials/

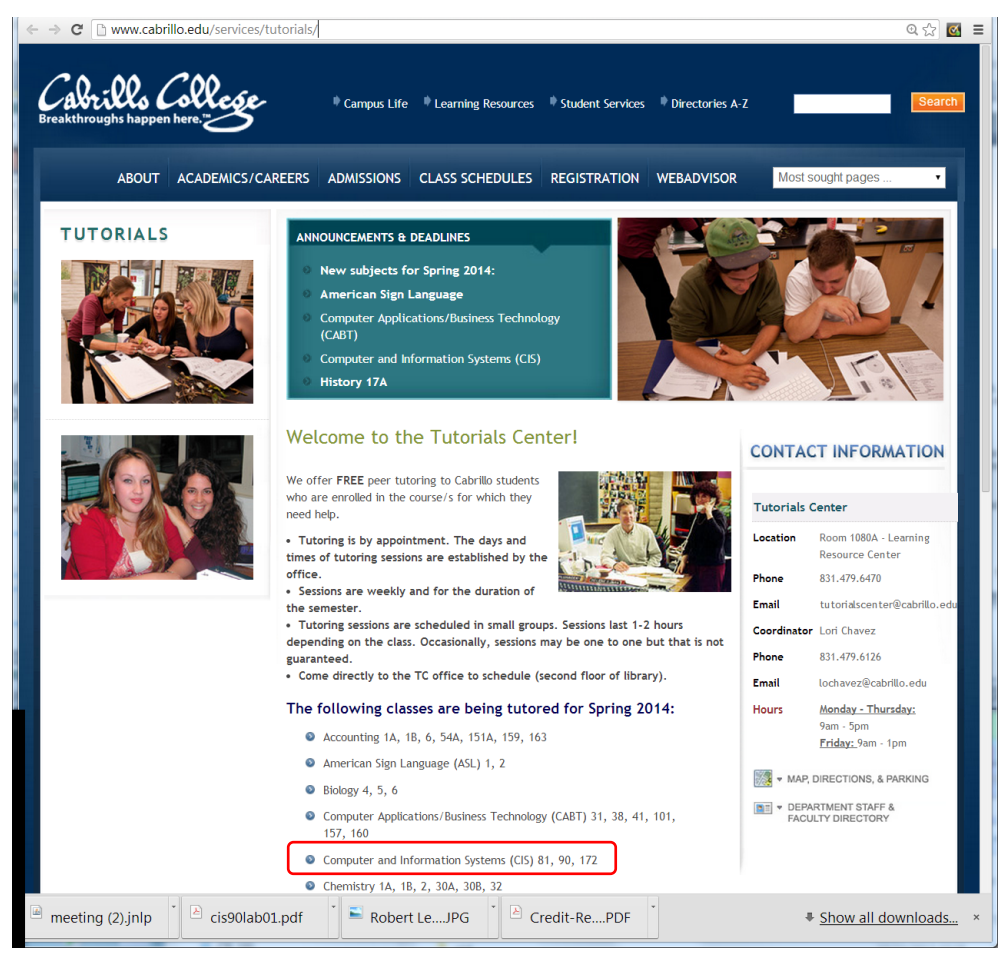

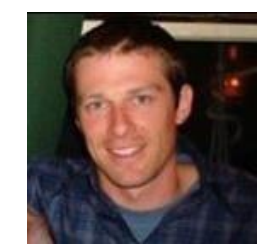

Matt Smithey

All students interested in tutoring in CIS 90, 172, and 81 classes need to come directly to the Tutorials Center to schedule, register and fill out some paperwork. This is just a one-time visit.

The tutoring will take place at the STEM center.

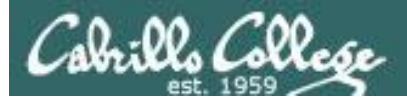

### More CIS 90 Tutoring Available

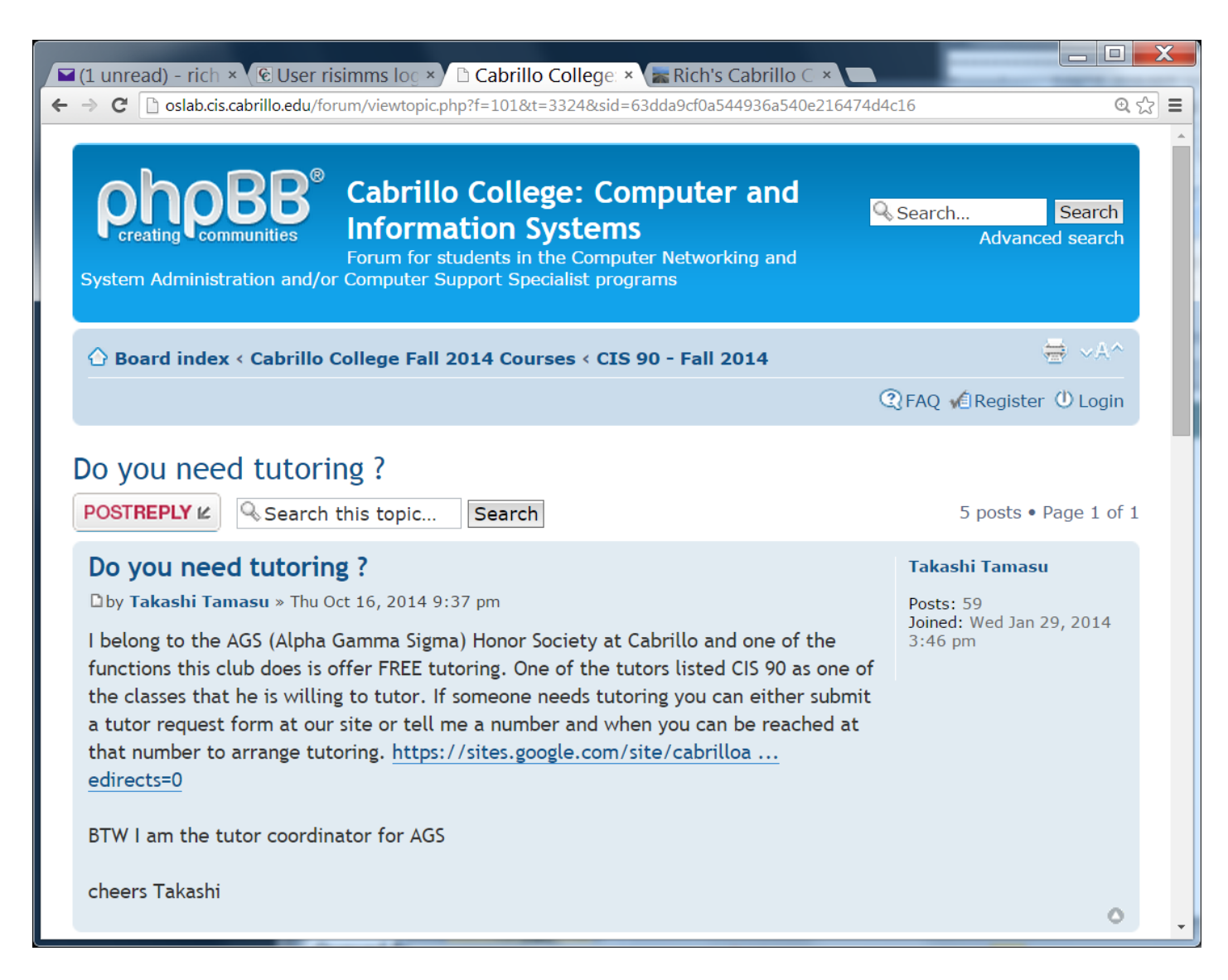

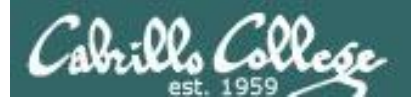

# grep workout

CIS 90 - Lesson 11

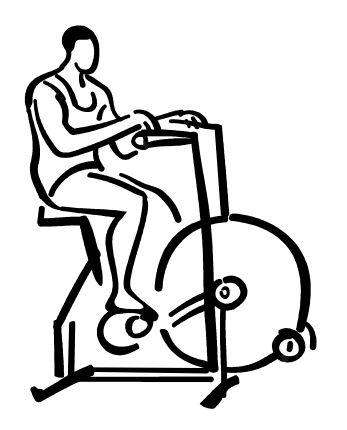

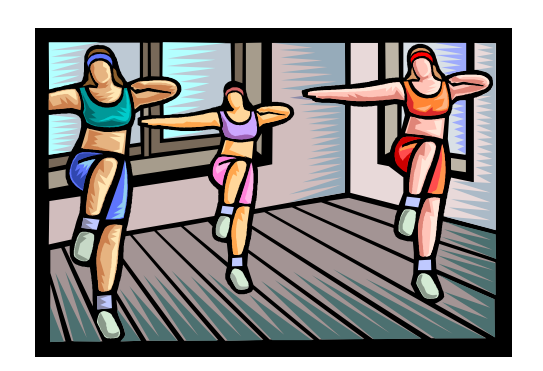

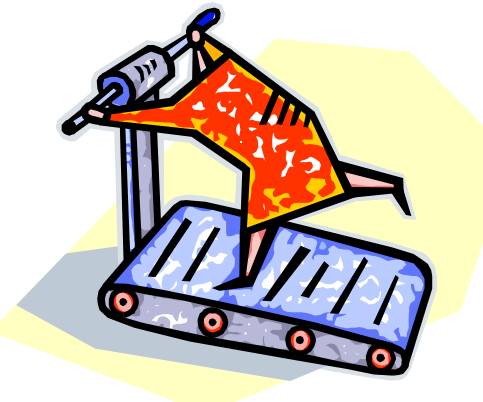

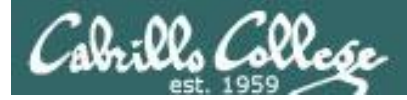

### Some perfect times to use the **grep** command:

1) To search through the output of a command for some text

command | grep "text string"

2) To search inside one or more files for some text

grep "text string" file1 file2 ... fileN

3) To search (recursively) inside all files in a branch of the UNIX file tree for some text

grep -R "text string" directory

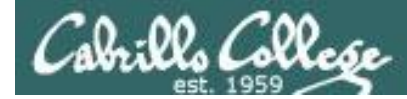

# grep usage – search output of a command

#### Is the CUPS daemon (print service) running right now?

| /home/cis | s90/sir | mben \$ | ps | -ef   |     | grep | cups     |                               |
|-----------|---------|---------|----|-------|-----|------|----------|-------------------------------|
| root      | 6251    | 1       | 0  | Jul31 | ?   |      | 00:00:04 | cupsd -C /etc/cups/cupsd.conf |
| simben90  | 27027   | 26966   | 0  | 08:47 | pts | 3/3  | 00:00:00 | grep cups                     |

*Yes it is, with PID=6251* 

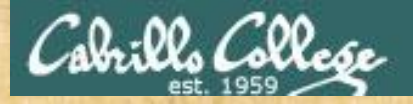

# grep practice

- Is the cronjob daemon (crond) running right now?
- Type the crond PID into the chat window

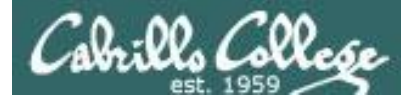

# grep usage – search output of a command

#### Is the Apache web server (httpd) installed?

This shows all installed package names /home/cis90/simben \$ **rpm -qa | grep httpd** httpd-tools-2.2.15-15.el6.centos.1.i686 httpd-2.2.15-15.el6.centos.1.i686 httpd-manual-2.2.15-15.el6.centos.1.noarch

Yes, version 2.2.15 has been installed

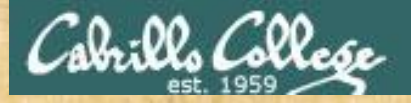

# grep practice

- Has the mysql-server package been installed on Opus?
- If installed on Opus, type the version of mysql in the chat window

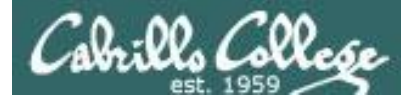

### grep usage – search output of a command

#### When were the last 5 times I logged in?

| /home/cis90/simben \$ | last   grep \$1  | LOGNAME    | head -n5      |                  |
|-----------------------|------------------|------------|---------------|------------------|
| simben90 pts/0        | 50-0-68-235.dsl. | Mon Apr 23 | 05:39 still   | logged in        |
| simben90 pts/6        | 10.64.25.2       | Wed Apr 18 | 12:48 - 16:51 | (04:02)          |
| simben90 pts/5        | 10.64.25.2       | Wed Apr 18 | 12:48 - 16:51 | (04:02)          |
| simben90 pts/4        | 10.64.25.2       | Wed Apr 18 | 12:48 - 16:51 | (04:03)          |
| simben90 pts/1        | 50-0-68-235.dsl. | Wed Apr 18 | 09:06 - 10:23 | (01 <b>:</b> 17) |

*This scans the latest wtmp log file and lists your most recent five logins to Opus* 

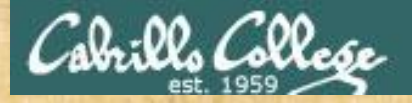

# grep practice

- For the time period covered by the current wtmp log file. What was the date of your earliest login?
- Type your earliest login date into the chat window

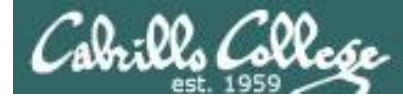

### grep usage - search output of a command

[rsimms@oslab ~]\$ **ls /bin/\*sh** 

/bin/bash /bin/csh /bin/dash /bin/ksh /bin/rbash /bin/sh /bin/tcsh

[rsimms@oslab ~]\$ ksh

\$ dash

\$ **sh** 

sh-4.1\$ **csh** 

Look familiar? (lab 8) Shows how to compare shells by size and record the biggest one in a file.

| [rsimms@oslab ~]\$ ps -1                       |            |                 |    |                |      |         |       |       |          |       |    |
|------------------------------------------------|------------|-----------------|----|----------------|------|---------|-------|-------|----------|-------|----|
| FS                                             | UID PID    | PPID            | С  | PRI            | NI   | ADDR SZ | WCHAN | TTY   | TIME     | CMD   |    |
| 0 S                                            | 201 27553  | 27552           | 0  | 80             | 0    | - 1308  | -     | pts/0 | 00:00:00 | bash  |    |
| 0 S                                            | 201 27651  | 27553           | 0  | 80             | 0    | - 1376  | -     | pts/0 | 00:00:00 | ksh   |    |
| 0 S                                            | 201 27652  | 27651           | 0  | 80             | 0    | - 517   | -     | pts/0 | 00:00:00 | dash  |    |
| 0 S                                            | 201 27653  | 27652           | 0  | 80             | 0    | - 1307  | _     | pts/0 | 00:00:00 | sh    |    |
| 0 S                                            | 201 27654  | 27653           | 0  | 80             | 0    | - 1458  | -     | pts/0 | 00:00:00 | csh 🔍 |    |
| 0 R                                            | 201 27663  | 27654           | 0  | 80             | 0    | - 1214  | -     | pts/0 | 00:00:00 | ps    |    |
|                                                |            |                 | -  |                |      |         |       |       |          |       |    |
| [rsim                                          | ms@oslab ~ | ]\$ <b>ps</b> · | -T | gr             | ep ( | csh 🔶   |       |       |          |       |    |
| 0 S                                            | 201 27654  | 27653           | 0  | 80             | 0    | - 1458  | _     | pts/0 | 00:00:00 | csh   |    |
|                                                |            |                 |    |                |      |         |       |       |          |       |    |
| [rsimms@oslab ~]\$ ps -1   grep csn > bigsnell |            |                 |    |                |      |         |       |       |          |       |    |
| [rsimms@oslab ~]\$ cat bigshell                |            |                 |    |                |      |         |       |       |          |       |    |
| 0 S                                            | 201 27654  | 27653           | 0  | <b>-</b><br>80 | 0    | - 1458  | _     | pts/0 | 00:00:00 | csh   | 35 |

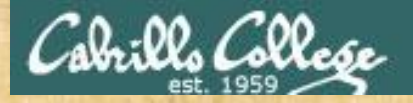

# grep practice

Instructor note: change permissions on Benji's terminal device

- Run bash, dash, ksh, sh and csh shells and use ps -I to see which is the smallest.
- Redirect the line of ps -l output for the smallest shell to Benji's terminal: /dev/pts/??
- Sign your name with echo "From xxxx" > /dev/pts/xx
- Then exit each shell till your are back to just one bash shell running.
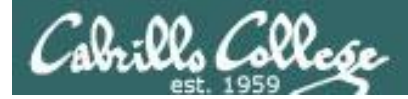

### grep usage – search inside files

#### How many CIS 90 user accounts are there?

/home/cis90/simben \$ grep cis90 /etc/passwd | wc -l
29

There are 29

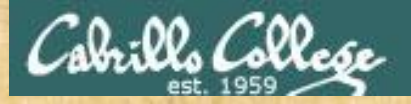

## grep practice

- How many CIS 172 accounts are there on Opus?
- Type the number of CIS 172 accounts into the chat window

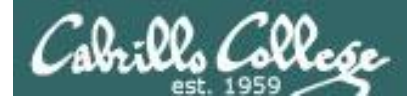

### grep usage – search inside files

#### Example: What is my account information in /etc/passwd?

/home/cis90/simben \$ grep \$LOGNAME /etc/passwd
simben90:x:1000:90:Benji Simms:/home/cis90/simben:/bin/bash

#### or

/home/cis90/simben \$ grep simben90 /etc/passwd
simben90:x:1000:90:Benji Simms:/home/cis90/simben:/bin/bash

#### or

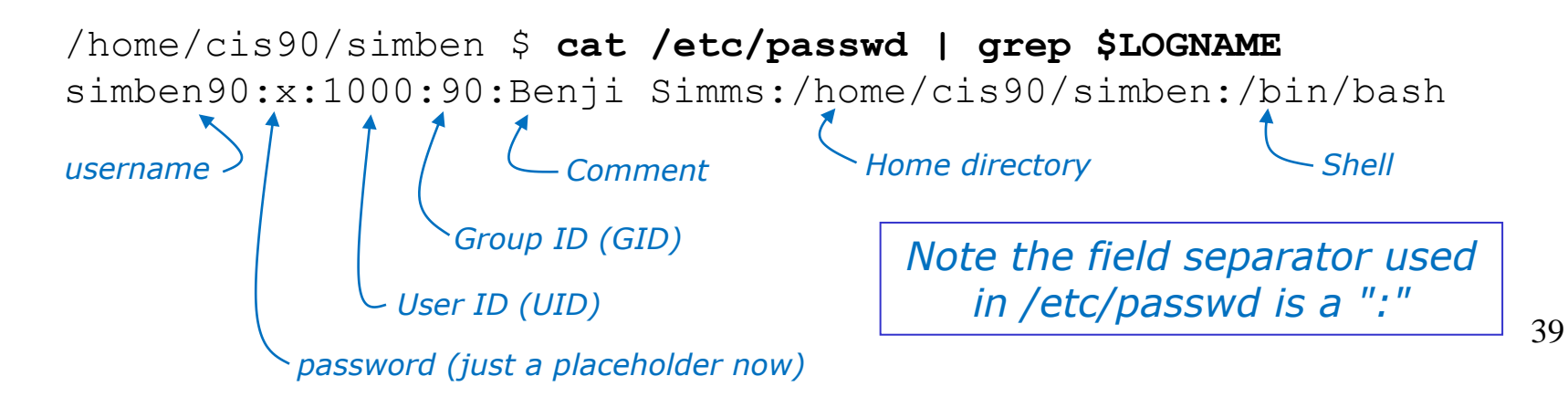

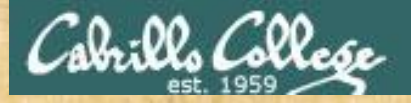

## grep practice

- Does your user ID in /etc/passwd match the uid output by the id command?
- Type your answer (yes or no) and your uid from the id command into the chat window

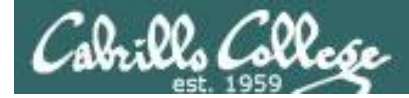

## grep usage – search inside files in all or part of the file tree

#### Where does the PS1 "prompt" variable get set?

/home/cis90/simben \$ grep -R "PS1=" /etc/bash\* \$HOME 2> /dev/null /etc/bash\_completion.d/git:# PS1='[\u@\h \W\$(\_\_git\_ps1 " (%s)")]\\$ ' /etc/bashrc: [ "\$PS1" = "\\s-\\v\\\\$ " ] && PS1="[\u@\h \W]\\\$ " /etc/bashrc: # PS1="[\u@\h:\l \W]\\\$ " /home/cis90/simben/class/labs/lab04.graded:21) PS1='\$PWD \$ ' /home/cis90/simben/class/exams/test01.graded: (A32) PS1='\d \$ ' /home/cis90/simben/.bash\_profile:PS1='\$PWD \$ ' /home/cis90/simben/lab04.graded:21) PS1='\$PWD \$ ' /home/cis90/simben/lab04.graded:21) PS1='\$PWD \$ ' /home/cis90/simben/lab04.graded:21) PS1='\$PWD \$ ' /home/cis90/simben/lab04.graded:21) PS1='\d \$ '

It is set more than once during login. We will learn in a future lesson that the one in .bash\_profile is done last and is what you end up using.

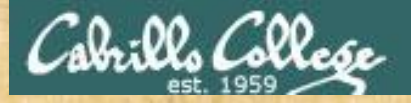

## grep practice

- Find the file in the /usr/lib portion of the file tree that contains "hot pototo dance" (yes, potato is misspelled).
- Type the absolute pathname of the file in the chat window.

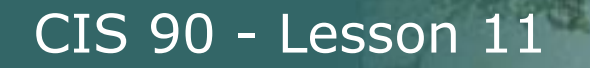

## grep usage – search inside files in all or part of the file tree

| P simben90@oslab:~                                                           | X |
|------------------------------------------------------------------------------|---|
| /home/cis90/simben \$ grep Benji /etc/passwd                                 |   |
| simben90:x:1047:190:Benji Simms:/home/cis90/simben:/bin/bash                 |   |
| /home/cis90/simben \$                                                        |   |
| /home/cis90/simben \$                                                        |   |
| /home/cis90/simben \$ grepcolor "Benji" /etc/passwd                          |   |
| simben90:x:1047:190:Benji Simms:/home/cis90/simben:/bin/bash                 |   |
| /home/cis90/simben \$                                                        |   |
| /home/cis90/simben \$                                                        |   |
| /home/cis90/simben \$ grep -Rcolor "Benji" /etc/p*                           |   |
| /etc/passwd:simben90:x:1047:190:Benji Simms:/home/cis90/simben:/bin/bash     |   |
| /etc/passwd-:simben90:x:1047:190:Benji Simms:/home/cis90/simben:/bin/bash    |   |
| /etc/passwd.OLD:simben90:x:1001:190:Benji Simms:/home/cis90/simben:/bin/bash |   |
| grep: /etc/pki/dovecot/private/dovecot.pem: Permission denied                |   |
| grep: /etc/pki/dovecot/certs/dovecot.pem: Permission denied                  |   |
| grep: /etc/pki/CA/private: Permission denied                                 |   |
| grep: /etc/pki/rsyslog: Permission denied                                    |   |
| grep: /etc/pki/tls/private/localhost.key: Permission denied                  |   |
| grep: /etc/pki/tls/certs/localhost.crt: Permission denied                    |   |
| grep: /etc/polkit-1/localauthority: Permission denied                        | - |
| /home/cis90/simben \$                                                        | = |
|                                                                              | * |

Use color with the --color option

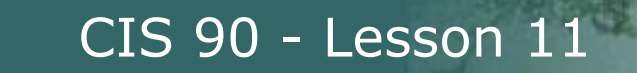

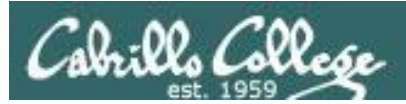

## Shell six steps (REVIEW)

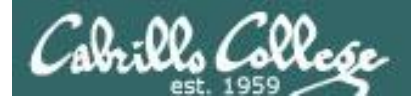

## Example Command

/home/cis90/simben \$ find / -name treat\* 2> /dev/null /home/cis90/locaar/treat1 /home/cis90/smimat/treat1 /home/cis90/bownic/treat1 /home/cis90/tbd09/treat1 /home/cis90/rodduk/treat1 /home/cis90/bincam/bag/treat1 /home/cis90/frocar/treat1 /home/cis90/valjos/treat1 /home/cis90/tranad/treat1 /home/cis90/hardyl/treat1 /home/cis90/desmat/treat1 /home/cis90/tinsam/treat1 /home/cis90/diljam/beg/treat1 < snipped > /home/cis90/tamjim/treat1 /home/cis90/tamtak/bag/treat1 /home/cis90/tbd10/treat1 /home/cis90/tbd13/treat1 /home/cis90/isoric/bag/treat1 /home/cis90/espale/treat1 /home/cis90/leeron/treat1 /home/cis90/pikann/bag/treat1 /home/cis90/nieabr/treat1 /home/cis90/keichr/treat1 /home/cis90/tbd14/treat1 /home/cis90/simben \$

On the next slides we will walk through each of the six steps the shell performs for this command

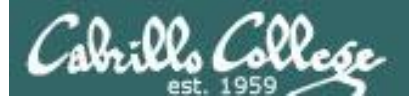

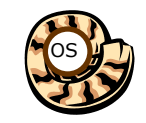

## Prompt Step

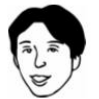

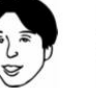

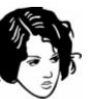

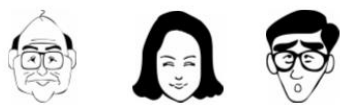

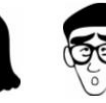

| Shell              |              |  |  |  |  |  |  |
|--------------------|--------------|--|--|--|--|--|--|
| System<br>Commands | Applications |  |  |  |  |  |  |
| Ker                | nel          |  |  |  |  |  |  |

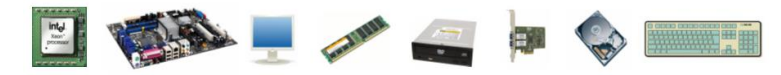

1) Prompt 2) Parse 3) Search 4) Execute 5) Nap 6) Repeat

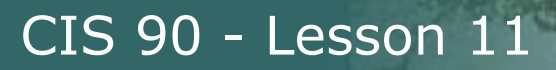

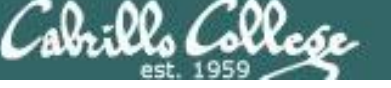

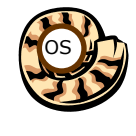

Prompt Step (uses PS1 variable)

#### /home/cis90/simben \$

*— The shell prompt is output from the bash shell program directed to your terminal device* 

- Benji is using the bash shell. There are many other shells such as sh, ksh and csh. In */etc/passwd* the last field in the line for his account determines the shell that is run when logging in.
- The bash program resides in the */bin* directory
- The command prompt appearance is defined by the PS1 variable. You can output a prompt yourself using echo \$PS1

```
/home/cis90/simben $ grep $LOGNAME /etc/passwd
simben90:x:1001:190:Benji Simms:/home/cis90/simben:/bin/bash
/home/cis90/simben $ ls -1 /bin/bash
-rwxr-xr-x. 1 root root 874248 May 10 2012 /bin/bash
```

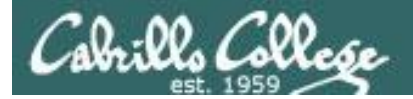

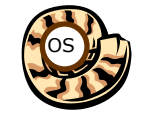

## Prompt Step

Note there is an invisible <newline> metacharacter at the end of the command

/home/cis90/simben \$ find / -name treat\* 2> /dev/null

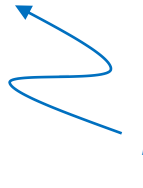

Benji types this find command in response to the shell prompt

The prompt step is not complete until the user type the Enter/Return key

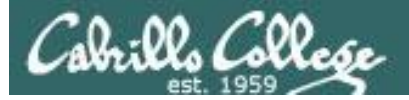

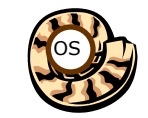

Parse Step

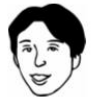

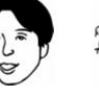

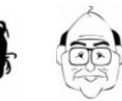

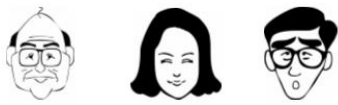

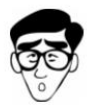

| Shell              |              |  |  |  |  |  |  |
|--------------------|--------------|--|--|--|--|--|--|
| System<br>Commands | Applications |  |  |  |  |  |  |
| Ker                | nel          |  |  |  |  |  |  |

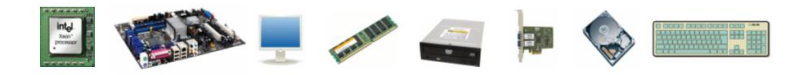

1) Prompt 2) Parse 3) Search 4) Execute 5) Nap 6) Repeat

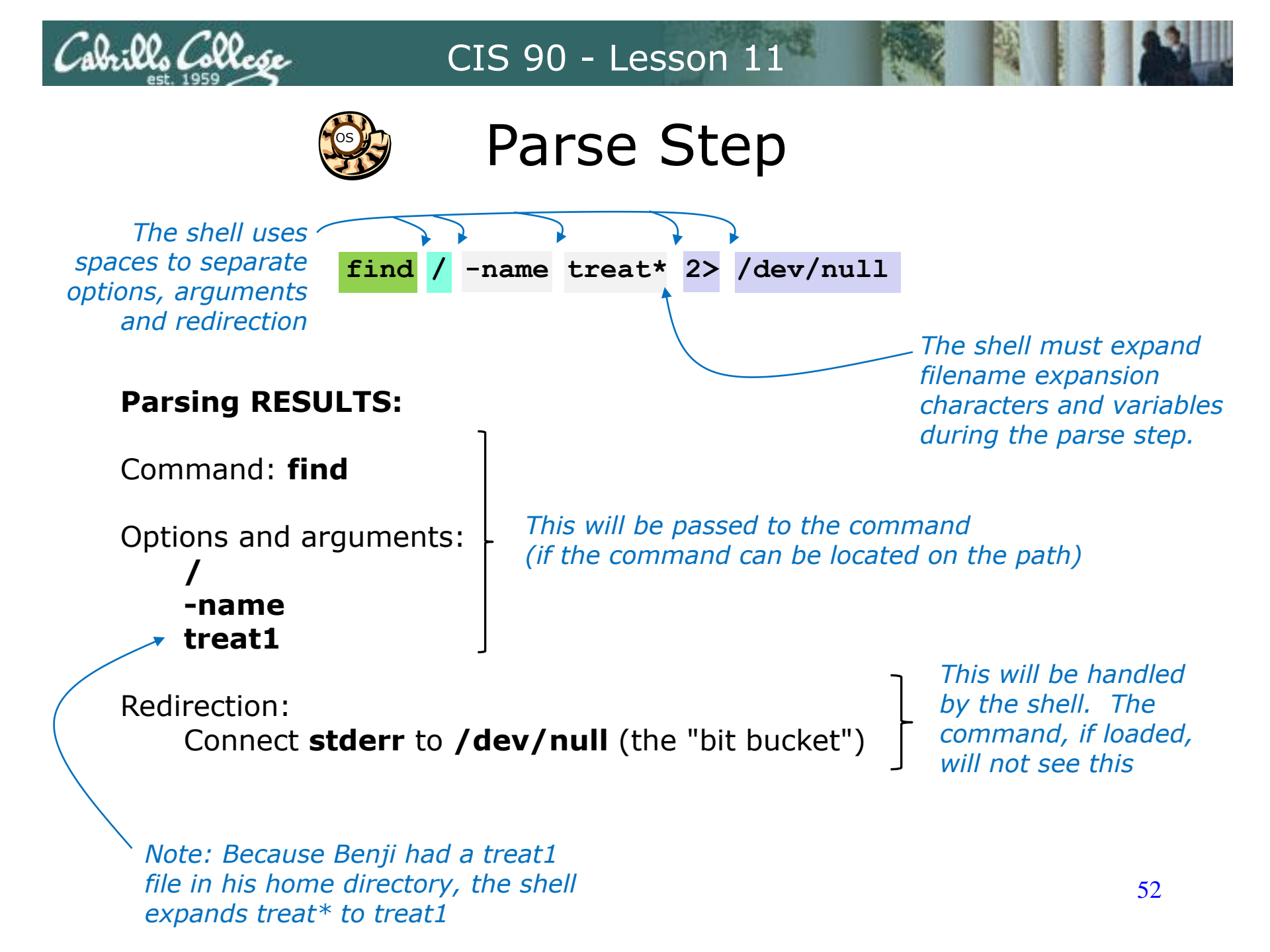

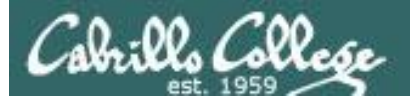

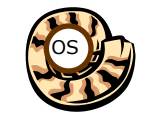

Search Step

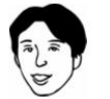

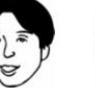

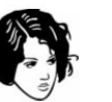

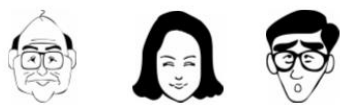

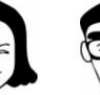

| Shell              |              |  |  |  |  |  |
|--------------------|--------------|--|--|--|--|--|
| System<br>Commands | Applications |  |  |  |  |  |
| Ker                | nel          |  |  |  |  |  |

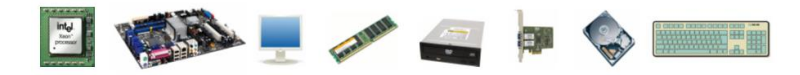

1) Prompt 2) Parse 3) Search 4) Execute 5) Nap 6) Repeat

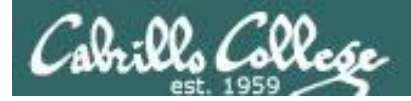

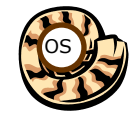

Search Step (uses PATH variable)

#### Command: find

The shell now must search, in order, every directory on Benji's path to locate the first occurrence of the **find** command.

Benji's path is defined by the value of his PATH variable

1<sup>st</sup> directory searched: /usr/lib/qt-3.3/bin 2<sup>nd</sup> directory searched: /usr/local/bin 3<sup>rd</sup> directory searched: /bin 4<sup>th</sup> directory searched: /usr/bin 5<sup>th</sup> directory searched: /usr/local/sbin 6<sup>th</sup> directory searched: /usr/sbin 7<sup>th</sup> directory searched: /sbin 8<sup>th</sup> directory searched: /sbin 9<sup>th</sup> directory searched: /home/cis90/simben/../bin 10<sup>th</sup> directory searched: .

The shell locates the find command in the /bin directory

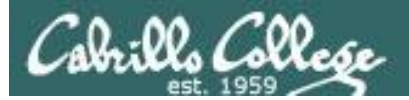

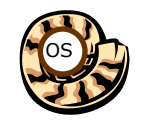

Execute Step

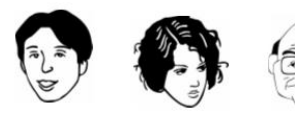

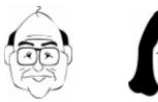

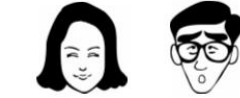

| Shell              |              |  |  |  |  |  |  |
|--------------------|--------------|--|--|--|--|--|--|
| System<br>Commands | Applications |  |  |  |  |  |  |
| Ker                | nel          |  |  |  |  |  |  |

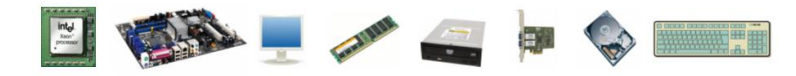

1) Prompt 2) Parse 3) Search 4) Execute 5) Nap 6) Repeat

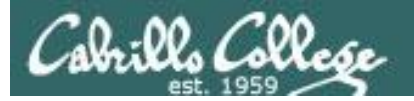

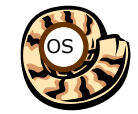

## Execute Step

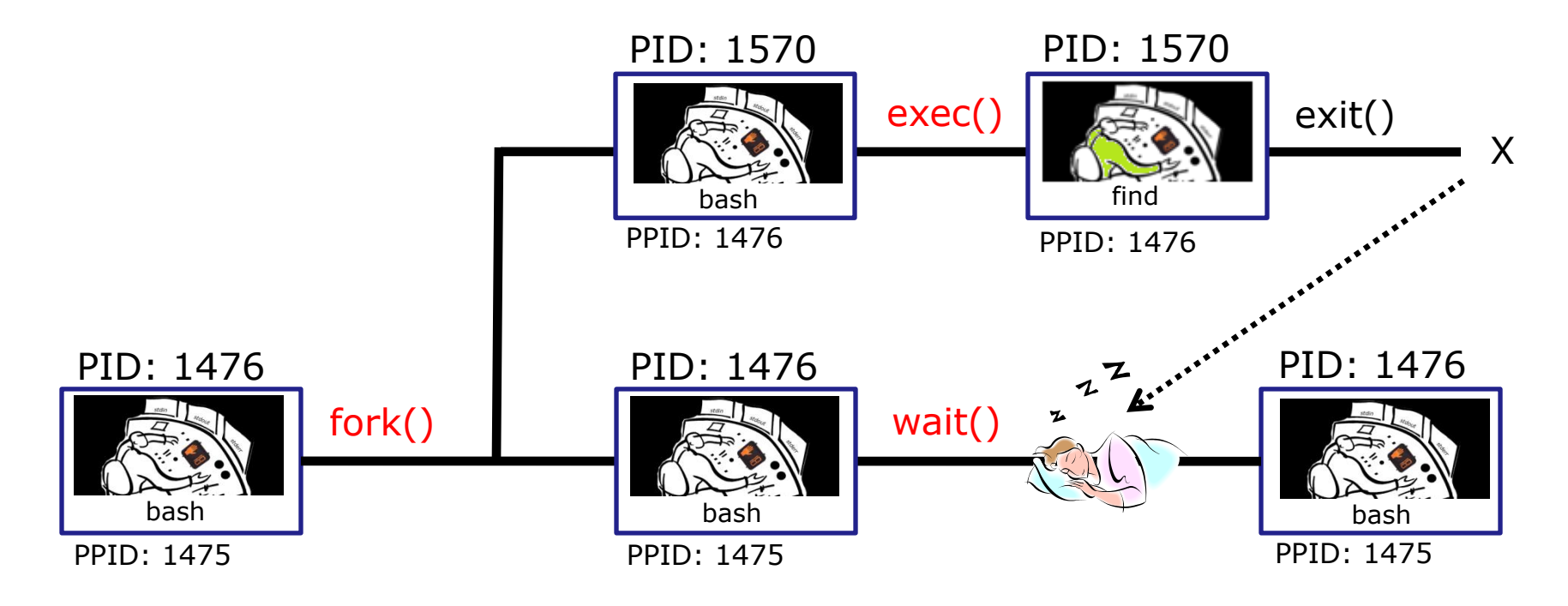

#### bash executes the **find** command by:

- 1) Cloning itself with a **fork()** system call to create a new child process.
- 2) With an **exec()** system call, the new child process is overlaid with the find code instructions.
- *3)* bash sleeps by making a **wait()** system call while the find child process runs.
- 4) The child process makes an **exit()** system call when it has finished.
- 5) After that, the parent bash process wakes up and the child process is killed.

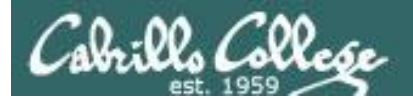

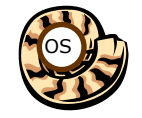

## Execute Step

/home/cis90/simben \$ find / -name treat\* 2> /dev/null

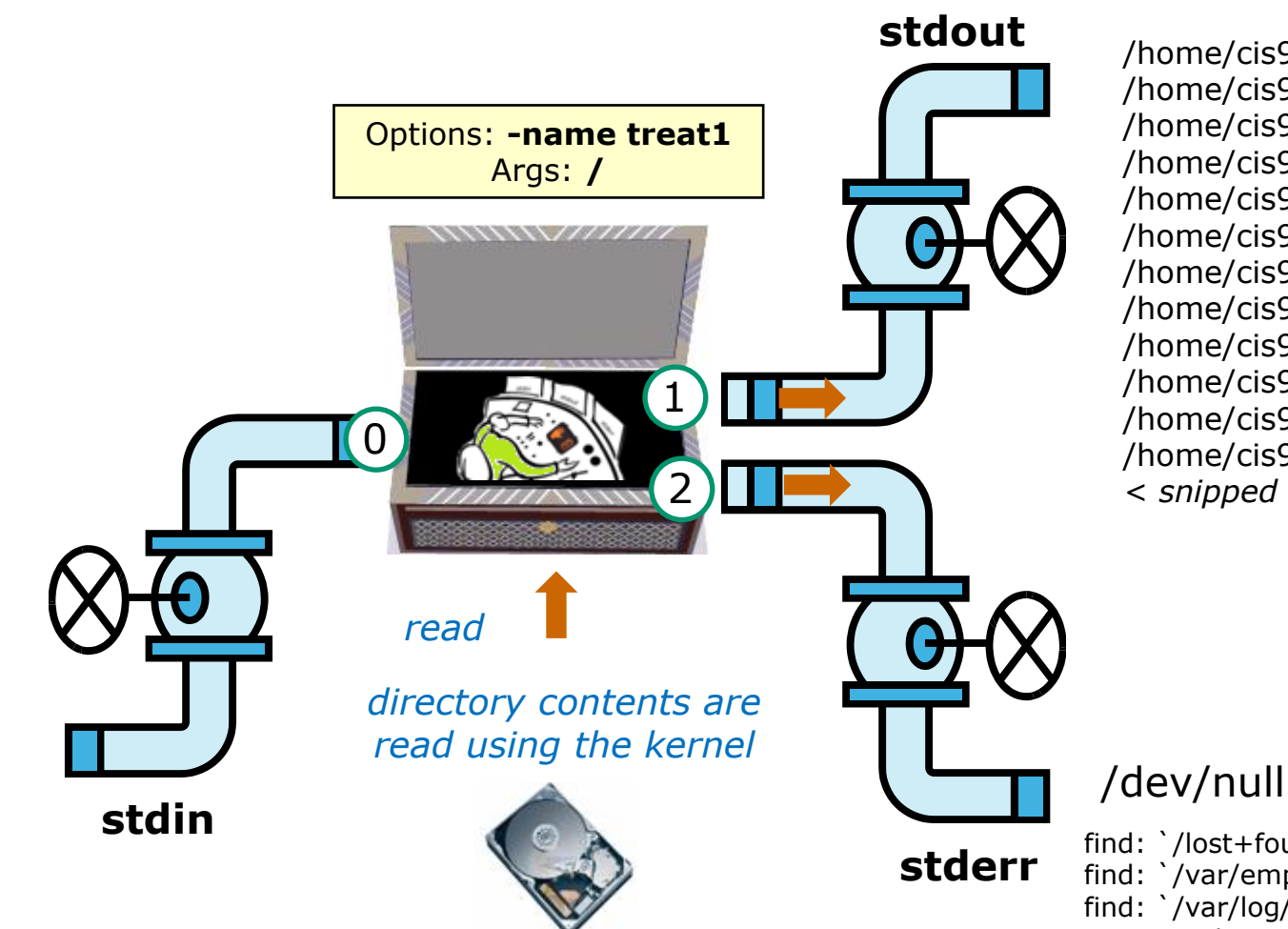

/home/cis90/locaar/treat1
/home/cis90/smimat/treat1
/home/cis90/bownic/treat1
/home/cis90/tbd09/treat1
/home/cis90/rodduk/treat1
/home/cis90/bincam/bag/treat1
/home/cis90/frocar/treat1
/home/cis90/valjos/treat1
/home/cis90/tranad/treat1
/home/cis90/desmat/treat1
/home/cis90/tinsam/treat1
/home/cis90/tinsam/treat1
/home/cis90/tinsam/treat1

find: `/lost+found': Permission denied find: `/var/empty/sshd': Permission denied find: `/var/log/sssd': Permission denied < snipped > 58

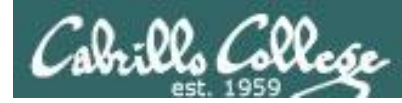

### This is what the find process might look like

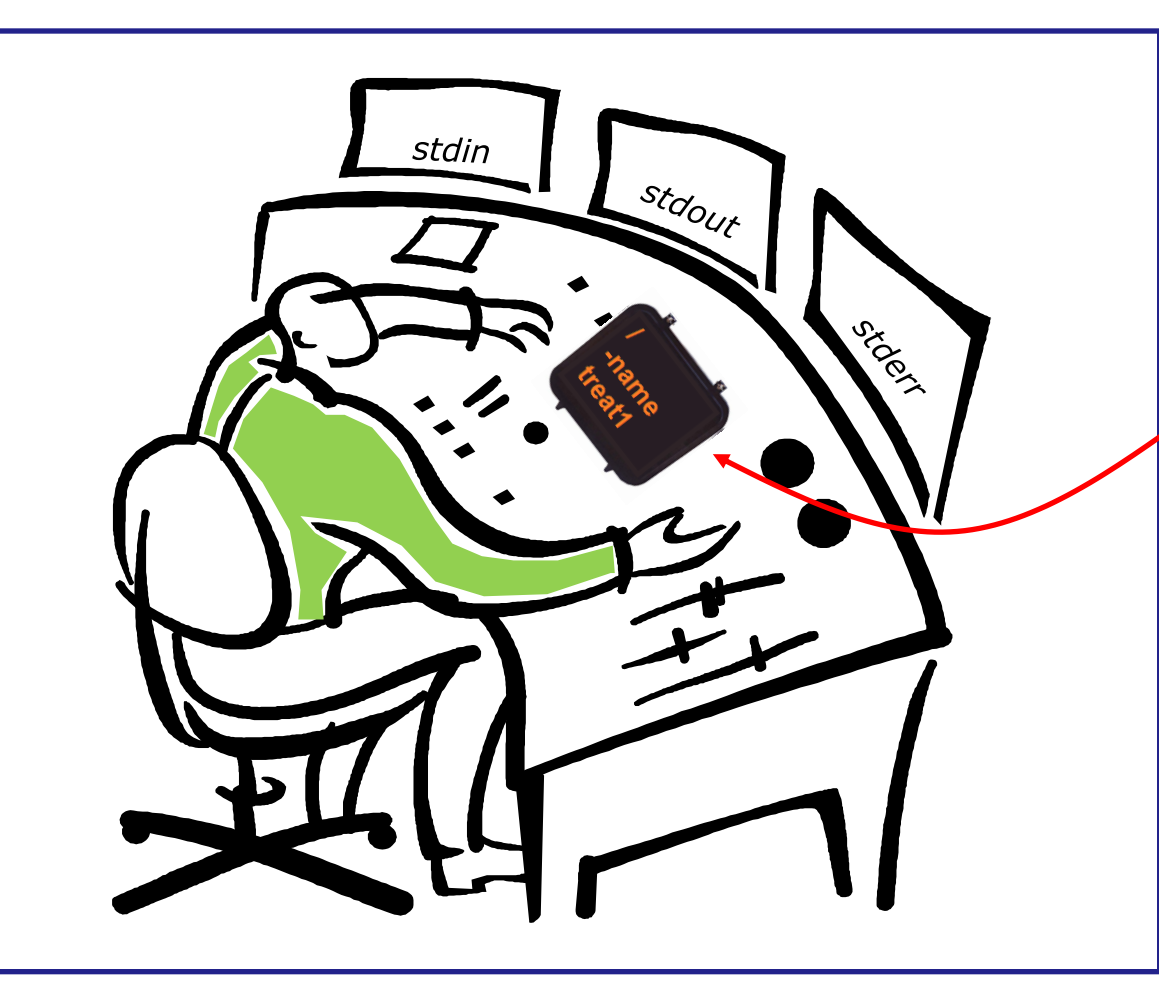

#### A process:

Is provided with parsed/expanded options and arguments from the shell

- may read from stdin
- may write to stdout
- may write error messages to stderr
- and may get interrupted from time to time by a **signal**

The find process is running

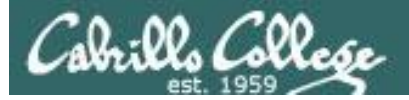

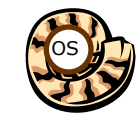

Nap Step

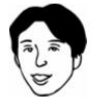

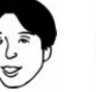

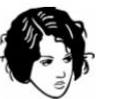

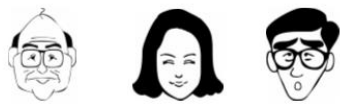

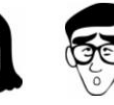

| Shell              |              |  |  |  |  |  |  |
|--------------------|--------------|--|--|--|--|--|--|
| System<br>Commands | Applications |  |  |  |  |  |  |
| Ker                | nel          |  |  |  |  |  |  |

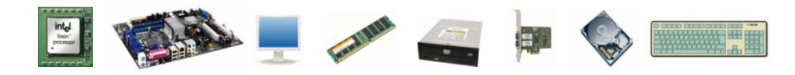

1) Prompt 2) Parse 3) Search 4) Execute 5) Nap 6) Repeat

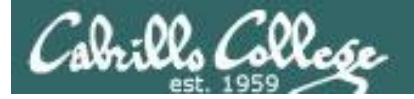

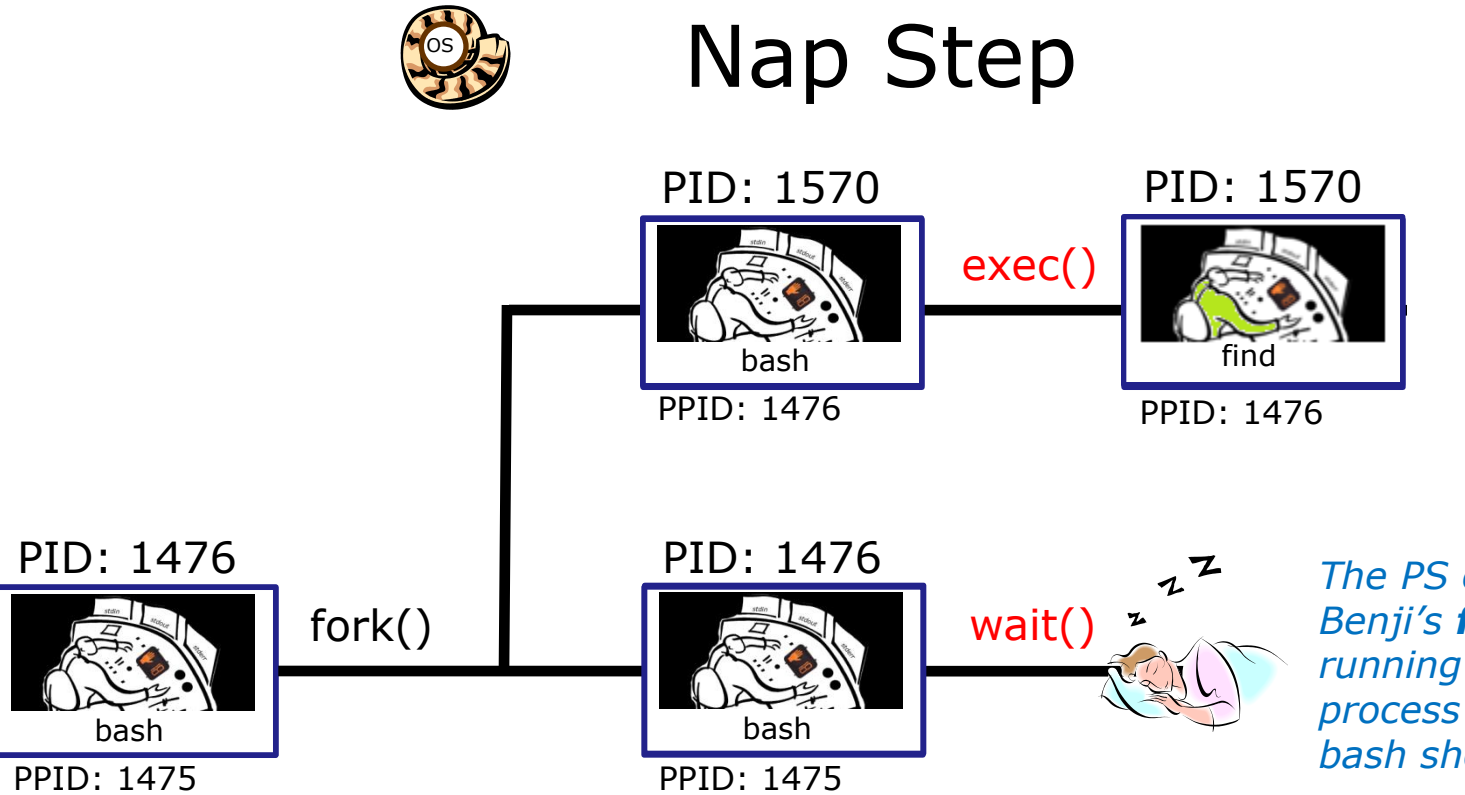

The PS command shows Benji's **find** command is running as a child process while the parent bash shell sleeps

#### Sleeping

| [ ] | rsi | mms@os   | lab ~] | \$ <b>ps -</b> | -1 - | -u si | .mber | n90 |       |       |       |          |        |           |
|-----|-----|----------|--------|----------------|------|-------|-------|-----|-------|-------|-------|----------|--------|-----------|
| F   | S   | UID      | PID    | PPID           | С    | PRI   | NI    | AD  | DR SZ | WCHAN | TTY   | TIME     | CMD    |           |
| 5   | S   | 1001     | 1475   | 1470           | 0    | 80    | 0     | -   | 3392  | ?     | ?     | 00:00:00 | sshd   | Parent    |
| 0   | S   | 1001     | 1476   | 1475           | 0    | 80    | 0     | -   | 1308  | ?     | pts/1 | 00:00:00 | bash 🗲 | / di cite |
| 0   | R   | 1001     | 1570   | 1476           | 40   | 80    | 0     | -   | 1179  | ?     | pts/1 | 00:00:00 | find 🔨 | <b>_</b>  |
|     | 1   |          |        |                |      |       |       |     |       |       |       |          |        | `Child    |
|     |     | D        |        |                |      |       |       |     |       |       |       |          |        | 63        |
|     |     | - Kunnii | ng     |                |      |       |       |     |       |       |       |          |        |           |

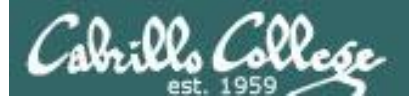

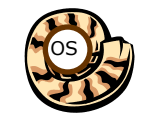

**Repeat Step** 

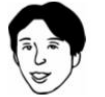

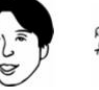

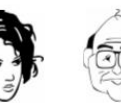

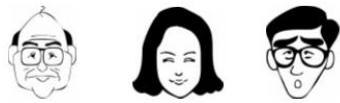

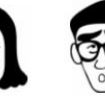

| Shell              |              |  |  |  |  |  |
|--------------------|--------------|--|--|--|--|--|
| System<br>Commands | Applications |  |  |  |  |  |
| Ker                | nel          |  |  |  |  |  |

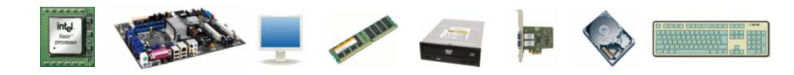

1) Prompt 2) Parse 3) Search 4) Execute 5) Nap 6) Repeat

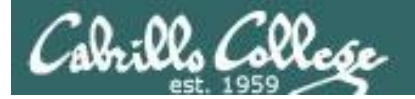

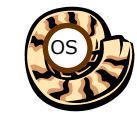

## Repeat Step

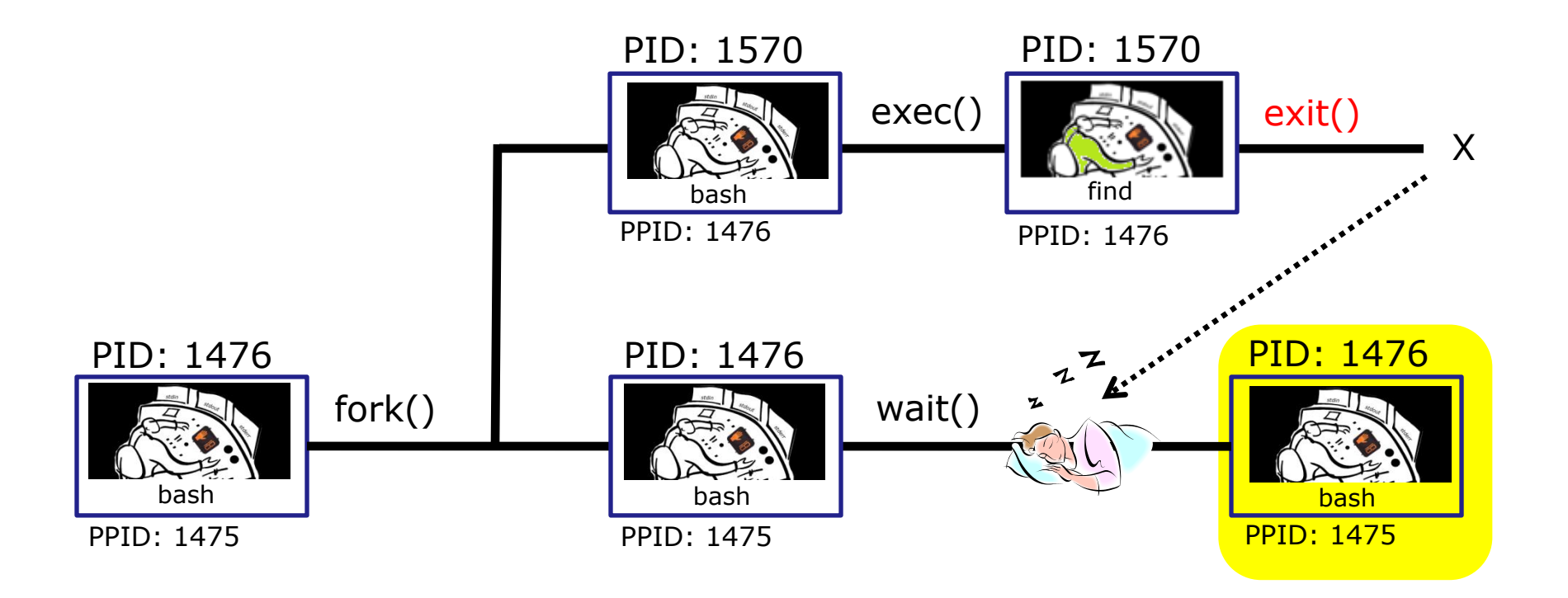

The child process makes an **exit()** system call when it has finished. The parent bash process wakes up, the child process is killed and we are ready to start the process all over again with the next command.

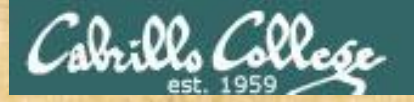

### **Process activity**

- See if you can do a **ps** command that illustrates what happens when a user runs a long **grep** command.
- The ps output should show "parent" bash S=Sleeping while the "child" grep command is either R=Running or in D=Uninterruptible sleep (IO)
- Start a second login session to observe your processes
- Write your grep PID and status into the chat window when done

#### /home/cis90/simben \$ grep -r "pototo" /usr

| Me simpenao@osiap:~                                                                                                    |                                        |                                                                         |                                                                               |                                                                                                    |                                     |                                            |                                                  |                                                             |                                     |                                                   |                                                                              |                                                     |  |
|----------------------------------------------------------------------------------------------------|----------------------------------------|-------------------------------------------------------------------------|-------------------------------------------------------------------------------|----------------------------------------------------------------------------------------------------|-------------------------------------|--------------------------------------------|--------------------------------------------------|-------------------------------------------------------------|-------------------------------------|---------------------------------------------------|------------------------------------------------------------------------------|-----------------------------------------------------|--|
| /home/cis90/simben \$ grep -r "pototo" /usr/lib /usr/src<br>grep: /usr/lib/audit: Permission denied<br>/usr/lib/perl5/Net/DNS/Resolver/Recurse.pm:# Purpose: Do that "hot pototo dance"                                                                                                    | /}                                     | hom                                                                     | e/c                                                                           | is9                                                                                                    | 0/                                  | gu                                         | es                                               | t\$                                                         | ps                                  | -lu                                               | sim                                                                          | pen90                                               |  |
| on args.<br>grep: /usr/lib/cups/backend/serial: Permission denied<br>grep: /usr/lib/cups/backend/lptp: Permission denied<br>grep: /usr/lib/cups/backend/http: Permission denied<br>grep: /usr/lib/cups/backend/lpd: Permission denied<br>grep: /usr/lib/cups/backend/mdns: Permission denied<br>grep: /usr/lib/cups/backend/https: Permission denied<br>/home/cis90/simben \$ | 5<br>0<br>//<br>F<br>4<br>5<br>0       | S 100<br>S 100<br>D 100<br>home/ci<br>S UI<br>S 100<br>S 100<br>S 100   | 1 8841<br>1 8842<br>1 9032<br>s90/gue<br>D PID<br>1 6283<br>1 8841<br>1 8842  | 8820<br>8841<br>8842<br>8842<br>8842<br>9<br>9<br>9<br>9<br>9<br>9<br>9<br>9<br>9<br>9<br>9<br>9<br>9<br>9<br>9<br>9<br>9<br>9<br>9 | 0<br>21<br>s -1<br>C<br>0<br>0<br>0 | 80<br>80<br>80<br>9RI<br>80<br>80<br>80    | - 0<br>- 0<br>mben9<br>NI A<br>0 -<br>0 -<br>0 - | 2899<br>1308<br>1369<br>0<br>DDR SZ<br>1308<br>2899<br>1308 | ?<br>?<br>?<br>WCHAN<br>?<br>?<br>? | ?<br>pts/0<br>pts/0<br>TTY<br>pts/1<br>?<br>pts/0 | 00:00:00<br>00:00:00<br>00:00:02<br>TIME<br>00:00:00<br>00:00:00<br>00:00:00 | sshd<br>bash<br>grep<br>CMD<br>bash<br>sshd<br>bash |  |
|                                                                                                    | 0<br>/h<br>F<br>4<br>5<br>0<br>0<br>/h | D 100<br>nome/ci<br>S UI<br>S 100<br>S 100<br>S 100<br>R 100<br>nome/ci | 1 9032<br>s90/gue<br>D PID<br>1 6283<br>1 8841<br>1 8842<br>1 9032<br>s90/gue | 8842<br>est \$<br>PPID<br>6270<br>8820<br>8841<br>8842<br>8842<br>est \$                                                            | 21<br>s -1<br>C<br>0<br>0<br>23     | 80<br>u sin<br>PRI<br>80<br>80<br>80<br>80 | 0 -<br>mben9<br>NI A<br>0 -<br>0 -<br>0 -<br>0 - | 1369<br>DDR SZ<br>1308<br>2899<br>1308<br>1369              | ?<br>WCHAN<br>?<br>?<br>?<br>?      | pts/0<br>TTY<br>pts/1<br>?<br>pts/0<br>pts/0      | 00:00:02<br>TIME<br>00:00:00<br>00:00:00<br>00:00:00<br>00:00:03             | grep<br>CMD<br>bash<br>sshd<br>bash<br>grep         |  |

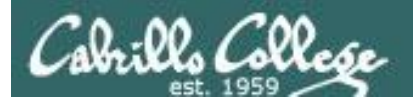

# Review of Signals

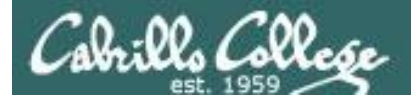

## Signals

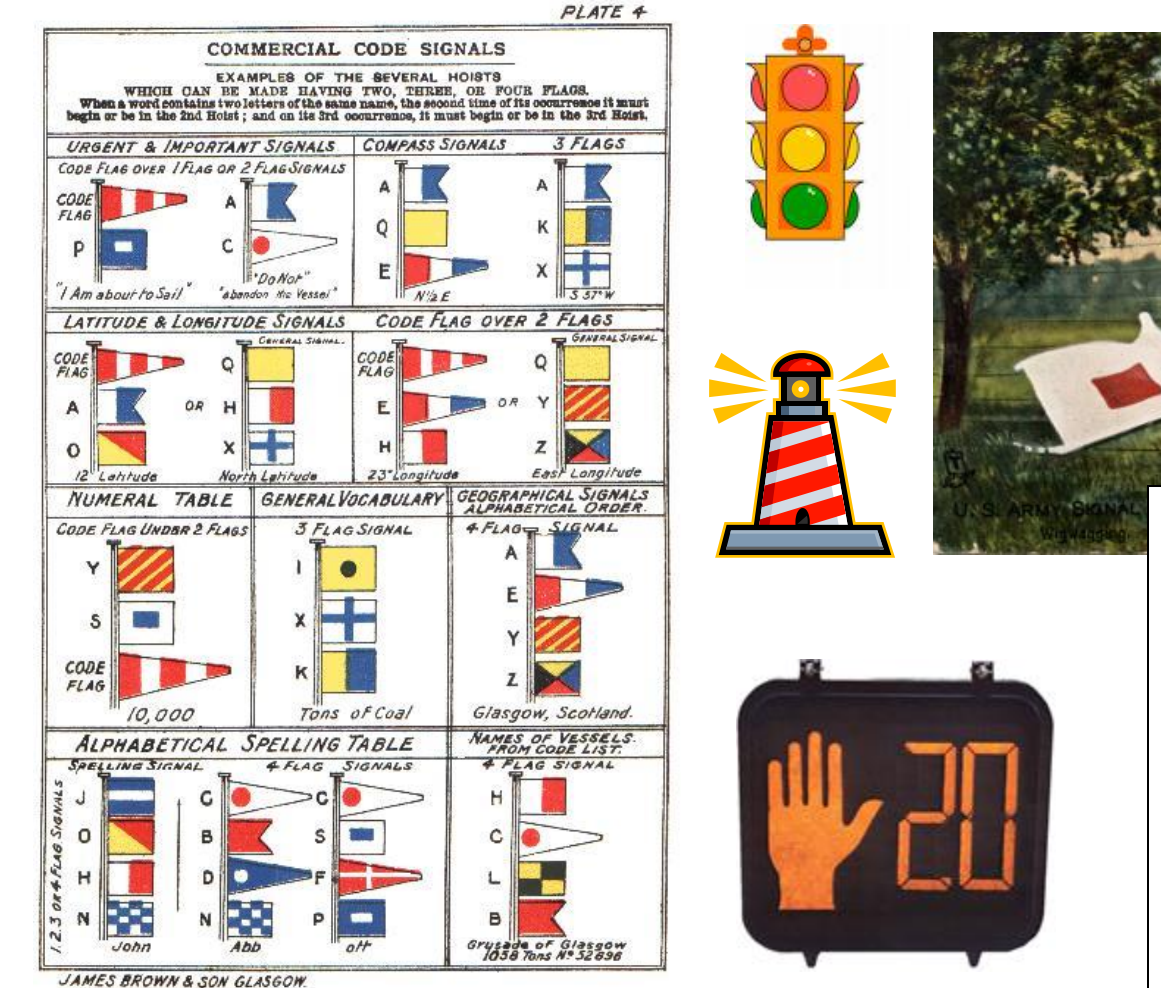

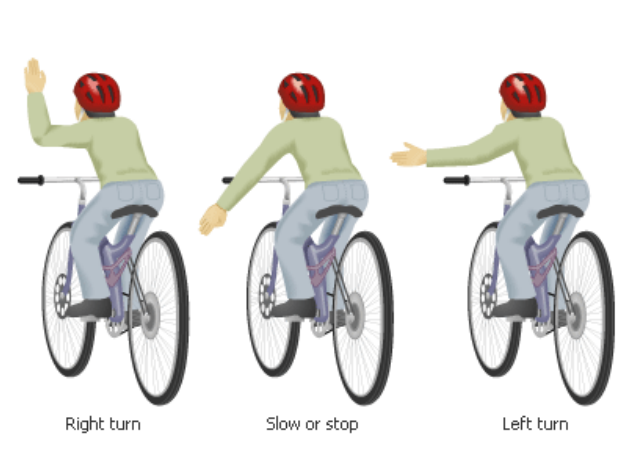

S BROWN & SON GLASGOW.

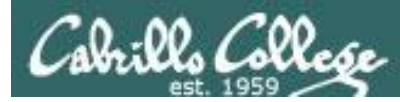

### This is what a process might look like

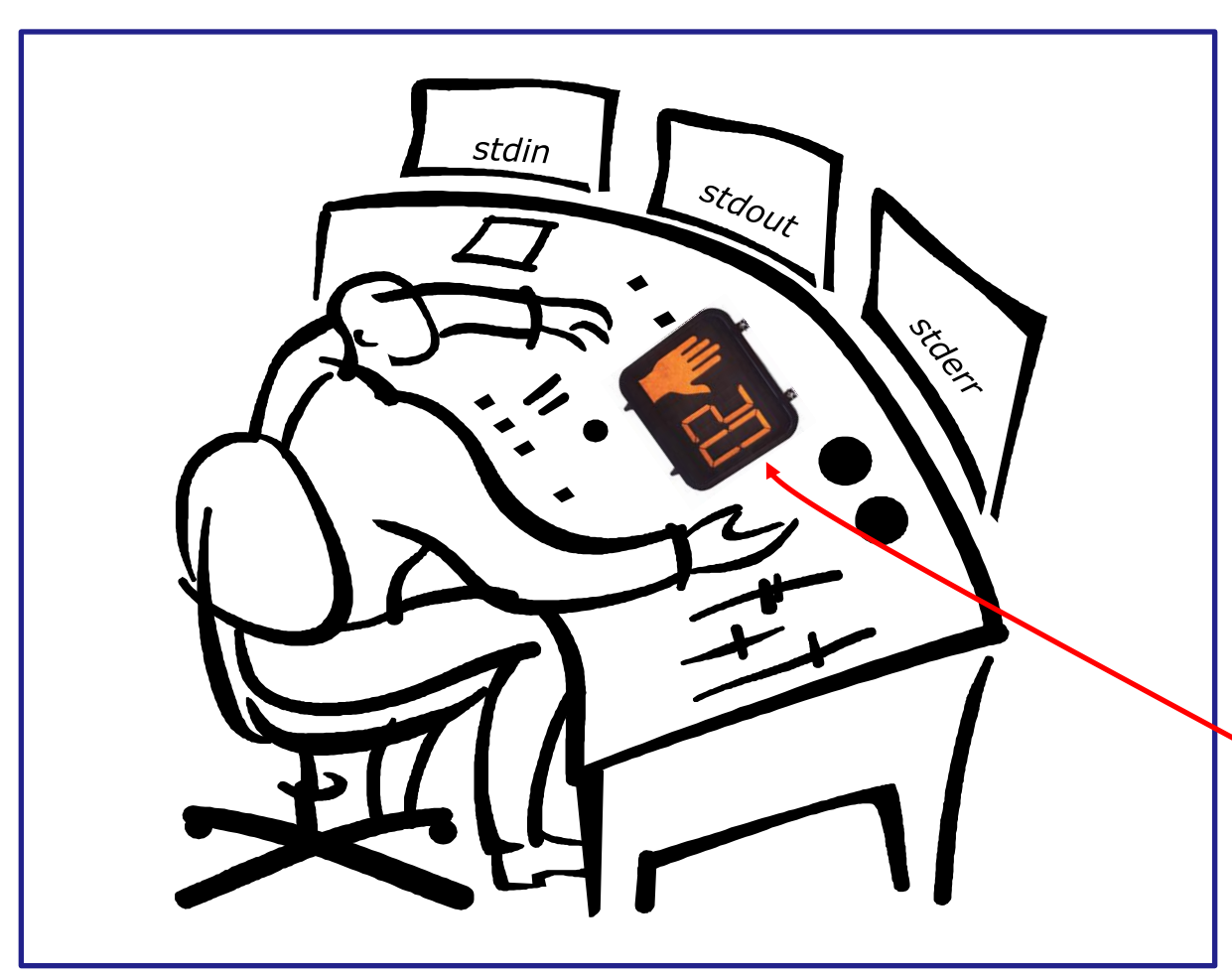

#### A process:

- Is provided with parsed/expanded options and arguments from the shell
- may read from stdin
- may write to stdout
- may write error messages to stderr

and may get
 interrupted from time
 to time by a signal

A **process** is a **program** that has been loaded into memory and is either running (executing instructions) or waiting to run

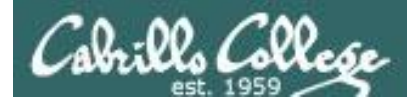

The result of sending a signal to a process:

- be ignored
- default action (die)
- execute some predefined function

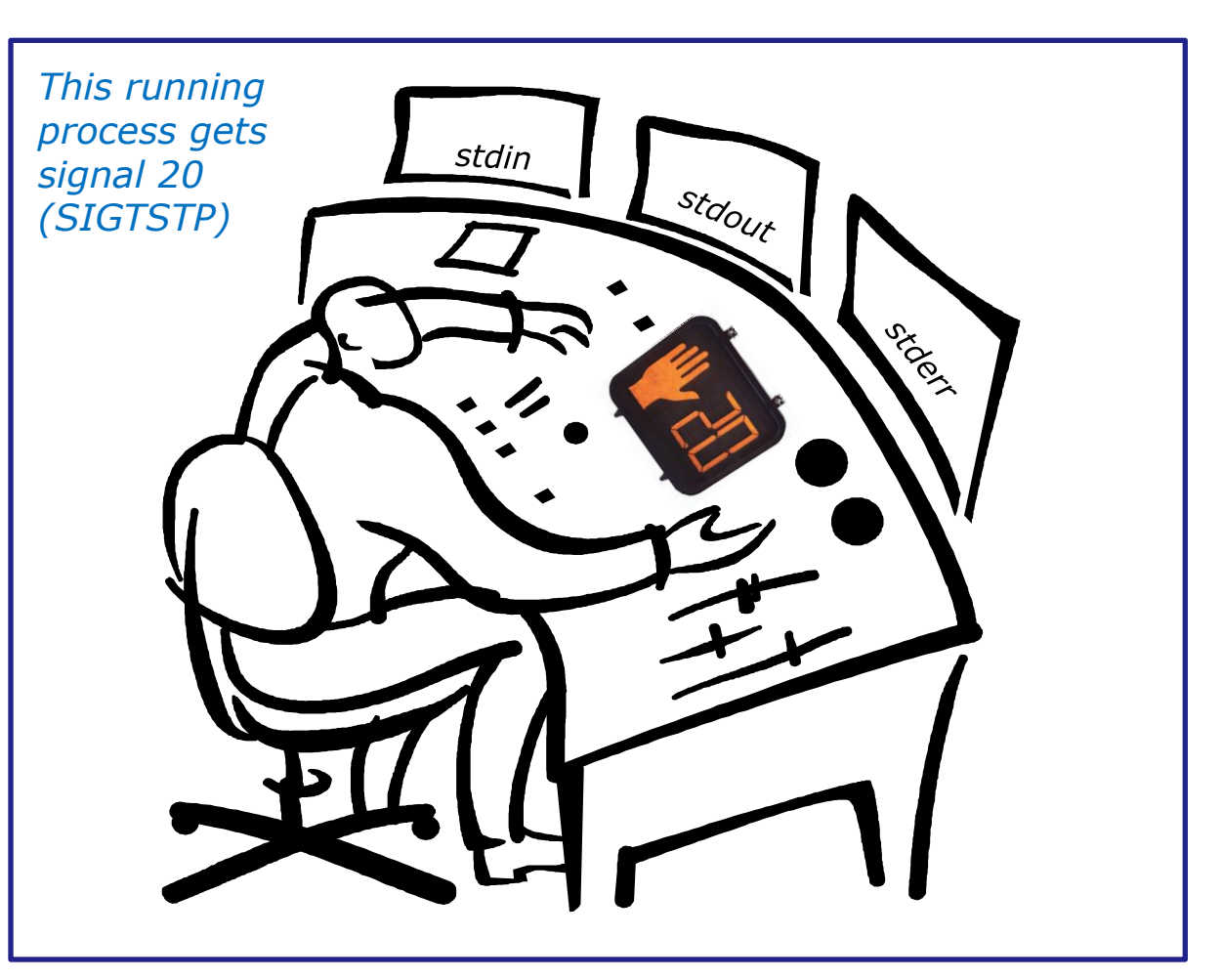

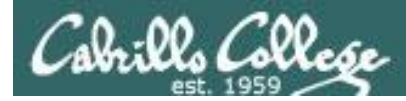

- SIGHUP 1 Hangup (POSIX)
- SIGINT 2 Terminal interrupt (ANSI)
- SIGQUIT 3 Terminal quit (POSIX)
- SIGILL 4 Illegal instruction (ANSI)
- SIGTRAP 5 Trace trap (POSIX)
- SIGIOT 6 IOT Trap (4.2 BSD)
- SIGBUS 7 BUS error (4.2 BSD)
- SIGFPE 8 Floating point exception (ANSI)
- SIGKILL 9 Kill (can't be caught or ignored) (POSIX)
- SIGUSR1 10 User defined signal 1 (POSIX)
- SIGSEGV 11 Invalid memory segment access (ANSI)
- SIGUSR2 12 User defined signal 2 (POSIX)
- SIGPIPE 13 Write on a pipe with no reader, Broken pipe (POSIX)
- SIGALRM 14 Alarm clock (POSIX)
- SIGTERM 15 Termination (ANSI)

Use kill –I to see all signals

Ctrl-C Ctrl-\

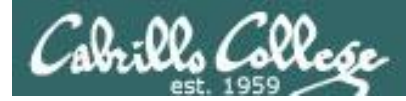

| SIGSTKFLT | 16 | Stack fault                                          |
|-----------|----|------------------------------------------------------|
| SIGCHLD   | 17 | Child process has stopped or exited, changed (POSIX) |
| SIGCONT   | 18 | Continue executing, if stopped (POSIX)               |
| SIGSTOP   | 19 | Stop executing(can't be caught or ignored) (POSIX)   |
| SIGTSTP   | 20 | Terminal stop signal (POSIX) Ctrl-Z or Ctrl-F        |
| SIGTTIN   | 21 | Background process trying to read, from TTY (POSIX)  |
| SIGTTOU   | 22 | Background process trying to write, to TTY (POSIX)   |
| SIGURG    | 23 | Urgent condition on socket (4.2 BSD)                 |
| SIGXCPU   | 24 | CPU limit exceeded (4.2 BSD)                         |
| SIGXFSZ   | 25 | File size limit exceeded (4.2 BSD)                   |
| SIGVTALRM | 26 | Virtual alarm clock (4.2 BSD)                        |
| SIGPROF   | 27 | Profiling alarm clock (4.2 BSD)                      |
| SIGWINCH  | 28 | Window size change (4.3 BSD, Sun)                    |
| SIGIO     | 29 | I/O now possible (4.2 BSD)                           |
| SIGPWR    | 30 | Power failure restart (System V)                     |

Use kill –I to see all signals

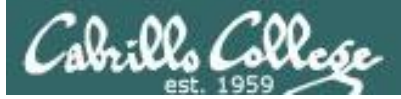

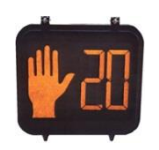

Signals are asynchronous messages sent to processes

They can result in one of three courses of action:

- 1. be ignored,
- 2. default action (die)
- 3. execute some predefined function.

#### Signals are sent:

kill command

- Using the kill command: \$ kill -# PID
  - Where # is the signal number and PID is the process id.
  - if no number is specified, SIGTERM (-15) is sent.

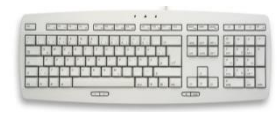

Using special keystrokes

- limited to just a few signals
- limited to when you have control of the keyboard

Use kill –I to see all signals

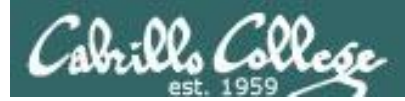

## Target Practice

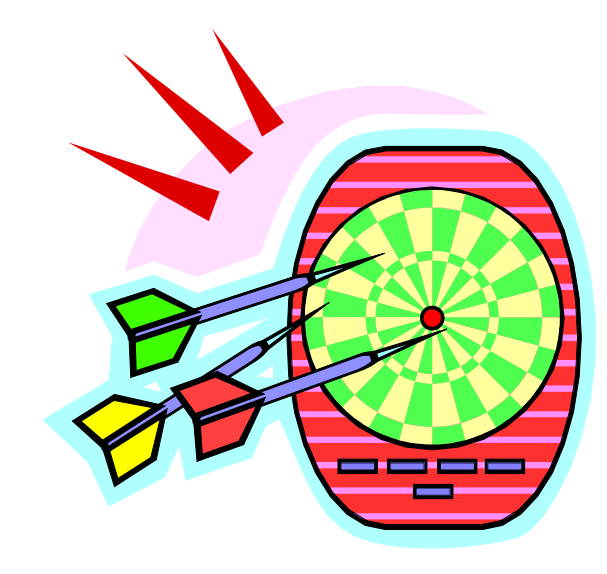

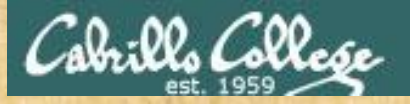

## Activity

- 1) Run the **annoy** program
- 2) Try sending it a SIGINT with Ctrl-C
- 3) Try sending it a SIGQUIT with Ctrl-\
- 4) Bring up another terminal and try signals 1 through 64
  - Use ps -u \$LOGNAME to find the annoy PID

OR

- Try kill -1 PID
- Try kill -2 PID
- Try kill -3 PID
- and so forth ...

- Try killall -1 annoy
- Try killall -2 annoy
- Try killall -3 annoy
- and so forth ...
- 5) Write the signals that kill **annoy** into the chat window

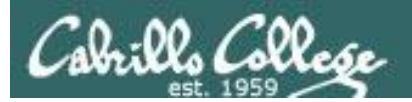

# Using &

## to run a command in the background

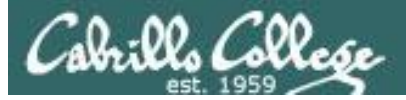

#### **Job Control**

#### Using & to run a command in the background

| 🚯 Applications Places System                                                                                               | 📲 😂 🕐 Wed Nov 10, 8:03 AM : 🏚 😣 cis90 🕛 🖣                                                                                                    | ) 🖂 |
|----------------------------------------------------------------------------------------------------|----------------------------------------------------------------------------------------------------|-----|
| <pre>cis90@eko: ~ File Edit View Terminal Help cis90@eko:~\$ firefox</pre>                                                 | ✓ O Ubuntu Start Page - Mozilla Firefox File Edit View History Bookmarks Tools Help                                                                                                    |     |
| After running<br>Firefox in the<br>foreground it's<br>not possible to<br>enter more<br>commands until<br>Firefox is closed | <ul> <li>Image: Source of the second second se</li></ul> |     |
|                                                                                                    | Google<br>Search                                                                                                    | •   |
| 📊 🖻 cis90@eko: ~                                                                                                    | 🕹 Ubuntu Start Page - Mo 📪 [Update Manager] 🛛 🧻 🔤                                                                                                    |     |
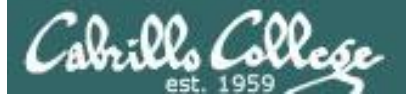

#### **Job Control**

Using & to run a command in the background

| 🏠 Applications Places System 🔤 🙋 🥐                         | Wed Nov 10, 8:04 AM = 🏚 😣 cis90 🕛 🜒 🖂                                                                |
|------------------------------------------------------------|----------------------------------------------------------------------------------------------------|
| cis90@eko: ~                                               |                                                                                                    |
| File Edit View Terminal Help                               |                                                                                                    |
| cis90@eko:~\$ firefox<br>cis90@eko:~\$ firefox &           |                                                                                                    |
| cis90@eko:~\$ ps                                           | 😣 📀 📀 Ubuntu Start Page - Mozilla Firefox                                                            |
| PID TTY TIME CMD                                           | <u>F</u> ile <u>E</u> dit <u>V</u> iew Hi <u>s</u> tory <u>B</u> ookmarks <u>T</u> ools <u>H</u> elp |
| 1465 pts/0 00:00:00 firefox                                | 🧅 🗼 🔻 🥑 🚷 🔞 http://start.ubuntu.com/1 🗘 🔻 🚱 🛛 Google 🔍                                               |
| 1474 pts/0 00:00:00 run-moz<br>1474 pts/0 00:00:01 firefox | Setting Started Statest Headlines ▼                                                                  |
| 1489 pts/0 00:00:00 ps<br>cis90@eko:~\$                    | 📀 Ubuntu Start Page 🖷 🔻                                                                              |
| After running Firefox in                                   |                                                                                                    |
| the background, it is still possible to enter              | ubuntu <sup>o</sup>                                                                                  |
| more commands.                                             |                                                                                                    |
|                                                            | Google                                                                                               |
|                                                            | Search                                                                                               |
|                                                            | Done                                                                                                 |
| 🗾 🗈 cis90@eko: ~ 🛛 🙀 [Update                               | Manager] 🕴 Ubuntu Start Page - Mo 🥤                                                                  |

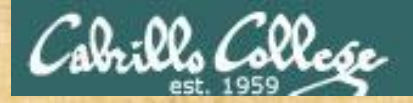

#### & append to a command to run it in the background

Example 1 /home/cis90/simben \$ grep -r potato /usr /opt 2> /dev/null No prompt For long running commands or scripts you must wait for the command to finish before you type more commands

#### Example 2

/home/cis90/simben \$ grep -r potato /usr /opt 2> /dev/null &
[1] 21175
/home/cis90/simben \$ date
Tue Apr 15 14:43:09 PDT 2014

*Hit enter to get the prompt and continue working while the find command runs in the background* 

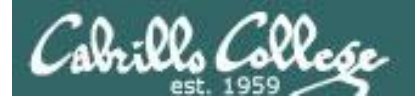

# Job Control (Review)

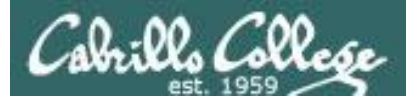

# Job Control A feature of the bash shell

| &    | Append to a command to run it in the background                   |
|------|-------------------------------------------------------------------|
| bg   | Resumes a suspended job in the background                         |
| fg   | Brings the most recent<br>background process to the<br>foreground |
| jobs | Lists all background jobs                                         |

Use **jobs**, **bg**, **fg** to list and resume jobs in the foreground or background

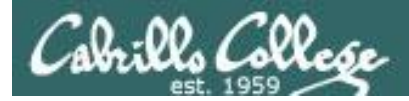

# Job Control A feature of the bash shell

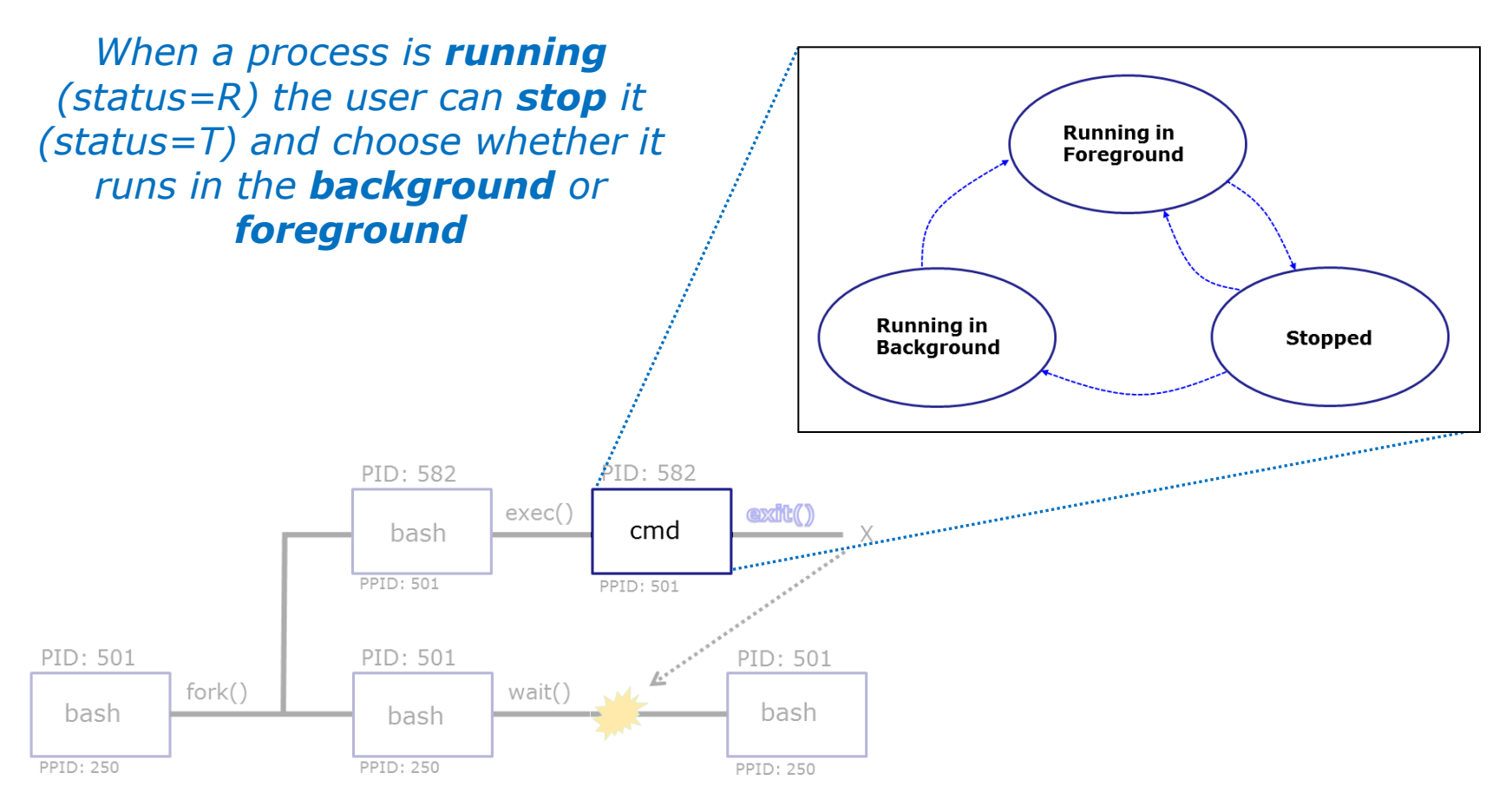

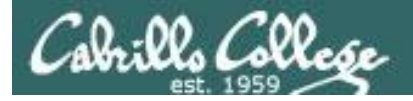

# Job Control A feature of the bash shell

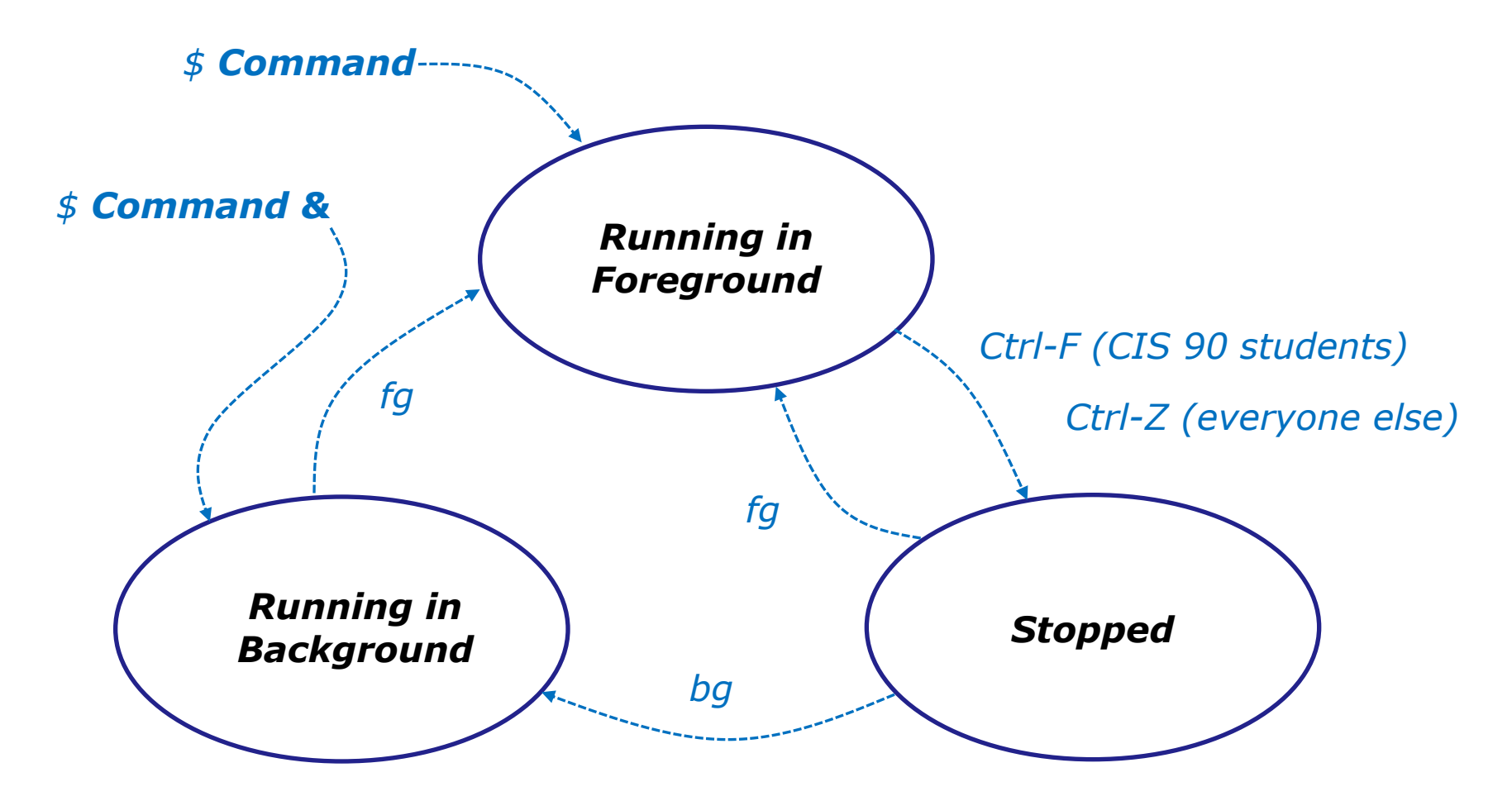

Use the **jobs** command to view stopped and background jobs

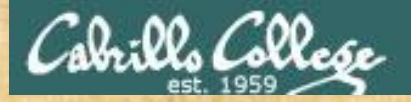

# Job Control

Find out with keystroke combination is configured to suspend a process

/home/cis90ol/simmsben \$ stty -a
speed 38400 baud; rows 24; columns 80; line = 0;
intr = ^C; quit = ^\; erase = ^?; kill = ^U; eof = ^D; eol = <undef>;
eol2 = <undef>; swtch = <undef>; start = ^Q; stop = ^S; susp = ^F; rprnt = ^R;
werase = ^W; lnext = ^V; flush = ^O; min = 1; time = 0;
-parenb -parodd cs8 -hupcl -cstopb cread -clocal -crtscts -cdtrdsr
-ignbrk -brkint -ignpar -parmrk -inpck -istrip -inlcr -igncr icrnl ixon -ixoff
-iuclc -ixany -imaxbel -iutf8
opost -olcuc -ocrnl onlcr -onocr -onlret -ofill -ofdel nl0 cr0 tab0 bs0 vt0 ff0
isig icanon iexten echo echoe echok -echonl -noflsh -xcase -tostop -echoprt
echoctl echoke
/home/cis90ol/simmsben \$

In this case it is Ctrl-F that will be used to suspend a process

How is yours configured?

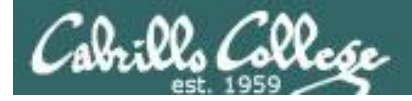

/home/cis90ol/simmsben \$ sleep 120
Ctrl-Z or Ctrl-F (to suspend process)
[1] + Stopped sleep 120

/home/cis90ol/simmsben \$ sleep 110
Ctrl-Z or Ctrl-F (to suspend process)
[2]+ Stopped sleep 110

/home/cis90ol/simmsben \$ sleep 100
Ctrl-Z or Ctrl-F (to suspend process)
[3] + Stopped sleep 100

/home/cis90ol/simmsben \$ jobs

| [1]  | <mark>Stopped</mark> | sleep | 120 |
|------|----------------------|-------|-----|
| [2]- | <mark>Stopped</mark> | sleep | 110 |
| [3]+ | <mark>Stopped</mark> | sleep | 100 |

*Lets start up 3 sleep commands and suspend each of them.* 

*Note: The sleep command is a simple way to run a command that will take awhile to finish.* 

*sleep 120 will last 120 seconds before it is finished.* 

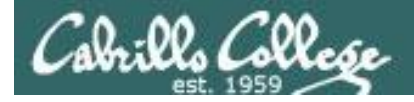

| /home/ | cis90ol/simmsben | \$<br>jobs |       |     |
|--------|------------------|------------|-------|-----|
| [1]    | Stopped          |            | sleep | 120 |
| [2]-   | Stopped          |            | sleep | 110 |
| [3]+   | Stopped          |            | sleep | 100 |

| /} | nom | e/cis9( | )ol/sir | nmsben | \$ | ps - | ·1 |     |       |        |       |          |       |
|----|-----|---------|---------|--------|----|------|----|-----|-------|--------|-------|----------|-------|
| F  | S   | UID     | PID     | PPID   | С  | PRI  | NI | ADE | DR SZ | WCHAN  | TTY   | TIME     | CMD   |
| 0  | S   | 1082    | 5364    | 5363   | 0  | 75   | 0  | -   | 1168  | wait   | pts/2 | 00:00:00 | bash  |
| 0  | Т   | 1082    | 5452    | 5364   | 0  | 75   | 0  | _   | 929   | finish | pts/2 | 00:00:00 | sleep |
| 0  | Т   | 1082    | 5453    | 5364   | 0  | 75   | 0  | _   | 929   | finish | pts/2 | 00:00:00 | sleep |
| 0  | Т   | 1082    | 5454    | 5364   | 0  | 75   | 0  | _   | 929   | finish | pts/2 | 00:00:00 | sleep |
| 0  | R   | 1082    | 5459    | 5364   | 0  | 77   | 0  | _   | 1054  | _      | pts/2 | 00:00:00 | ps    |

*Note, all three processes are s***T***opped* 

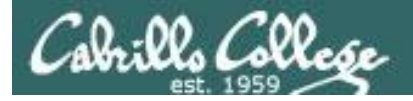

/home/cis90ol/simmsben \$ bg 2 Let's resume job 2 in the background
[2] - sleep 110 &
/home/cis90ol/simmsben \$ jobs
[1] - Stopped sleep 120
[2] Running sleep 110 &
[3] + Stopped sleep 100

/home/cis90ol/simmsben \$ bg 1 Let's resume job 1in the background
[1] - sleep 120 &
/home/cis90ol/simmsben \$ jobs
[1] Running sleep 120 &
[2] - Running sleep 110 &
[3] + Stopped sleep 100

/home/cis90ol/simmsben \$ **fg 3** Let's resume job 1 in the foreground sleep 100

At this point we lose control of the keyboard again until sleep 100 is finished

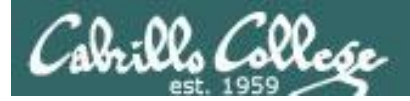

/home/cis90ol/simmsben \$ jobs [1]- Done sleep 120

[2]+ Done

sleep 110

Background jobs are all done!

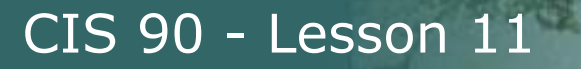

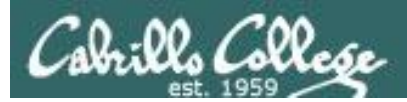

# Review of Load Balancing

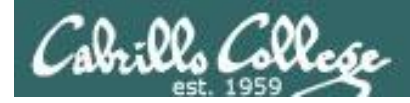

# Load Balancing

The **at** command:

- reads from stdin for a list of commands to run
- runs those commands at the specified time
- Any output from those commands will be emailed
- Use **atq** and **atrm** to manage scheduled commands

Use at to schedule commands to run in the future

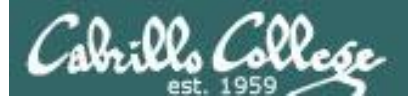

# Load Balancing Managing queued jobs

- at now + 5 minutes
- at now + 1 hour
- at 7:58AM
- at 7:47PM 11/25/2014
- at teatime

Ways to specify future times

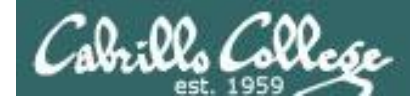

# Load Balancing Managing queued jobs

| /home/ci | s90/simben | \$ <b>atq</b> |   |          |
|----------|------------|---------------|---|----------|
| 25       | 2011-11-12 | 14:09         | а | simben90 |
| 28       | 2011-12-12 | 03:00         | а | simben90 |
| 27       | 2011-11-19 | 12:10         | а | simben90 |
| 26       | 2011-11-12 | 16:00         | а | simben90 |
| 24       | 2011-11-12 | 12:14         | а | simben90 |

# The **atq** command lists jobs queued to run in the future

| /home/c | is90/simben | \$ <b>atr</b> | m | 24       |
|---------|-------------|---------------|---|----------|
| /home/c | is90/simben | \$ <b>atq</b> |   |          |
| 25      | 2011-11-12  | 14:09         | а | simben90 |
| 28      | 2011-12-12  | 03:00         | а | simben90 |
| 27      | 2011-11-19  | 12:10         | а | simben90 |
| 26      | 2011-11-12  | 16:00         | а | simben90 |
|         |             |               |   |          |

The **atrm** command is used to remove jobs from the queue

/home/cis90/simben \$ jobs

*Note: The jobs command lists processes running or suspended in the background and is NOT used for* **at** *commands.* 

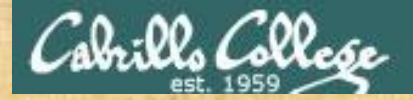

# Load Balancing

Try it yourself with your own terminal device and username:

```
[rsimms@oslab ~]$ tty
/dev/pts/4
[rsimms@oslab ~]$ at now+2 minutes
at> echo "Take Benji for a walk" | mail -s "walk the dog" $LOGNAME
at> echo "Read your mail" > /dev/pts/4
at> <EOT>
job 11 at 2012-11-05 11:02
[rsimms@oslab ~]$ atq
11 2012-11-05 11:02 a rsimms
[rsimms@oslab ~]$
```

Type what happens in the chat window:

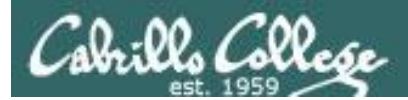

# text editors

# There are lots of text editors ...

#### <u>Windows</u>

notepad notepad++ textpad

#### <u>Mac</u>

TextWrangler

#### <u>Linux</u>

gedit emacs nano vi jove *Thanks Maria!*  *Text editors and word processors are different!* 

- Word processors are used by many different people to create documents containing text and graphics.
- Text editors are used by programmers to develop software and web designers to create web sites.

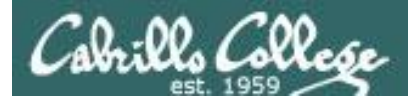

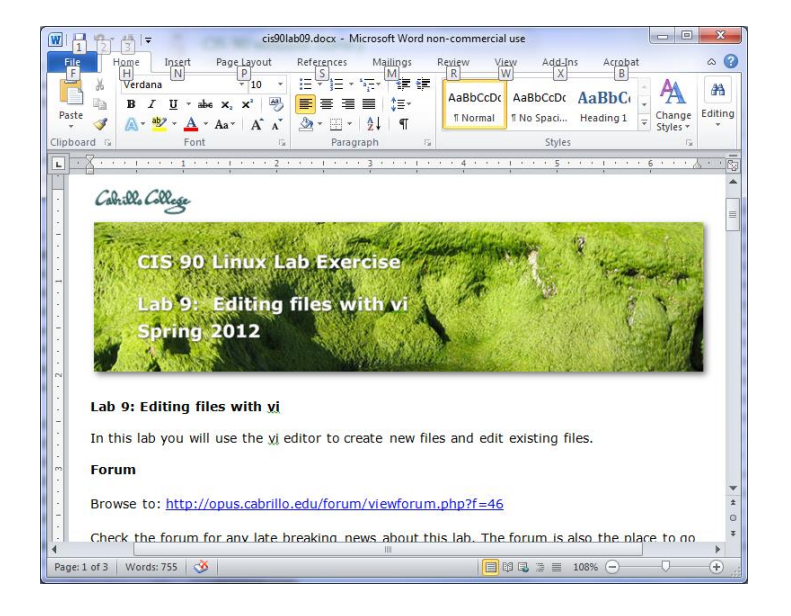

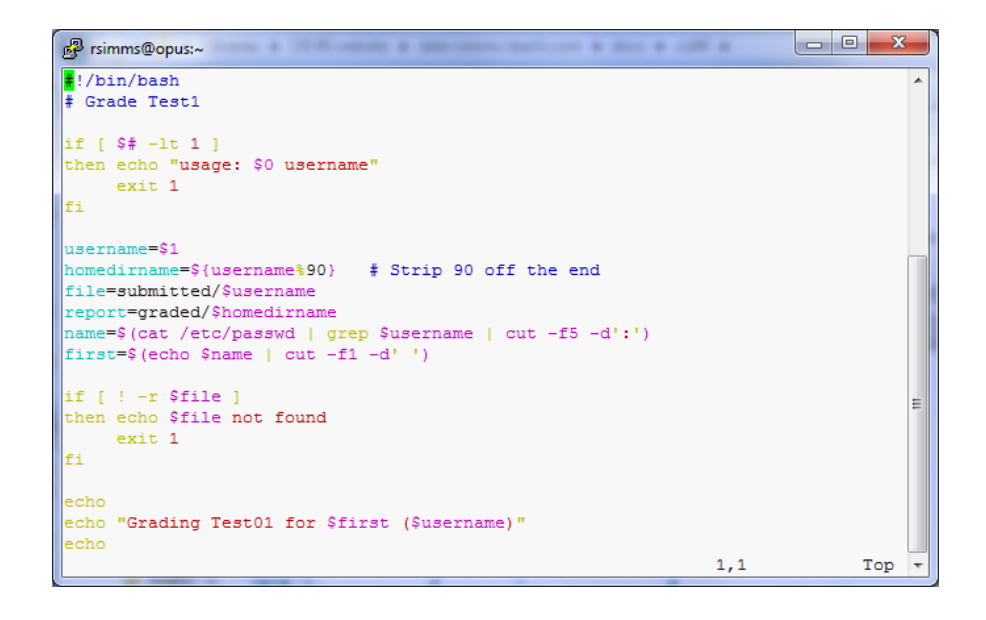

**Word processors** allow a rich set of formatting (fonts, sizes, styles, color) and graphics to be added to documents.

**Text editors** use color to show the language syntax

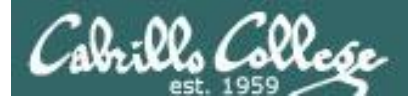

# vi 101

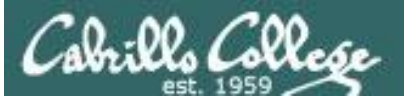

# On Opus we are actually running VIM

/home/cis90/simben \$ type -a vi
vi is aliased to `vim'
vi is /bin/vi
/home/cis90/simben \$ type vim
vim is hashed (/usr/bin/vim)

History:

- The original vi code was written by Bill Joy for BSD Unix
- Bill Joy co-founded Sun Microsystems in 1982
- vi (for "visual")
- vim is an enhanced version of vi

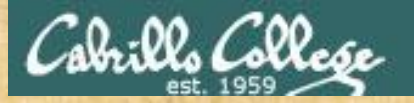

/home/cis90/simben \$
/home/cis90/simben \$ vi dogbone

Type this

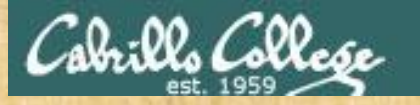

#### See this ...

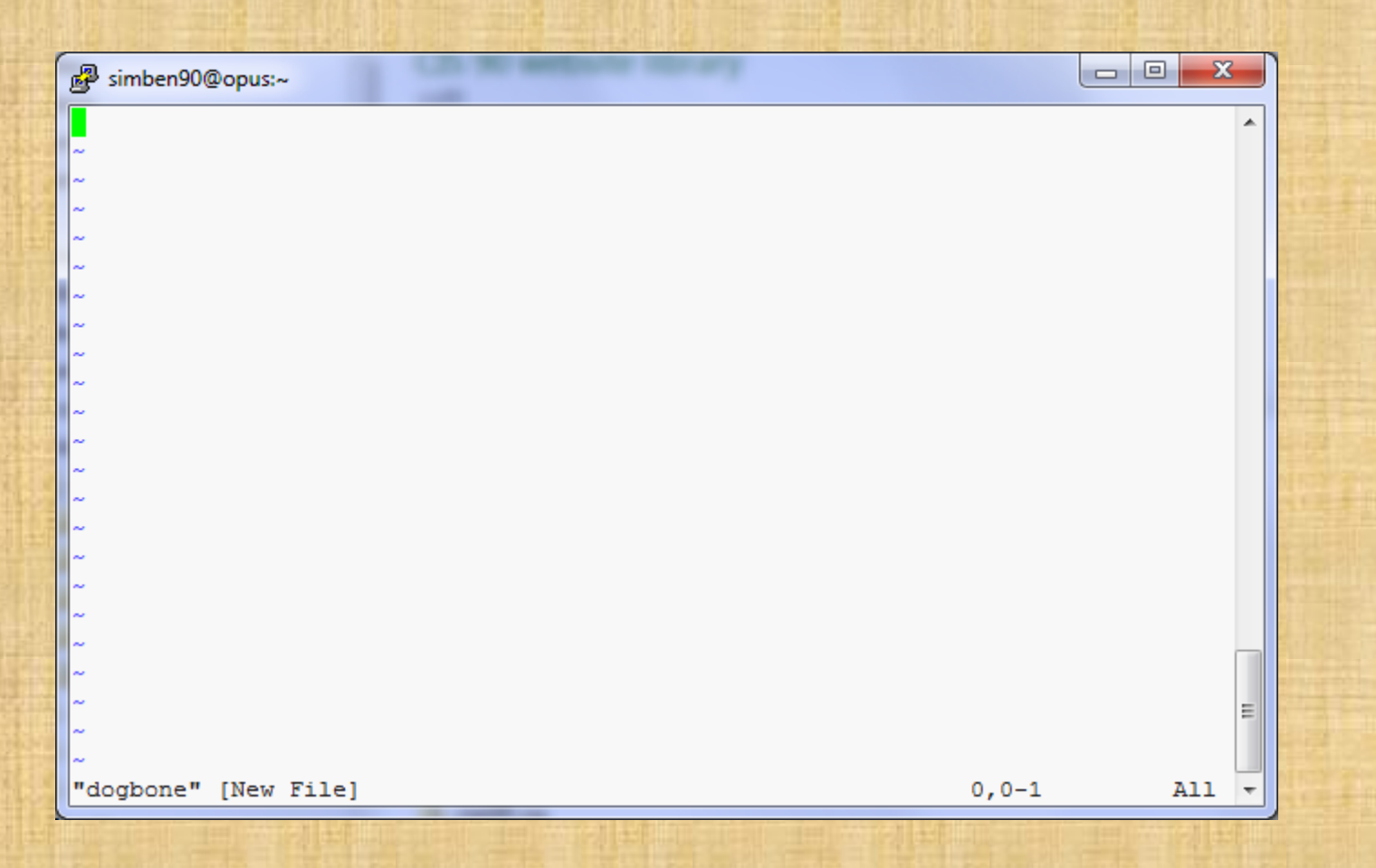

Take your hands OFF THE MOUSE – don't use it in vi!

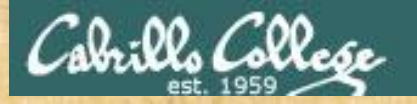

#### Tap the letter i key (for insert)

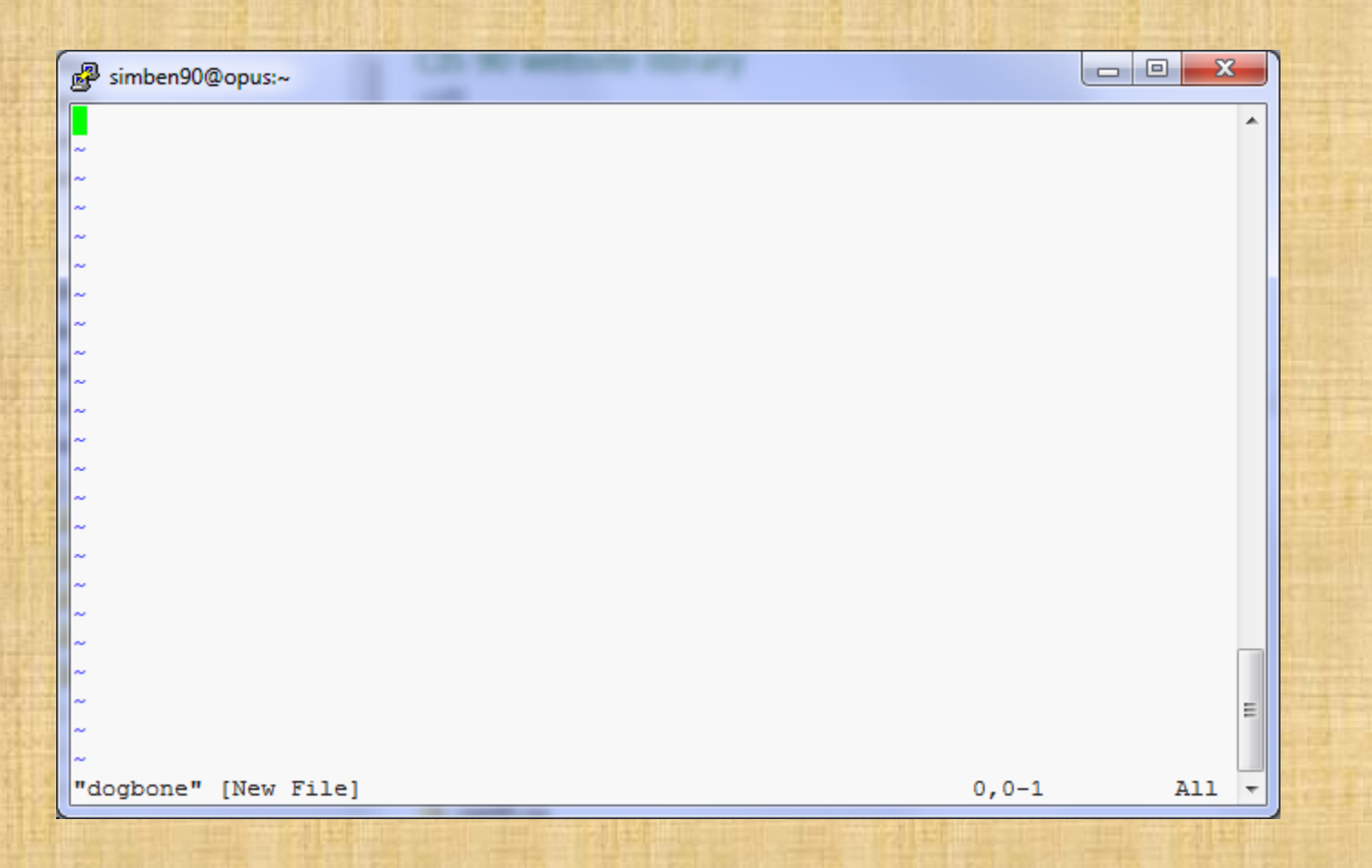

Keep your hands OFF THE MOUSE – don't use it in vi!

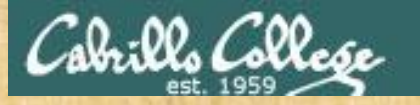

#### See this ...

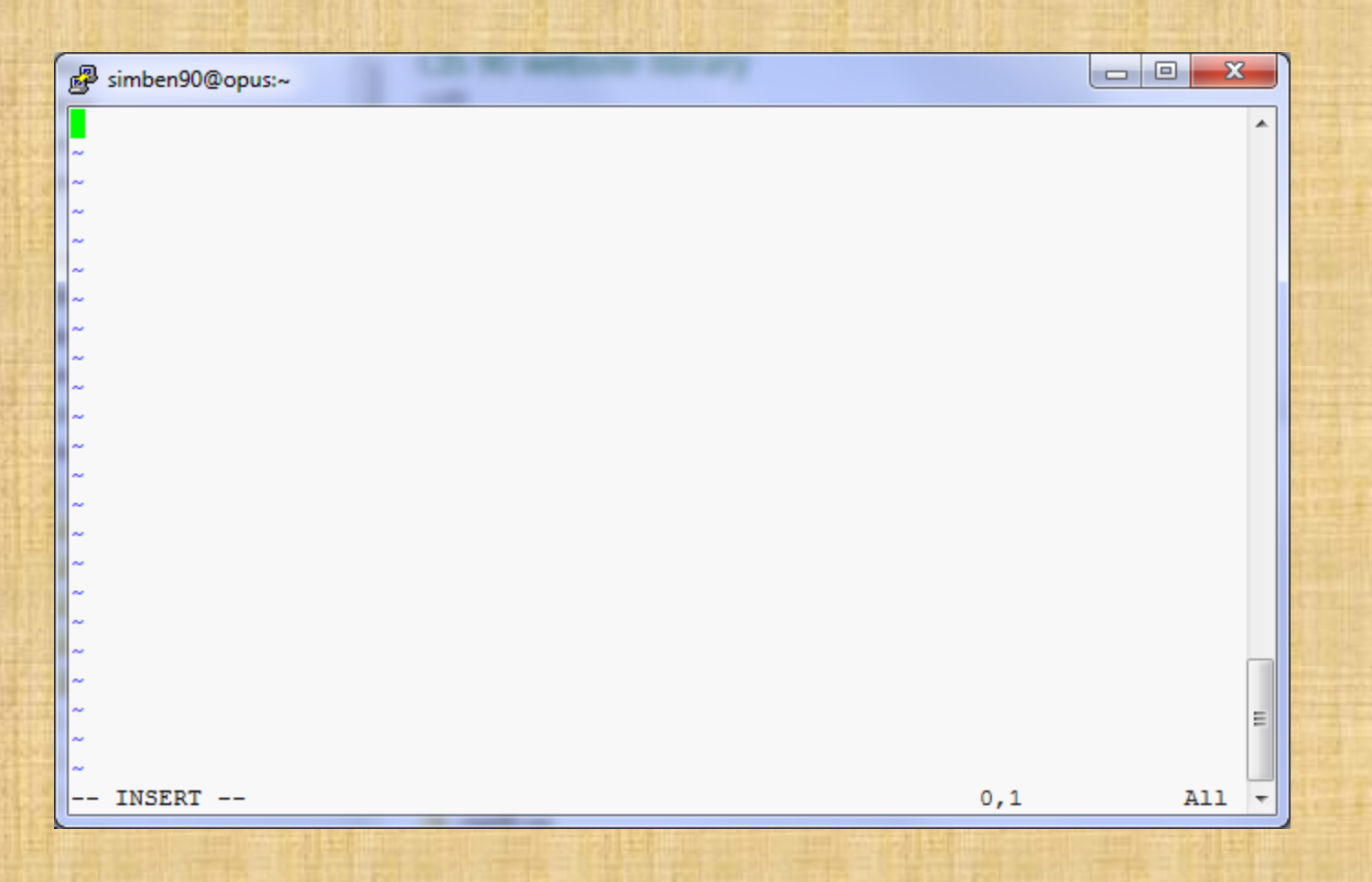

Keep your hands OFF THE MOUSE – don't use it in vi!

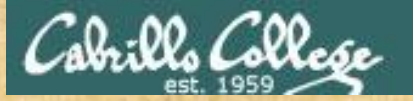

#### Very carefully type these five lines

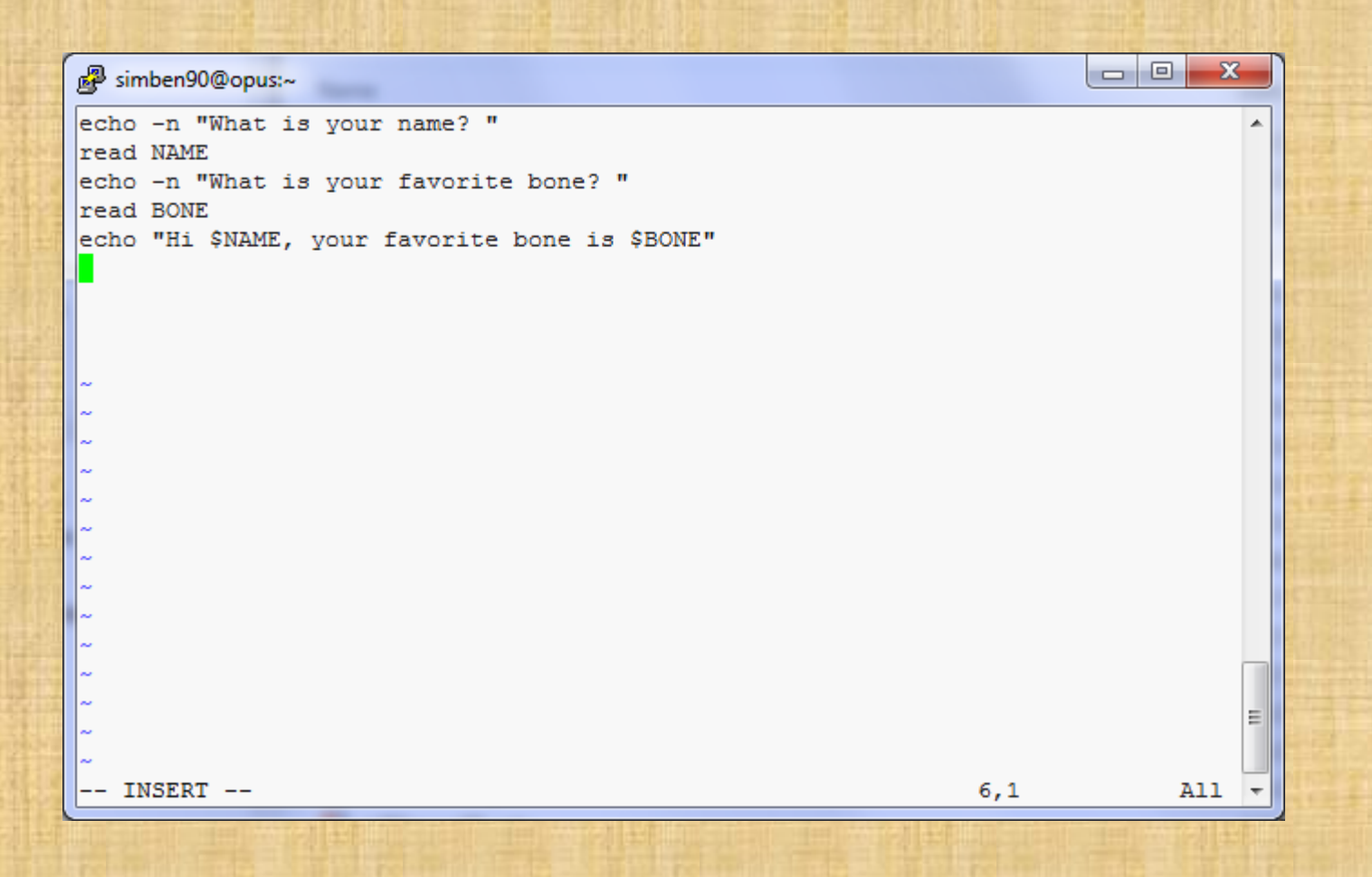

Keep your hands OFF THE MOUSE – don't use it in vi!

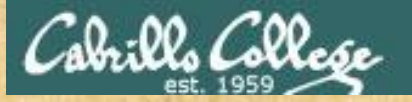

#### Have your neighbor check that your five lines are <u>PERFECT</u>

| echo -n "What is your name? "<br>read NAME<br>echo -n "What is your favorite bone? "<br>read BONE | *            |                    |
|---------------------------------------------------------------------------------------------------|--------------|--------------------|
| read NAME<br>echo -n "What is your favorite bone? "<br>read BONE                                  |              |                    |
| echo -n "What is your favorite bone? "<br>read BONE                                               |              | NE 15              |
| read BONE                                                                                         |              | ( )                |
|                                                                                                   |              |                    |
| echo "Hi \$NAME, your favorite bone is \$BONE"                                                    |              | -                  |
|                                                                                                   |              |                    |
|                                                                                                   |              |                    |
|                                                                                                   |              | 100                |
| ~                                                                                                 |              | a fraile           |
| ~                                                                                                 |              |                    |
| ~                                                                                                 |              | 1.17               |
| ~                                                                                                 |              |                    |
| ~                                                                                                 |              | 1.0                |
| ~                                                                                                 |              |                    |
| ×                                                                                                 |              | 1.5                |
| ~                                                                                                 |              | 53                 |
| ~                                                                                                 |              |                    |
| ~                                                                                                 | _            |                    |
| ~                                                                                                 |              |                    |
| ~                                                                                                 | E            |                    |
| N                                                                                                 |              | 1                  |
| INSERT 6,1                                                                                        | A11 🔻        |                    |
|                                                                                                   | - INSERT 6,1 | - INSERT 6,1 All • |

Keep your hands OFF THE MOUSE – don't use it in vi!

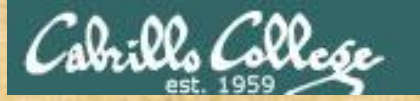

#### Tap the **esc** key

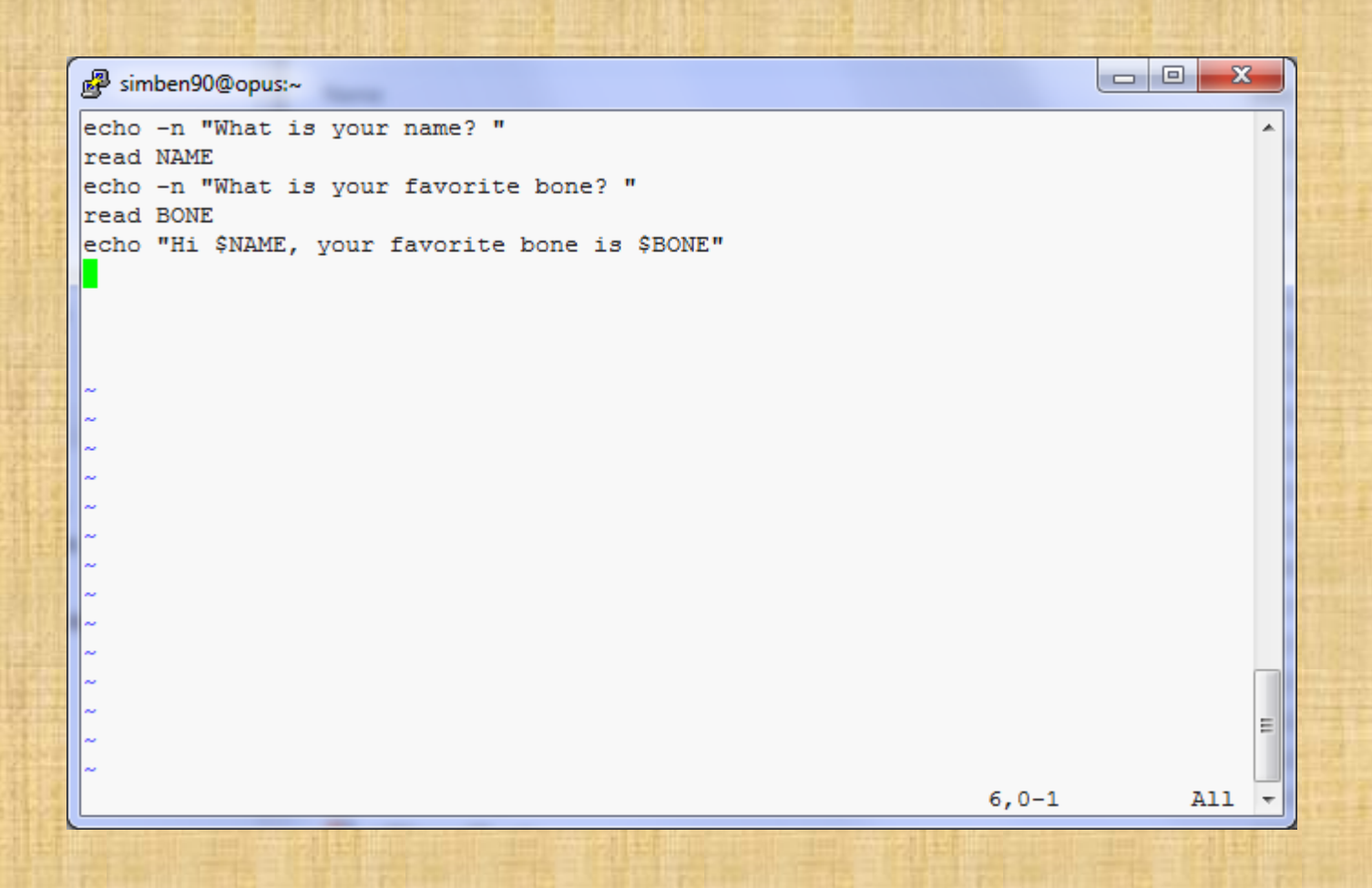

Keep your hands OFF THE MOUSE - don't use it in vi!

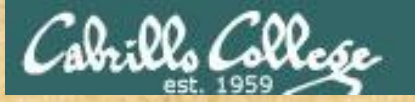

#### Type a :

|      | 🗗 simben90@opus:~                              | × |  |
|------|------------------------------------------------|---|--|
|      | echo -n "What is your name? "                  | - |  |
|      | read NAME                                      |   |  |
| 8    | echo -n "What is your favorite bone? "         |   |  |
| 1.7  | read BONE                                      |   |  |
|      | echo "Hi \$NAME, your favorite bone is \$BONE" |   |  |
|      |                                                |   |  |
|      |                                                |   |  |
|      |                                                |   |  |
| 1    |                                                |   |  |
|      |                                                |   |  |
|      |                                                |   |  |
|      |                                                |   |  |
|      |                                                |   |  |
| 1.7  |                                                |   |  |
|      |                                                |   |  |
| 1259 | · · · · · · · · · · · · · · · · · · ·          |   |  |
|      | ~                                              |   |  |
|      | ~                                              |   |  |
| -    | ~                                              |   |  |
|      | ~                                              |   |  |
|      | ~                                              | = |  |
| -    | ~                                              |   |  |
| 25   |                                                | - |  |
| L    |                                                |   |  |

Keep your hands OFF THE MOUSE – don't use it in vi!

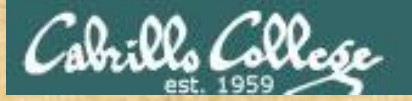

#### Type wq

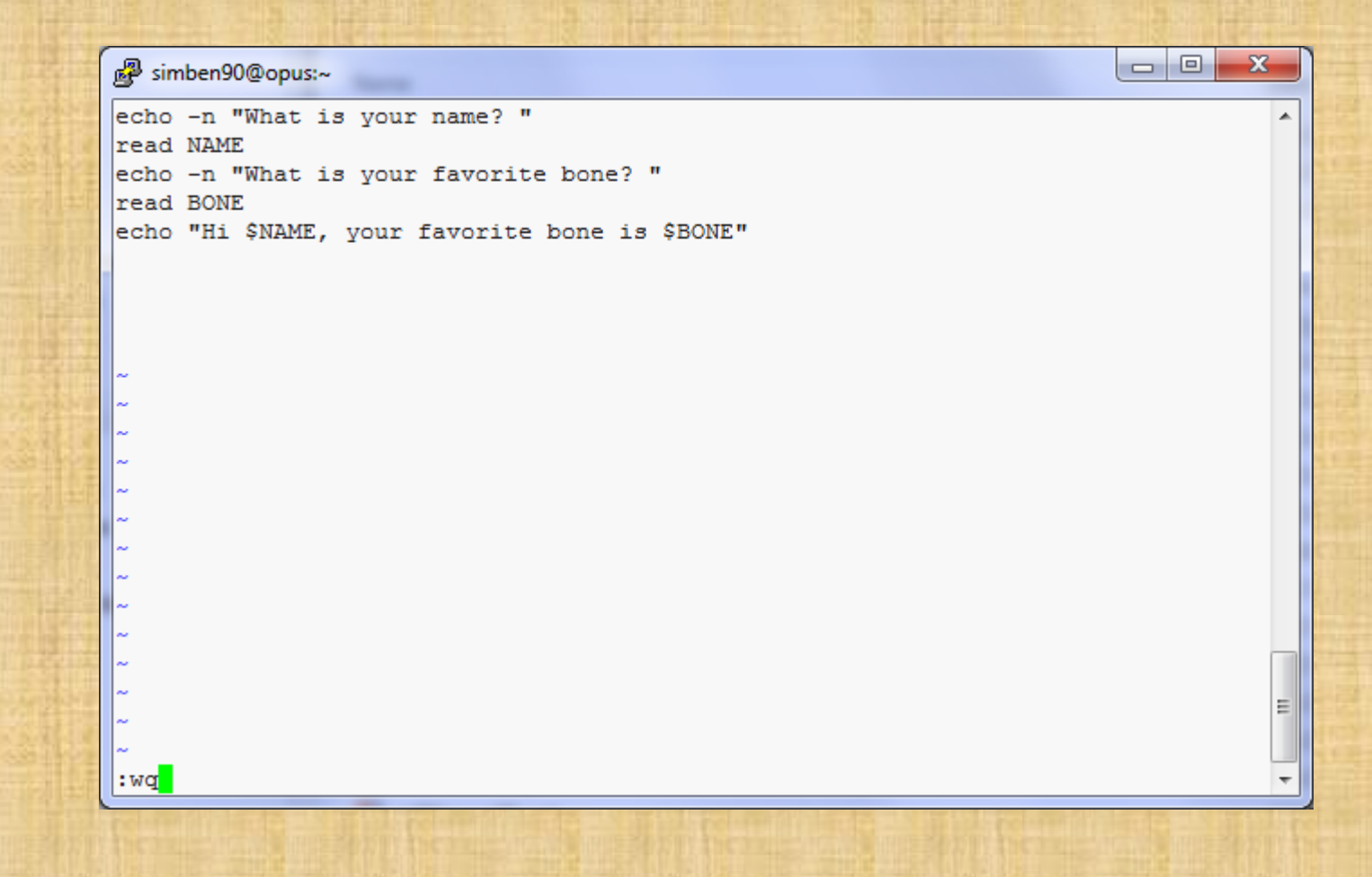

Keep your hands OFF THE MOUSE - don't use it in vi!

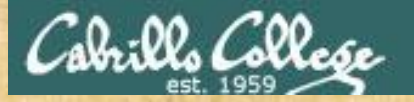

#### Tap the enter key

/home/cis90/simben \$ vi dogbone
/home/cis90/simben \$

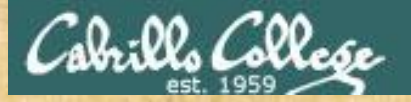

Add execute permissions and try your new script

/home/cis90/simben \$ chmod +x dogbone

/home/cis90/simben \$ dogbone
What is your name? Benji
What is your favorite bone? chicken
Hi Benji, your favorite bone is chicken
/home/cis90/simben \$

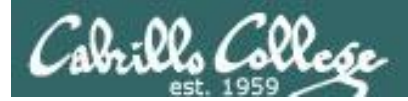

# Vi

# COMMAND mode INSERT mode command LINE mode

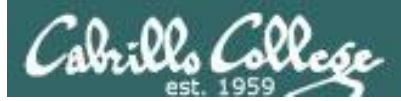

/home/cis90/simben \$ cp letter myletter
/home/cis90/simben \$ vi myletter

#### COMMAND mode

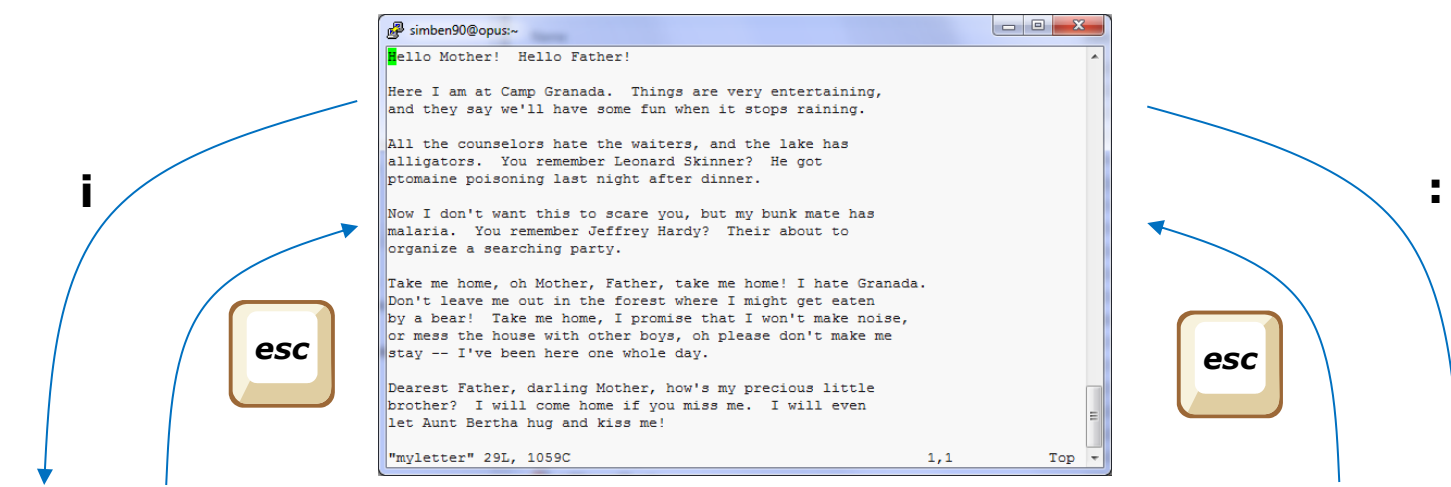

#### **INSERT** mode

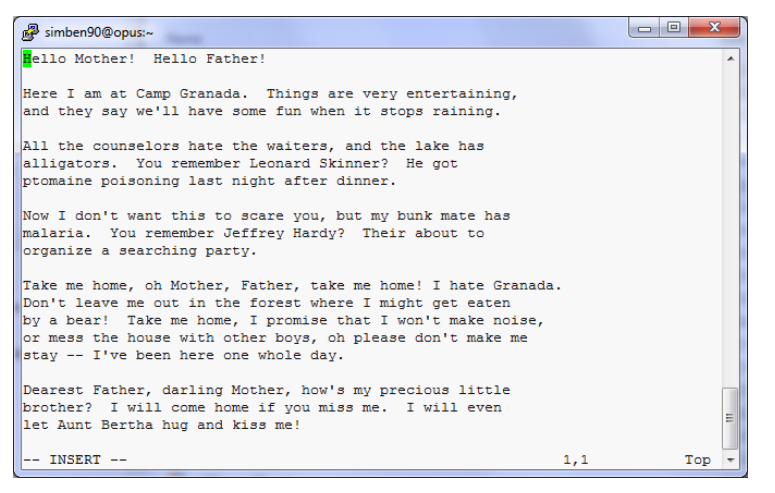

#### Command LINE mode

| imben90@opus:~                                                                                                    |          |    |
|----------------------------------------------------------------------------------------------------|----------|----|
| Hello Mother! Hello Father!                                                                                                    | <b>^</b> |    |
| Here I am at Camp Granada. Things are very entertaining,<br>and they say we'll have some fun when it stops raining.                                                                                                    |          |    |
| All the counselors hate the waiters, and the lake has<br>alligators. You remember Leonard Skinner? He got<br>ptomaine poisoning last night after dinner.                                                                                                    |          |    |
| Now I don't want this to scare you, but my bunk mate has<br>malaria. You remember Jeffrey Hardy? Their about to<br>organize a searching party.                                                                                                    |          |    |
| Take me home, oh Mother, Father, take me home! I hate Granada.<br>Don't leave me out in the forest where I might get eaten<br>by a bear! Take me home, I promise that I won't make noise,<br>or mess the house with other boys, oh please don't make me<br>stay I've been here one whole day. | E        |    |
| Dearest Father, darling Mother, how's my precious little<br>brother? I will come home if you miss me. I will even<br>let Aunt Bertha hug and kiss me!                                                                                                    |          | 11 |
| :                                                                                                    | -        |    |

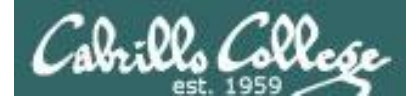

vi

Moving around in a file

#### Use in COMMAND mode

h moves the cursor one character to the left
j moves the cursor down one line
k moves the cursor up one line
I moves the cursor one character to the right

**d** scrolls down 10 lines **u** scrolls up 10 lines **f** page forward one page **b** page back one page

With vim (not vi) you can use arrow and page keys instead of these letter commands

*Try typing a number in front of these commands and notice what happens* 

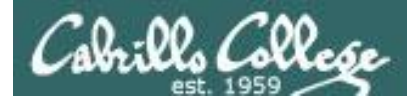

Vİ Moving around in a file

#### Use in COMMAND mode

w moves the cursor one "word" forwardb moves the cursor one "word" back

*Try typing a number in front of these commands and notice what happens* 

0 (zero) moves the cursor to the beginning of the line\$ moves the cursor to the end of the line

**G** moves the cursor to the last line in the file **1G** moves the cursor to the first line in the file **105G** moves the cursor to line 105
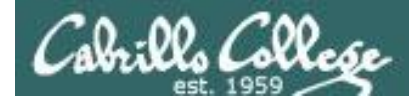

Vi Saving and Quitting

Use in command LINE mode

:w writes any changes to the file you are editing (like Save)

:q quits vi if you have saved your changes<li:q! quits vi even if you haven't saved changes</li>

:wq writes and quits:wq! writes and quits vi even if you haven't saved changes

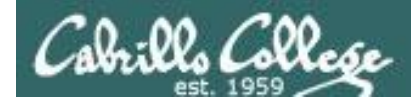

## Reading in and Writing out files

### Use in command LINE mode

**:w** *filename* saves your file to a new name (like Save As) **:w!** *filename* saves your file to a new name overwriting any previous data

:r *filename* reads in the contents of *filename* starting from the cursor position

:e *filename* replaces the current content with the content from *filename* 

:%s /string1/string2/g replaces all string1 with string2 in the file

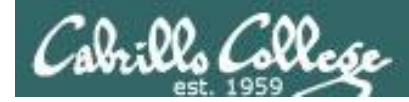

## Entering INSERT mode

## From COMMAND mode.

i Ready to insert characters immediately before the current cursor positionI Ready to insert characters at the start of the current line

a Ready to append characters immediately after the current cursor position
A Ready to append characters at the end of the current line

o Ready to input characters in a new line that opens up below the cursor
O Ready to input characters in a new line that opens up above the cursor

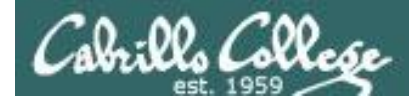

## Cut, Copy, Pasting Commands

## Use in COMMAND mode

x Deletes the current characterr Replace the current character with the character you type next

**dw** Deletes the current word **dd** Deletes the current line

**D** Deletes to the end of the line

yy Copies a line to the clipboard bufferp Pastes whatever is in the clipboard buffer below the current cursorP Pastes whatever is in the clipboard buffer above the current cursor

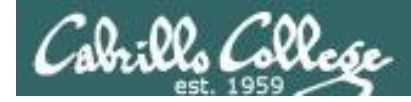

## Miscellaneous Useful Commands

## Use in COMMAND mode.

**^g** Tells you the filename you are editing and what line your cursor is on

u Undoes the last command you executed ^r Undo the undo (redo)

. Repeats the last command you executed

/string Searches for the string of characters in the filen Finds the next occurrence of the current search string looking down the fileN Finds the next occurrence of the current search string looking up the file

∼ Changes the case of the current character

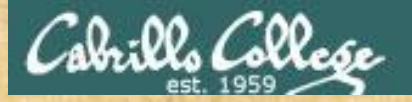

## CIS 90 - Lesson 11

### Use vi to edit your edits/text.err file

This is line number1. This is line number 1. Thi sis line line number 2. his is line number3.line number3. This is This is line #4. this number5 is line . Here is line number 6. This is lamw number 7. Thi is line nunber9. This is line number10.

| This | is | line | number | 1. |
|------|----|------|--------|----|
| This | is | line | number | 2. |
| This | is | line | number | 3. |
| This | is | line | number | 4. |
| This | is | line | number | 5. |
| This | is | line | number | 6. |
| This | is | line | number | 7. |
| This | is | line | number | 8. |
| This | is | line | number | 9. |
| This | is | line | number | 10 |

Copy your corrected file into the chat window when finished

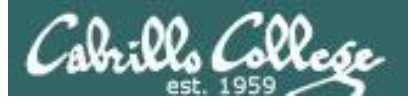

## http://vim.wikia.com/wiki/Main\_Page

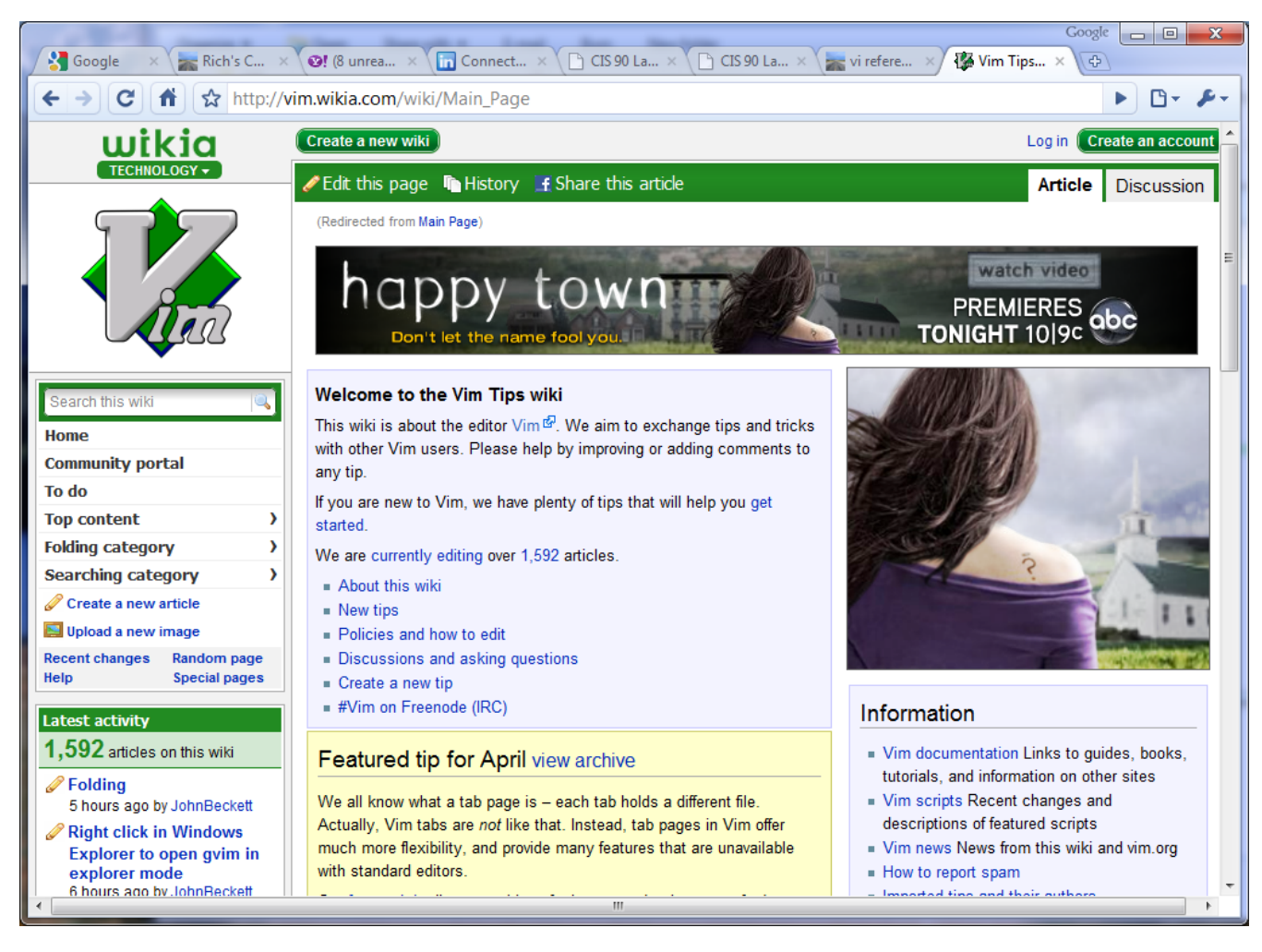

#### Tips and tricks for VIM users

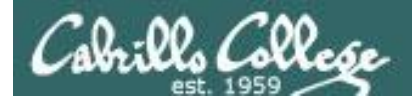

CIS 90 - Lesson 11

# The Mug of vi

| 🕲 The Mug of Vi - Mozilla Firefox                                                      | A TALK CONTRACT OF                                                                                                    | and have been allow                                                                                                    |                                                                                                    |
|----------------------------------------------------------------------------------------|----------------------------------------------------------------------------------------------------|----------------------------------------------------------------------------------------------------|----------------------------------------------------------------------------------------------------|
| <u>File Edit V</u> iew Hi <u>s</u> tory <u>B</u> ookmarks <u>T</u> ools <u>H</u> elp   |                                                                                                    |                                                                                                    |                                                                                                    |
| C X 🏠 🕑 http://nostarch.com/mug.htm                                                    |                                                                                                    | 😭 🔹 🔽 Yahoo                                                                                                    | ٩                                                                                                    |
| 🤤 Disable* 🔱 Cookies* 🔤 CSS* 📰 Forms* 🔳 Images* 🕕 Information* 🇐 Miscellaneou          | us• 🥒 Outline• 🖉 🕯 Resize• 🥜 Tools• {                                                                                                    | 🛓 View Source* 🄑 Options*                                                                                                    | × © ©                                                                                                    |
| 💽 Cabrillo College Home Page 🛛 🗙 😵 (0 unread) Yahoo! Mail, richsimms 🛛 🛛               | 🕼 The Mug of Vi 💦 🔗                                                                                                    | <ul> <li>Sams Publishing - Contact Us</li> </ul>                                                                                                    | •                                                                                                    |
| NO STARCH PRESS         "the finest in geek entertainment"™       Home   Catalog   Whe | ere to buy   About   Jobs   Med                                                                                                    | ia   Blog   Cart Google <sup></sup> Custo                                                                                                    | m Search Search                                                                                                    |
| The Mu<br>12 ounce<br>heavy-or<br>\$12.95<br>Order of                                  | g of Vi     Big Mug Label - Mozilla Firefox     Ele Edit View Higtory Bookmarks Tools Help     O - C 	 O 	 O thtp://nostarch.com/m     Disable* Cookies* CSS* Forms* Images* @     Cabrillo College Home Page 	 37 (0 unread) Ya     No STARCH PRESS     "the finest in geek entertainment"*** | ug_big.htm<br>Information <sup>.</sup> ③ Missellaneous <sup>.</sup> 夕 Outline <sup></sup> Resize <sup></sup> ᄼ Tools <sup>.</sup> Đ View Sa<br>hool Mail, richsimms ×                                                                                                    | ی د کی با کی با کی ب<br>کار کی با کی با کی ب<br>کار کی با کی با کی با کی با کی با کی با کی با کی با کی با کی با کی با کی با کی با کی با کی با کی با کی با کی با کی با کی با کی با کی با کی با کی با کی با کی با کی با کی با کی با کی با کی با کی با کی با کی با کی با کی با کی با کی با ک |
| harmony                                                                                | У                                                                                                    | Click on the image to return to Mug of Vi main page.                                                                                                    |                                                                                                    |
| <u>iSee mug texti</u><br>Copyright                                                     | FILE COMMANDS<br>vi filename(s) edit a file or fil<br>vi filename(s) edit a file or fil<br>ZZ, :wq. :x save and exit<br>ZZ, :wq. :x save and exit<br>is filename<br>is filename<br>is drop to shell<br>ilenand run command<br>is SEARCH AND REPLACE<br>//txt find ext file wave                | belle after crash<br>le after crash<br>le after crash<br>out saving<br>le as fn<br>out saving<br>le as fn<br>out saving<br>le as fn<br>out saving<br>le as fn<br>out saving<br>le as fn<br>out saving<br>le as fn<br>out saving<br>le as fn<br>out saving<br>out saving<br>out | go to beginning of line (zero)<br>move to next, previous sentence<br>move to next, previous sentence<br>go to end of current or next word<br>T / COPY / PASTE<br>, nY copy mines<br>y copy word, line<br>paste text after, before cursor<br>i insert text after, before cursor<br>I insert text after, before cursor<br>CKED COOL STUFF<br>change case<br>transpose characters                                                                                                    |
| Done                                                                                   | n, N repeat last sear                                                                                                    | The backward, $n, 1, k, j$ left, right, up, down one character $p$                                                                                                    | create a mark called p<br>return to p                                                                                                    |
| http://postarch.com/mug.htm                                                            | R replace text fr                                                                                                    | m current CTRL-B, F back, forward one screen CTRL-U, D up, down one screen \$. G go to end of line, end of file \$. T                                                                                                    | , y'x delete, copy text from mark to<br>cursor<br>n indent n lines                                                                                                    |
|                                                                                        | Dolle                                                                                                    |                                                                                                    |                                                                                                    |

121

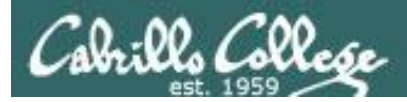

/home/cis90/simben \$ mail milhom90
Subject: Good Bones
Hey Homer,
I really appreciate thatbone you sent me last week.
Let me knwo if you want to go mark some fench posts
this weekend.
Later,
Ben

You are composing a message and you spot some typos ... CRUD ... what can you do?

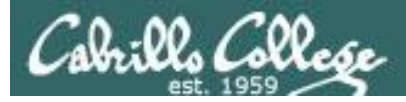

```
/home/cis90/simben $ mail milhom90
Subject: Good Bones
Hey Homer,
I really appreciate thatbone you sent me last week.
Let me knwo if you want to go mark some fench posts
this weekend.
Later,
Ben
```

~v

Well ... you could try the ~v command

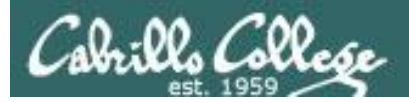

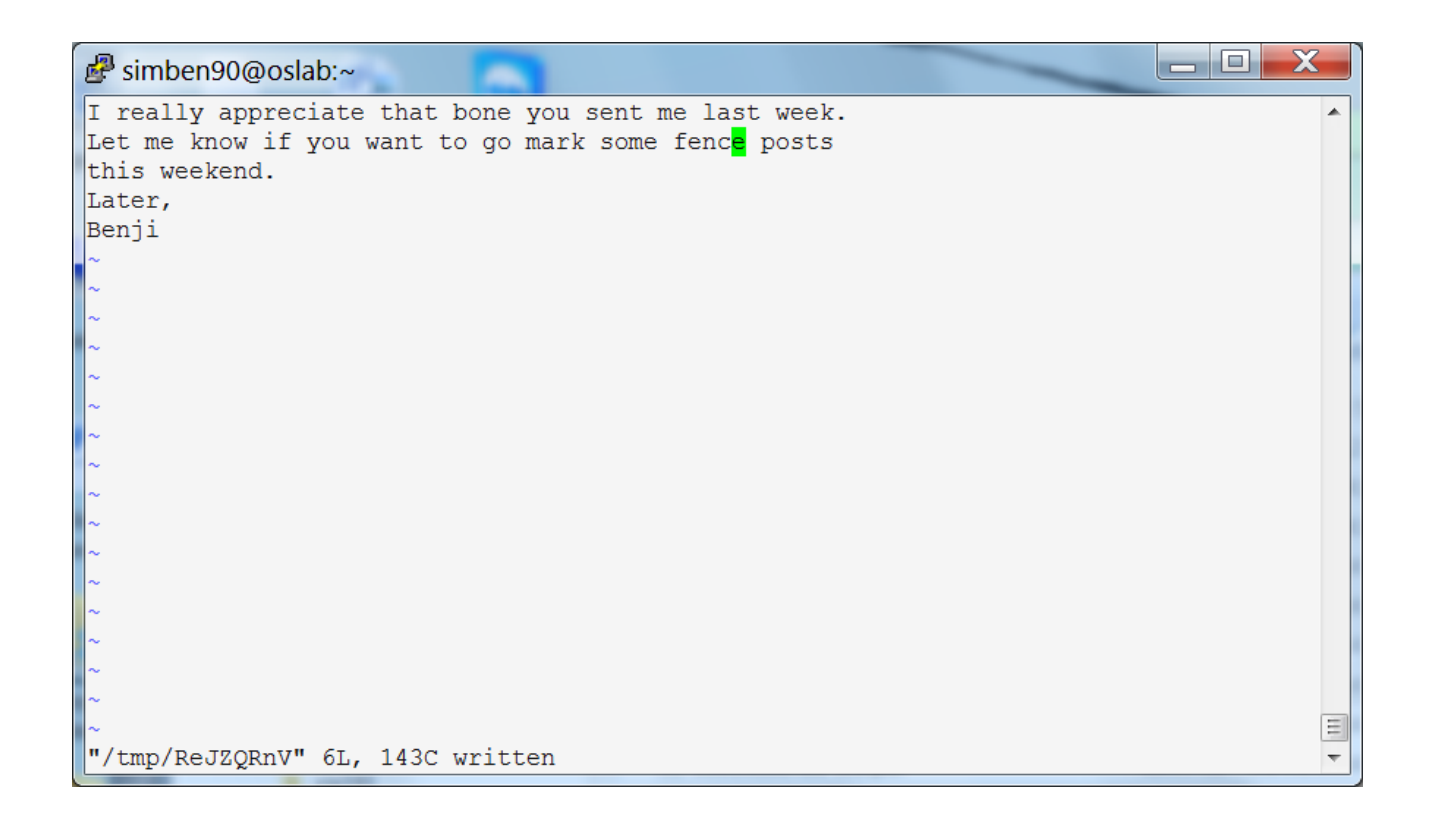

The message is loaded into vi where changes or additions can be made. :wq is used to save and quit vi

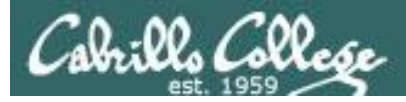

```
/home/cis90/simben $ mail milhom90
Subject: Good Bones
Hey Homer,
I really appreciate thatbone you sent me last week.
Let me knwo if you want to go mark some fench posts
this weekend.
Later,
Ben
~v
(continue)
.
EOT
/home/cis90/simben $
```

The earlier text with typos is still showing, however the corrected version is what is actually sent.

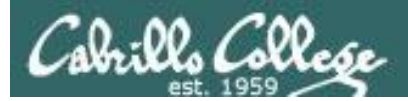

/home/cis90/milhom \$ mail Heirloom Mail version 12.4 7/29/08. Type ? for help. "/var/spool/mail/milhom90": 157 messages 5 new 155 unread >N157 Benji Simms Mon Nov 10 14:05 25/952 "Good Bones" & 157 Message 157: From simben90@oslab.cis.cabrillo.edu Mon Nov 10 14:05:20 2014 Return-Path: <simben90@oslab.cis.cabrillo.edu> From: Benji Simms <simben90@oslab.cis.cabrillo.edu> Date: Mon, 10 Nov 2014 14:05:20 -0800 To: milhom90@oslab.cis.cabrillo.edu Subject: Good Bones User-Agent: Heirloom mailx 12.4 7/29/08 Content-Type: text/plain; charset=us-ascii Status: R Hey Homer, I really appreciate that bone you sent me last week. Let me know if you want to go mark some fence posts this weekend. Later, The message Homer reads has all the Benji typos fixed.

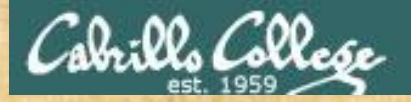

## CIS 90 - Lesson 11

## Fix an email message before sending

/home/cis90/simben/edits \$ mail rsimms
Subject: test of vi
sdkfjas;dflkjas;lkdfj
~v
(continue)
.
EOT
/home/cis90/simben/edits \$

#### In vi:

- Use i to enter insert mode
- make changes
- save with <Esc>:wq

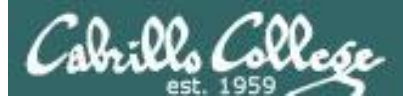

| cis90  | Nab09.pdf - Adobe Acrobat Pro                                                                                                    | × |
|--------|----------------------------------------------------------------------------------------------------|---|
| L<br>B | dit View Document Comments Forms Tools Advanced Window Help                                                                                                    | × |
| 1      | Create 👻 🕌 Combine 👻 👻 💼 👻 🥢 👻 📑 🖌 🎬 Multimedia 🍷 🍑 Comment 👻                                                                                                    |   |
|        | 🖶 📋 🖃 🏠 💮 🖑 1 / 3 🛛 🕅 🖑 🧶 🖲 🖲 60.4% -                                                                                                    |   |
|        | Find •                                                                                                    |   |
| ì      |                                                                                                    | ĥ |
| ì      | Coll, 20, College                                                                                                    |   |
|        |                                                                                                    |   |
|        | Lab 9: Editing files with vi                                                                                                    | Ш |
|        | In this lab you will use the vi editor to create new files and edit existing files.                                                                                                    |   |
|        | Forum                                                                                                    |   |
|        | Browse to: http://opus.cabrillo.edu/forum/viewforum.php?f=46.                                                                                                    |   |
|        | Check the forum for any late breaking news about this lab. The forum is also the place to go<br>if you get stuck, have a question or want to share something you have learned about this<br>lab.                 |   |
|        | Procedure                                                                                                    |   |
|        | Log on to Opus so that you have a command line shell at your service. Change directory to<br>edits to start this lab.                                                                                            |   |
|        | <ol> <li>Create a text file called home using vi and insert the following line:</li></ol>                                                                                                    |   |
|        | echo ====================================                                                                                                    |   |
|        | 2. Use the chmod command to set the permissions on the file, home to -rwxr-xr-x.                                                                                                    |   |
|        | 3. Enter the command home and see what happens. Is it what you would expect?                                                                                                    |   |
|        | <ol> <li>Move this shell script you have just made to your bin directory,<br/>so that you may run it from anywhere on the system.<br/>Congratulations: you have just written your first shell script!</li> </ol> |   |
|        | <ol> <li>Run the spell command on the file small_town:<br/>spell small_town<br/>Note all the misspelled words.</li> </ol>                                                                                        |   |
|        | <ol><li>Make a permanent list of the above misspelled words by running the spell command<br/>again, but this time, redirect the output to a file called, words.</li></ol>                                        |   |
| Þ      |                                                                                                    |   |
| 2      |                                                                                                    |   |
|        |                                                                                                    | - |

## Lab 9 will help you start building your vi skills!

*Instructor: remember to mail students the tech file!* 

~/cis90/lab09/mail-tech-all

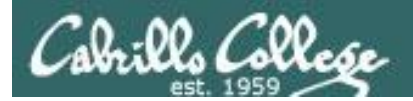

# A Tangent on Spell

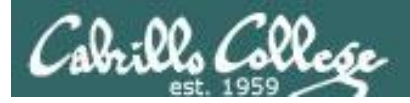

/home/cis90/roddyduk/edits \$ cat text
Welcome to the CIS 90 class !!

/home/cis90/roddyduk/edits \$ spell text
CIS

**spell** command flags CIS as misspelled word.

How can we add CIS to the dictionary?

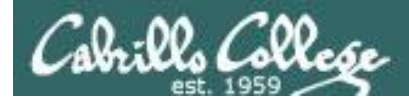

/home/cis90/roddyduk/edits \$ cat text
Welcome to the CIS 90 class !!
/home/cis90/roddyduk/edits \$ spell text
CIS

How can we add CIS to the dictionary?

/home/cis90/roddyduk/edits \$ man spell Hmmm. No man page No manual entry for spell for spell ??????????? /home/cis90/roddyduk/edits \$ type spell spell is hashed (/usr/bin/spell) /home/cis90/roddyduk/edits \$ file usr/bin/spell /usr/bin/spell: Bourne shell script text executable /home/cis90/roddyduk/edits \$ cat /usr/bin/spell #!/bin/sh

# aspell list mimicks the standard unix spell program, roughly.

cat "\$@" | aspell list --mode=none | sort -u OK, the actual command is aspell

/home/cis90/roddyduk/edits \$

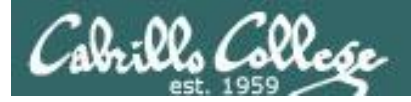

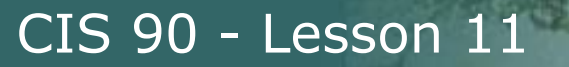

ASPELL(1)

Aspell Abbreviated User's Manual

ASPELL(1)

NAME

aspell - interactive spell checker

#### SYNOPSIS

aspell [options] <command>

#### DESCRIPTION

aspell is a utility that can function as an ispell -a replacement, as an independent spell checker, as a test utility to test out Aspell features, and as a utility for managing dictionaries.

COMMANDS

<command> is one of:

-?, help display the help message

```
-c,check file
to spell-check a file
```

There must be a way to add CIS .... but ... lets try google

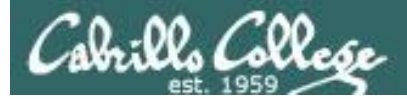

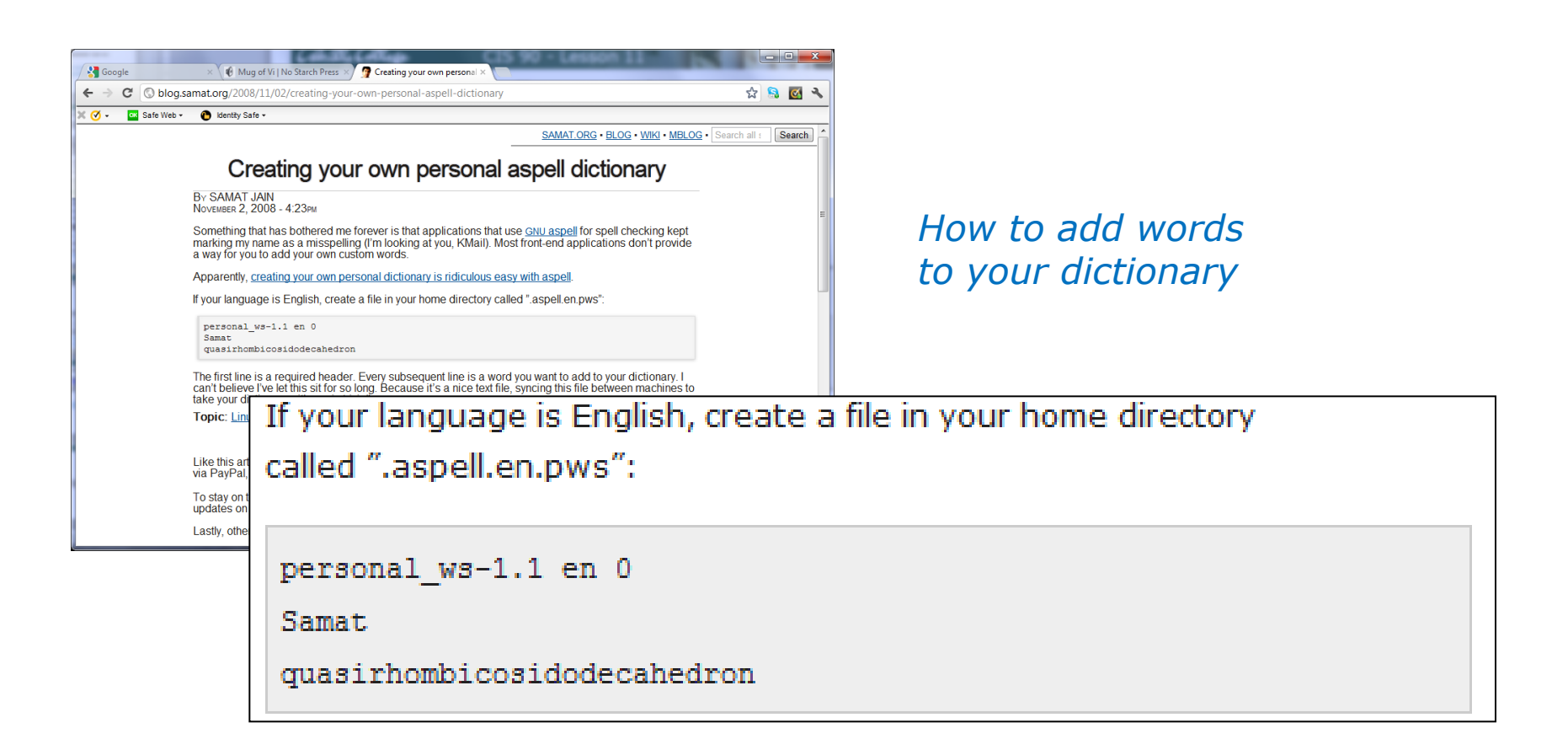

Googling "linux aspell personal dictionary" yields this page

Bingo! Thank you Samat Jain

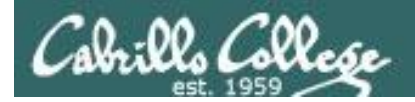

/home/cis90/roddyduk/edits \$ cd
/home/cis90/roddyduk \$ echo "personal\_ws-1.1 en 0" > .aspell.en.pws
/home/cis90/roddyduk \$ echo "CIS" >> .aspell.en.pws
/home/cis90/roddyduk \$ cd edits/
/home/cis90/roddyduk/edits \$ spell text

This is how you would add your own custom dictionary to be used with spell checks

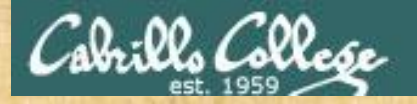

### CIS 90 - Lesson 11

/home/cis90/simben \$ cat edits/spellk
Spell Check

Eye halve a spelling chequer It came with my pea sea It plainly margues four my revue Miss steaks eye kin knot sea. Eye strike a key and type a word And weight four it two say Weather eye am wrong oar write It shows me strait a weigh. As soon as a mist ache is maid It nose bee fore two long And eye can put the error rite Its rare lea ever wrong. Eye have run this poem threw it I am shore your pleased two no Its letter perfect awl the weigh My chequer tolled me sew.

/home/cis90/simben \$ spell edits/spellk
chequer

How would you add "chequer" (the British spelling) to your personal dictionary?

Copy the commands used into the chat window when finished

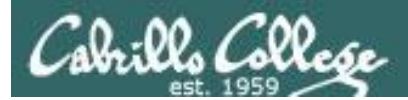

# Wrap up

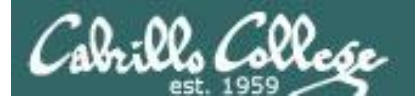

#### New commands: vi

Run vi editor

### New Files and Directories:

na

na

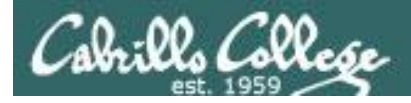

# Next Class

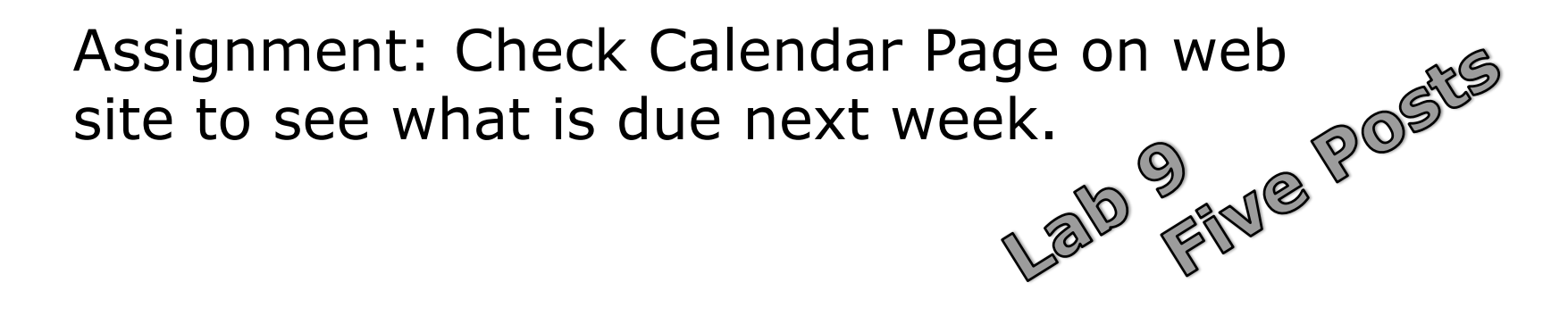

Quiz questions for next class:

- How do you send a SIGKILL to one of your own processes?
- What vi command is used to exit vi without saving any of the changes you made?
- What vi commands are used for copy and paste?

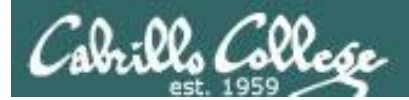

# Backup

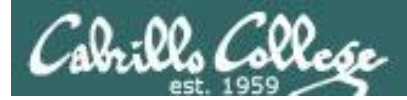

## CIS 90 - Lesson 11

# The mystery of Ctrl-Z vs Ctrl-F

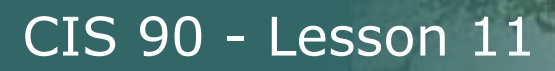

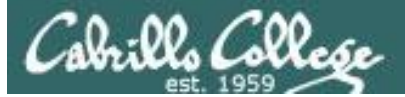

## Signals Special keystrokes

```
/home/cis90/roddyduk $ stty -a
speed 38400 baud; rows 26; columns 78; line = 0;
intr = ^C; quit = ^\; erase = ^?; kill = ^U; eof = ^D; eol = <undef>;
eol2 = <undef>; swtch = <undef>; start = ^Q; stop = ^S; susp = ^F; rprnt = ^R;
werase = ^W; lnext = ^V; flush = ^O; min = 1; time = 0;
```

```
[rsimms@opus ~]$ stty -a
speed 38400 baud; rows 39; columns 84; line = 0;
intr = ^C; quit = ^\; erase = ^?; kill = ^U; eof = ^D; eol = <undef>; eol2 = <undef>;
swtch = <undef>; start = ^Q; stop = ^S; susp = ^Z; rprnt = ^R; werase = ^W;
lnext = ^V; flush = ^O; min = 1; time = 0;
```

Why does the keystroke to send a Suspend (SIGTSTP or 20) signal differ between roddyduk (^F or Ctrl-F) and rsimms (^Z or Ctrl-Z)?

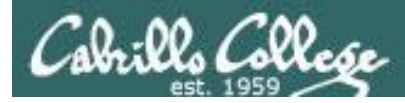

## Job Control A feature of the bash shell

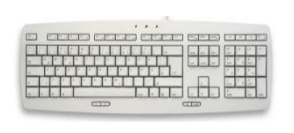

Ctrl-Z or Ctrl-F (sends SIGTSTP 20 signal)Stops (suspends) a foreground process

| [rsimms@opus | ~]\$ | sleep | 5 |  |
|--------------|------|-------|---|--|
|--------------|------|-------|---|--|

[1]+ Stopped

sleep 5

*Ctrl-Z is tapped which stops the sleep command* 

|            | [rsi | .mms@op | us ~]\$ | ps -l | - | -u rs | imms | 5  |       |        |       |          |       |
|------------|------|---------|---------|-------|---|-------|------|----|-------|--------|-------|----------|-------|
|            | FS   | UID     | PID     | PPID  | С | PRI   | NI   | AD | DR SZ | WCHAN  | TTY   | TIME     | CMD   |
| פרדד חזם   | 5 S  | 201     | 5368    | 5365  | 0 | 75    | 0    | -  | 2460  | -      | ?     | 00:00:00 | sshd  |
| FID 7720   | 0 S  | 201     | 5369    | 5368  | 0 | 76    | 0    | -  | 1165  | wait   | pts/0 | 00:00:00 | bash  |
| is stopped | 5 S  | 201     | 6203    | 6200  | 0 | 75    | 0    | _  | 2491  | -      | ?     | 00:00:00 | sshd  |
|            | 0 S  | 201     | 6204    | 6203  | 0 | 75    | 0    | -  | 1165  | -      | pts/6 | 00:00:00 | bash  |
|            | 0 T  | 201     | 7728    | 6204  | 0 | 75    | 0    | -  | 926   | finish | pts/6 | 00:00:00 | sleep |
|            | 0 R  | 201     | 7730    | 5369  | 0 | 78    | 0    | -  | 1062  | -      | pts/0 | 00:00:00 | ps    |
|            | [rsi | .mms@op | us ~]\$ |       |   |       |      |    |       |        |       |          |       |

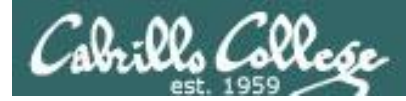

## Job Control A feature of the bash shell

## **bg** command

• Resumes a suspended job in the background

| [rsimms@opus ~]                                                      | \$ <b>sleep 5</b>  |         |
|----------------------------------------------------------------------|--------------------|---------|
| [1]+ Stopped<br>[rsimms@opus ~]<br>[1]+ sleep 5 &<br>[rsimms@opus ~] | \$ <b>bg</b><br>\$ | sleep 5 |

bg resumes the sleep command

| [] | rsimn | ns@opı | ıs ~]\$ | ps -l | - | u rs | imms | 3   |       |       |       |          |      |
|----|-------|--------|---------|-------|---|------|------|-----|-------|-------|-------|----------|------|
| F  | S     | UID    | PID     | PPID  | С | PRI  | NI   | ADI | DR SZ | WCHAN | TTY   | TIME     | CMD  |
| 5  | S     | 201    | 5368    | 5365  | 0 | 75   | 0    | -   | 2460  | -     | ?     | 00:00:00 | sshd |
| 0  | S     | 201    | 5369    | 5368  | 0 | 76   | 0    | -   | 1165  | wait  | pts/0 | 00:00:00 | bash |
| 5  | S     | 201    | 6203    | 6200  | 0 | 75   | 0    | _   | 2491  | -     | ?     | 00:00:00 | sshd |
| 0  | S     | 201    | 6204    | 6203  | 0 | 75   | 0    | _   | 1165  | -     | pts/6 | 00:00:00 | bash |
| 0  | R     | 201    | 7742    | 5369  | 0 | 78   | 0    | _   | 1061  | -     | pts/0 | 00:00:00 | ps   |
| [] | rsimn | ns@opı | ıs ~]\$ |       |   |      |      |     |       |       |       |          |      |

PID 7728 is gone

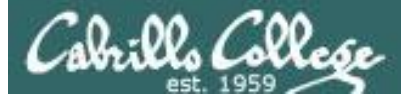

## Signals Jim's app script

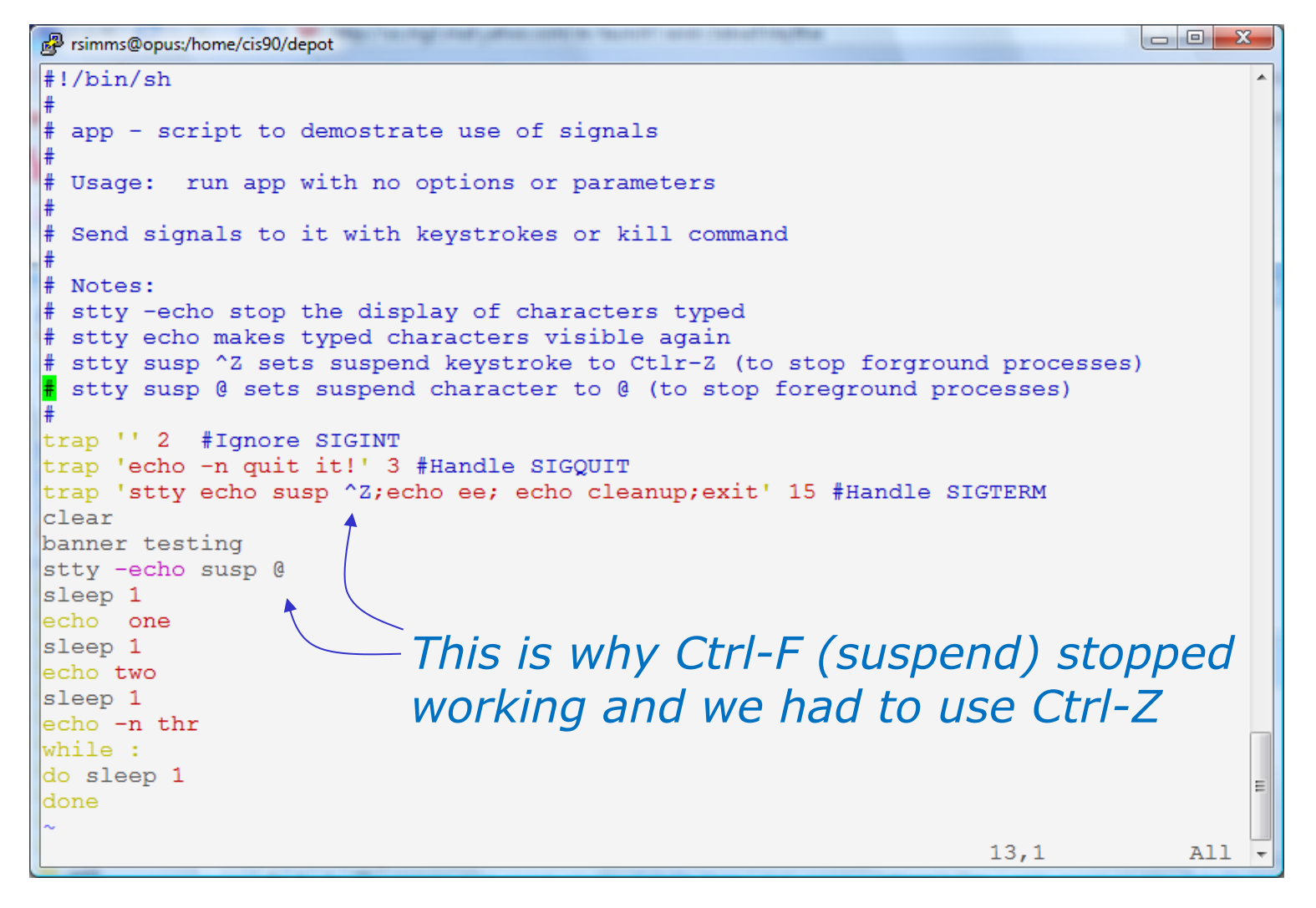

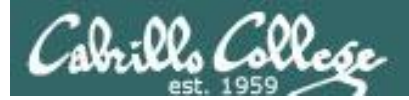

## CIS 90 - Lesson 11

# Tangent on bg and SIGCONT

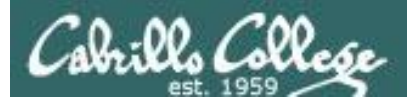

# Signals

Running stdin process Stdout gets a signal stderr

What is signal 18?

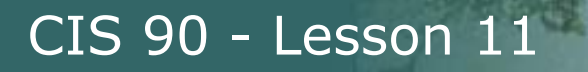

# Signals

| SIGSTKFLT | 16 | Stack fault                                          |
|-----------|----|------------------------------------------------------|
| SIGCALD   | 1/ | Child process has slopped of exited, changed (POSIX) |
| SIGCONT   | 18 | Continue executing, if stopped (POSIX)               |
| SIGSTOP   | 19 | Stop executing(can't be caught or ignored) (POSIX)   |
| SIGTSTP   | 20 | Terminal stop signal (POSIX) <i>Ctrl-Z or Ctrl-F</i> |
| SIGTTIN   | 21 | Background process trying to read, from TTY (POSIX)  |
| SIGTTOU   | 22 | Background process trying to write, to TTY (POSIX)   |
| SIGURG    | 23 | Urgent condition on socket (4.2 BSD)                 |
| SIGXCPU   | 24 | CPU limit exceeded (4.2 BSD)                         |
| SIGXFSZ   | 25 | File size limit exceeded (4.2 BSD)                   |
| SIGVTALRM | 26 | Virtual alarm clock (4.2 BSD)                        |
| SIGPROF   | 27 | Profiling alarm clock (4.2 BSD)                      |
| SIGWINCH  | 28 | Window size change (4.3 BSD, Sun)                    |
| SIGIO     | 29 | I/O now possible (4.2 BSD)                           |
| SIGPWR    | 30 | Power failure restart (System V)                     |

Signal 18 continues a stopped process ... isn't that what bg does?

## The bg command is used to resume a stopped process

| /home/cis90/roddyduk       | \$  | sleep 6 | 0     |    |   |
|----------------------------|-----|---------|-------|----|---|
| Ctrl-F (or Ctrl-Z) typed h | ner | е       |       |    |   |
| [1]+ Stopped               |     |         | sleep | 60 |   |
| /home/cis90/roddyduk       | \$  | bg      |       |    |   |
| [1]+ sleep 60 &            |     |         |       |    |   |
| /home/cis90/roddyduk       | \$  | jobs    |       |    |   |
| [1]+ Running               |     |         | sleep | 60 | & |
| /home/cis90/roddyduk       | \$  | jobs    |       |    |   |
| [1]+ Running               |     |         | sleep | 60 | & |
| /home/cis90/roddyduk       | \$  | jobs    |       |    |   |
| [1]+ Done                  |     |         | sleep | 60 |   |
| /home/cis90/roddyduk       | \$  |         |       |    |   |

bg resumed the stopped process which runs till it is finished

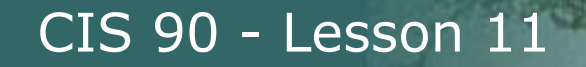

# *Instead of using bg to resume a stopped process in the background, lets try a SIGCONT (signal 18) instead*

| /home/cis90/roddyduk \$ sleep                                                                                                    | p 60                                                                                                    |
|----------------------------------------------------------------------------------------------------|----------------------------------------------------------------------------------------------------|
| Ctrl-F (or Ctrl-Z) typed here                                                                                                    |                                                                                                    |
| [1]+ Stopped                                                                                                    | sleep 60                                                                                                    |
| /home/cis90/roddyduk \$ <b>ps-l</b>                                                                                                    |                                                                                                    |
| F S UID PID PPID C PR                                                                                                    | I NI ADDR SZ WCHAN TTY TIME CMD                                                                                                    |
| 0 <u>s</u> 1000 10705 10704 0 7                                                                                                    | 6 0 - 1165 wait pts/0 00:00:00 bash                                                                                                    |
| 0 т 1000 10743 10705 0 7                                                                                                    | 5 0 - 926 finish pts/0 00:00:00 sleep                                                                                                    |
| 0 R 1000 10744 10705 0 78                                                                                                    | 8 0 - 1051 - pts/0 00:00:00 ps                                                                                                    |
| <pre>/home/cis90/roddyduk \$ jobs</pre>                                                                                                    |                                                                                                    |
| [1]+ Stopped                                                                                                    | sleep 60                                                                                                    |
| /home/cis90/roddyduk \$ <b>kill</b> -                                                                                                    | 18 10743                                                                                                    |
| <pre>/home/cis90/roddyduk \$ jobs</pre>                                                                                                    |                                                                                                    |
| [1]+ Running                                                                                                    | sleep 60 &                                                                                                    |
| /home/cis90/roddyduk \$ <b>ps-l</b>                                                                                                    |                                                                                                    |
| F S UID PID PPID C PR                                                                                                    | T NI ADDR SZ WCHAN TTY TIME CMD                                                                                                    |
|                                                                                                    |                                                                                                    |
| 0 s 1000 10705 10704 0 7                                                                                                    | 5 0 - 1165 wait pts/0 00:00:00 bash                                                                                                    |
| 0 S 1000 10705 10704 0 75<br>0 S 1000 10743 10705 0 85                                                                                                    | 5       0       -       1165 wait       pts/0       00:00:00 bash         5       0       -       926       322800 pts/0       00:00:00 sleep                                                                                                    |
| 0 S 1000 10705 10704 0 7<br>0 S 1000 10743 10705 0 8<br>0 R 1000 10746 10705 0 7                                                                                                    | 5       0       -       1165 wait       pts/0       00:00:00 bash         5       0       -       926 322800 pts/0       00:00:00 sleep         7       0       -       1050       -       pts/0       00:00:00 ps                                                                 |
| 0 S 1000 10705 10704 0 73<br>0 S 1000 10743 10705 0 83<br>0 R 1000 10746 10705 0 73<br>/home/cis90/roddyduk \$ <b>jobs</b>                                                                                | 1       N1 MDDR 52 Weinik 111       111 11       1111 End End         5       0       -       1165 wait pts/0       00:00:00 bash         5       0       -       926 322800 pts/0       00:00:00 sleep         7       0       -       1050       -       pts/0       00:00:00 ps |
| 0 S 1000 10705 10704 0 73<br>0 S 1000 10743 10705 0 83<br>0 R 1000 10746 10705 0 7<br>/home/cis90/roddyduk \$ <b>jobs</b><br>[1]+ Running                                                                 | 5 0 - 1165 wait pts/0 00:00:00 bash<br>5 0 - 926 322800 pts/0 00:00:00 sleep<br>7 0 - 1050 - pts/0 00:00:00 ps<br>sleep 60 &                                                                                                    |
| <pre>0 S 1000 10705 10704 0 73 0 S 1000 10743 10705 0 83 0 R 1000 10746 10705 0 77 /home/cis90/roddyduk \$ jobs [1]+ Running /home/cis90/roddyduk \$ jobs</pre>                                           | 5 0 - 1165 wait pts/0 00:00:00 bash<br>5 0 - 926 322800 pts/0 00:00:00 sleep<br>7 0 - 1050 - pts/0 00:00:00 ps<br>sleep 60 &                                                                                                    |
| <pre>0 S 1000 10705 10704 0 73 0 S 1000 10743 10705 0 83 0 R 1000 10746 10705 0 77 /home/cis90/roddyduk \$ jobs [1]+ Running /home/cis90/roddyduk \$ jobs [1]+ Running</pre>                              | 5 0 - 1165 wait pts/0 00:00:00 bash<br>5 0 - 926 322800 pts/0 00:00:00 sleep<br>7 0 - 1050 - pts/0 00:00:00 ps<br>sleep 60 &<br>sleep 60 &                                                                                                    |
| <pre>0 S 1000 10705 10704 0 73 0 S 1000 10743 10705 0 83 0 R 1000 10746 10705 0 77 /home/cis90/roddyduk \$ jobs [1]+ Running /home/cis90/roddyduk \$ jobs [1]+ Running /home/cis90/roddyduk \$ jobs</pre> | 5 0 - 1165 wait pts/0 00:00:00 bash<br>5 0 - 926 322800 pts/0 00:00:00 sleep<br>7 0 - 1050 - pts/0 00:00:00 ps<br>sleep 60 &<br>sleep 60 &                                                                                                    |

Note sending a 18 signal or using the bg command will resume a stopped process